# Avizo Guide

A quick start

# Summary

| 1. | How to create a 3D volume of your data          | 4  |
|----|-------------------------------------------------|----|
| a  | Opening your data                               | 4  |
| b  | Adding and checking the ortho slices            | 9  |
| c  | Adding a scale bar                              | 13 |
| d  | Changing the background                         | 14 |
| 2. | Filtering and Segmentation tools                | 19 |
| а  | Filtering the image                             | 19 |
| b  | Segmenting the image                            | 22 |
|    | I. Pick and Move                                | 22 |
|    | II. Brush tool                                  | 24 |
|    | III. Lasso tool (2D and 3D)                     | 26 |
|    | IV. Magic Wand tool                             | 27 |
|    | V. Propagation Contour                          | 29 |
|    | VI. Blow Tool                                   | 30 |
|    | VII. Threshold tool                             | 31 |
|    | VIII. TopHat tool                               | 35 |
|    | IX. Watershed                                   | 37 |
| с  | Special applications using segmentation tools   | 37 |
|    | I. Removing the background using watershed tool | 37 |
|    | II. Segmenting your image using a mask          | 44 |
| 3. | Quantification                                  | 48 |
| a  | Volume of a label                               | 48 |
| b  | Separate tool                                   | 50 |
| с  | Label analysis                                  | 54 |
| d  | . Connectivity                                  | 56 |

#### 1. How to create a 3D volume of your data

#### a. Opening your data

Open Avizo 9: there is a shortcut on the IMX desktop.

| lvizo - Untitled | 8 ·      | Sec. 1               |                               |                                           |                    |  |
|------------------|----------|----------------------|-------------------------------|-------------------------------------------|--------------------|--|
| START            | -E ROZCI | иолием 🗎 иолипенов 📚 |                               |                                           |                    |  |
|                  |          |                      | Avizo <sup>.</sup>            |                                           |                    |  |
|                  |          |                      | Welcome to Avizo the 3D Analy | sis software                              |                    |  |
|                  |          |                      | RECENT DATA                   | RECENT PROJECT                            | CREATE NEW PROJECT |  |
|                  |          |                      |                               |                                           |                    |  |
|                  |          |                      |                               |                                           |                    |  |
|                  |          |                      |                               |                                           |                    |  |
|                  |          |                      |                               | OPEN PROJECT                              | RI ANK PROJECT     |  |
|                  |          |                      | HELP                          | NEWS                                      | FOLLOW US          |  |
|                  |          |                      | Heb                           | C What's new in Avito 9 webmar now animel | Corporate website  |  |
|                  |          |                      |                               |                                           | Aveo forum         |  |
|                  |          |                      |                               |                                           |                    |  |
|                  |          |                      |                               |                                           |                    |  |
|                  |          |                      |                               |                                           |                    |  |
|                  |          |                      |                               |                                           |                    |  |
|                  |          |                      |                               |                                           |                    |  |
|                  |          |                      |                               |                                           |                    |  |
|                  |          |                      |                               |                                           |                    |  |
|                  |          |                      |                               |                                           |                    |  |
|                  |          |                      |                               |                                           |                    |  |
|                  |          |                      |                               |                                           |                    |  |

Click on **Open Data** and load your image.

The image size is 2048 x 2048 x 2048 and the only missing information is pixel size, which is fundamental for quantitative analysis. Knowing the objective, you have used in your experiment, you have the pixel size from table below:

| Monochromatic beam |                 |  |  |  |  |
|--------------------|-----------------|--|--|--|--|
| Objective          | Pixel Size (µm) |  |  |  |  |
| 2X                 | 3.7             |  |  |  |  |
| 4X                 | 1.9             |  |  |  |  |
| 10X                | 0.74            |  |  |  |  |
| 20X                | 0.37            |  |  |  |  |

| White beam |                 |  |  |  |  |
|------------|-----------------|--|--|--|--|
| Objective  | Pixel Size (µm) |  |  |  |  |
| 5X         | 1.64            |  |  |  |  |
| 10X        | 0.82            |  |  |  |  |

If you are not sure about this information, you can also get it from the information file (*input.par* or *sample.txt*) - check the next few steps for this.

In this example, we will open tomo.vol, all required information is inside input.par file.

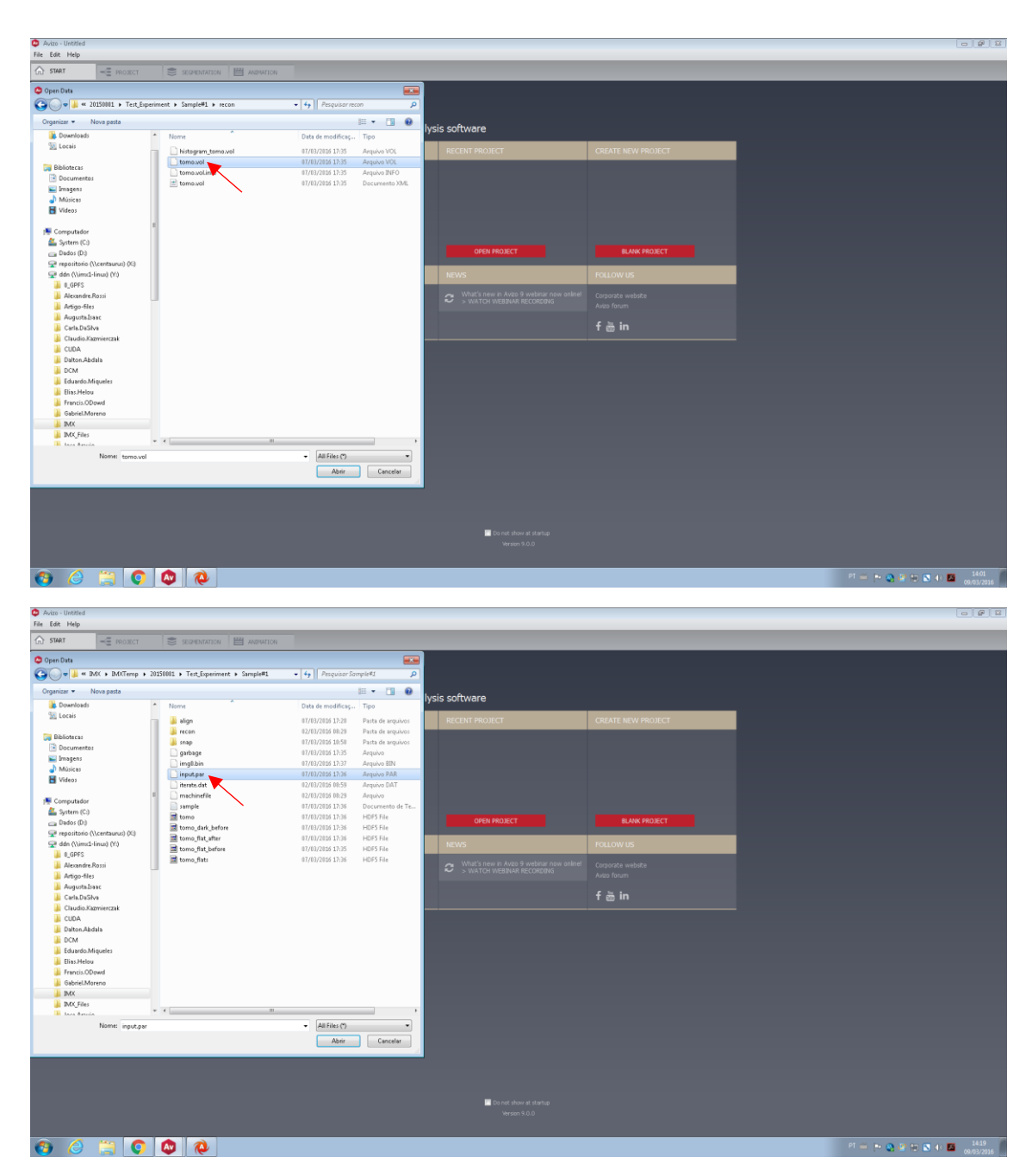

First, open the information file (*input.par*), using Notepad++ or gedit.

| <ul> <li>Avizo - Untitled</li> <li>File Edit Help.</li> </ul>                                                                                                    |                                                                                                    |                                            |                                                                                                    |                                                                                                    |                                                                                                    |                                                                                               | (                  | - 8 2               |
|----------------------------------------------------------------------------------------------------|----------------------------------------------------------------------------------------------------|--------------------------------------------|----------------------------------------------------------------------------------------------------|----------------------------------------------------------------------------------------------------|----------------------------------------------------------------------------------------------------|-----------------------------------------------------------------------------------------------|--------------------|---------------------|
| START -E PROJECT                                                                                                    |                                                                                                    | ANIPATION                                  |                                                                                                    |                                                                                                    |                                                                                                    |                                                                                               |                    |                     |
| Corporation  Control to the Action of a Statistical  Control of the Action of the Action of the Acti | Tert_Esperament      Samp     Tert_Esperament      Samp     Tert_Esperament      Samp     Tert_Esperament      Tert_Esperament     Tert_Esperament     Tert_Esperament      Tert_Esperament     T | Acts > • • • • • • • • • • • • • • • • • • | Proyumer from     Proyumer from     tri/pi/2005 12/20     Tri/pi/2005 13/20     Tri/pi/2005 13/20     Tri/pi/2005 13/20     tri/pi/2005 13/20     tri/pi/2005 13/2005 13/20     tri/pi/2005 13/2005 13/2005 13/20     tri/pi/2005 13/2005 13/2005 13/2005 13/2005 13/2005 13/2005 13/2005     tri/pi/2005 13/2005 13/20 | The Plat de regularity of the Plat de regularity of the Plat de regula | Vysis software  RECENT PROXECT  OVEN PROXECT  OVEN PROXECT  Visit new a Ava 9 webma road olimit  Visit new a Ava 9 webma road olimit  Visit new a Ava 9 webma road olimit  Visit new a Ava 9 webma road olimit | CREATE NEW PROJECT<br>RANK PROJECT<br>POLLOW US<br>Corporate withits<br>Areas forum<br>f ≧ in |                    |                     |
|                                                                                                    |                                                                                                    |                                            |                                                                                                    |                                                                                                    |                                                                                                    |                                                                                               |                    |                     |
| 🚯 🙆 🗒 🚺                                                                                                    | <b>()</b>                                                                                                    |                                            |                                                                                                    |                                                                                                    |                                                                                                    |                                                                                               | M = 12 🗞 😫 😂 🐼 🗛 🖬 | 14:02<br>09/03/2016 |

A new window will open. Here, you will find information regarding X and Y dimensions of your image (red box), Z dimension is always 2048, if all slices were reconstructed (green arrow). Pixel size (red arrow) is always shown in micrometers. *Note: If you cropped your image, use the new dimensions.* 

```
🔚 matrix_L.dat 🛙 🗎 input.par 🗵
     #Run: pynst2 33beta2 input.par lnls112,0
#Sample Path = /IMX/Sample#1/
     #Angle Range = 180.0
  4
     #Number of Projections = 1001
  5
     #Exposure Time = 250 ms
  6
     #No Filters
  8
     #Detector Position = 200
     *****
 10
 11
     #Parameters to modify....
ROTATION_AXIS_POSITION = 1127.8174
 12
13
     DO AXIS CORRECTION = NO
 14
     AXIS_CORRECTION_FILE = correct.txt
 15
 16
     #Select Slice Number(s)... 1 - 2048
    START_VOXEL_3 = 1
END_VOXEL_3 = 2048
 17
 18
19
20
21
     *************************
 22
     # Parameters defining input file / format
     FILE_PREFIX = tomo.h5
PROJ_DS_NAME="images"
 23
 24
 25
 26
     FLATFIELD_FILE = tomo_flat_before.h5
     FF_DS_NAME = "flats"
 27
28
29
    BACKGROUND_FILE = tomo_dark_before.h5
BACKGROUND_DS_NAME = "darks"
 30
 31
 32
     # Parameters defining output file / format
 33
     OUTPUT_FILE = recon/tomo.vol
 34
    # Parameters defining projection file format
NUM_FIRST_IMAGE = 0
NUM_LAST_IMAGE = 1000
 35
 36
 37
    NUM_IMAGE_1 = 2048
 38
    NUM_IMAGE_2 = 2048
 39
 40
     IMAGE_PIXEL_SIZE_1 = 0.82
IMAGE_PIXEL_SIZE_2 = 0.82
 41
 42
 43
     ******
 44
 45
     # Parameters defining background treatment
 46
 47
     SUBTRACT BACKGROUND = YES
```

Then, open the volume file.

| Avizo - Untitled                     |                    |                     |               |                                           |               |                          |
|--------------------------------------|--------------------|---------------------|---------------|-------------------------------------------|---------------|--------------------------|
| nie colt niep                        |                    |                     | _             |                                           |               |                          |
| G START -E PROJECT                   | SEGMENTATION       |                     |               |                                           |               |                          |
| 🗢 Open Data                          |                    |                     |               |                                           |               |                          |
| 😋 🖉 🖉 « 20150001 ) Test_Experiment ) | Sample#1 > recon   | • 4 Pesquisar recor | ٩             |                                           |               |                          |
| Organizar 👻 Nova pasta               |                    | 1                   |               |                                           |               |                          |
| Downloads ^ Nor                      | me                 | Data de modificaç   | Tipo          | ysis sortware                             |               |                          |
| 💹 Locais                             | histogram_tomo.vol | 07/03/2016 17:35    | Arquivo VOL   |                                           |               |                          |
| Distance 🖸                           | toma.vol           | 07/03/2016 17:35    | Arquivo VOL   |                                           |               |                          |
| Documentar                           | tome.vol.infe      | 07/03/2016 17:35    | Arquivo INFO  |                                           |               |                          |
|                                      | tomo.vol           | 07/03/2016 17:35    | Documento XML |                                           |               |                          |
| Minicas                              | × •                |                     |               |                                           |               |                          |
| Nideos                               |                    |                     |               |                                           |               |                          |
|                                      |                    |                     |               |                                           |               |                          |
| 1 Computador                         |                    |                     |               |                                           |               |                          |
| 💒 System (C:)                        |                    |                     |               |                                           |               |                          |
| 👝 Dados (D:)                         |                    |                     |               | OPEN PROJECT                              | BLANK PROJECT |                          |
| 😪 repositorio (\\centaurus) (X)      |                    |                     |               |                                           |               |                          |
| 🚽 ddn (\\ims1-linus) (Y:)            |                    |                     |               |                                           |               |                          |
| 0_GPFS                               |                    |                     |               | - Mint's new is Auto A webiest new select |               |                          |
| Alexandre.Rossi                      |                    |                     |               |                                           |               |                          |
| Artigo-files                         |                    |                     |               |                                           |               |                          |
| Mugustabaac                          |                    |                     |               |                                           | f m in        |                          |
| Canada Kampingmak                    |                    |                     |               |                                           |               |                          |
|                                      |                    |                     |               |                                           |               |                          |
| Dalton Abdala                        |                    |                     |               |                                           |               |                          |
| DCM                                  |                    |                     |               |                                           |               |                          |
| Eduardo Migueles                     |                    |                     |               |                                           |               |                          |
| Elias.Helou                          |                    |                     |               |                                           |               |                          |
| Francis.ODowd                        |                    |                     |               |                                           |               |                          |
| Gabriel.Moreno                       |                    |                     |               |                                           |               |                          |
| 🔒 IMX                                |                    |                     |               |                                           |               |                          |
| IMX_Files                            |                    |                     |               |                                           |               |                          |
| Tara Armia • •                       | m                  |                     | ,             |                                           |               |                          |
| Nome: tomo.vol                       |                    | + All Files (*)     | •             |                                           |               |                          |
|                                      |                    | Abrir               | Cancelar      |                                           |               |                          |
|                                      |                    |                     |               |                                           |               |                          |
|                                      |                    |                     |               |                                           |               |                          |
|                                      |                    |                     |               |                                           |               |                          |
|                                      |                    |                     |               |                                           |               |                          |
|                                      |                    |                     |               | The set of set of sets                    |               |                          |
|                                      |                    |                     |               | Lo not show at startup                    |               |                          |
|                                      |                    |                     |               |                                           |               |                          |
|                                      |                    |                     |               |                                           |               |                          |
| 🚳 🧷 📜 🕥 🚳                            | <b>@</b>           |                     |               |                                           |               | PT 🛥 💌 🧟 🗟 🟗 🔕 40 🔟 1401 |

The Out-of-Core Data window will open; select Read complete volume into memory.

| 🔕 Avizo - Untitled |           |                         |                            |                                                                                     |                                                                                                    |          |            |   |   |
|--------------------|-----------|-------------------------|----------------------------|-------------------------------------------------------------------------------------|----------------------------------------------------------------------------------------------------|----------|------------|---|---|
| File Edit Help     | -         | 1                       |                            | -                                                                                   |                                                                                                    | _        | _          | _ |   |
| (☆) START          | -E ROJECT | 🗧 зеонентипон 💾 монитон |                            | -                                                                                   |                                                                                                    | _        | _          | _ | _ |
|                    |           |                         | Avizo <sup>®</sup>         |                                                                                     |                                                                                                    |          |            |   |   |
|                    |           |                         | Welcome to Avizo the 20    | D Analus                                                                            | cic coffuero                                                                                                    |          |            |   |   |
|                    |           |                         | welcome to Avizo the St    | D Analys                                                                            |                                                                                                    |          |            | _ |   |
|                    |           |                         | RECENTIDATA                |                                                                                     | RECENT PROJECT                                                                                                    | CREATE N | EW PROJECT |   |   |
|                    |           |                         | Teoreposi. 2010/2016/01/44 | Out-of-C Warming 1 This freido In order to N Loading po Comm Read Run belo Run belo | Core Data<br>The figure are true to be and example to the and<br>and the design probability of the total and<br>and the law, manual sector or of the Manager<br>which<br>are channel to change<br>changes in the sector of the Manager<br>and the sector of the Manager<br>and the sector of the Manager<br>and the sector of the Manager<br>and the Manager<br>the Manager<br>the Manager | Concel   |            |   |   |
|                    |           |                         |                            |                                                                                     |                                                                                                    |          |            |   |   |
|                    |           |                         |                            |                                                                                     |                                                                                                    |          |            |   |   |
|                    |           |                         |                            |                                                                                     | Do net sheet at startup<br>Version 9.0.0                                                                                                    |          |            |   |   |

The **Raw Data Parameters** window will open and you have to fill it with the following information:

- *Data type*: the output of the reconstruction is 32-bit; however, it is possible to transform the image into 16- or 8-bit using ImageJ (see Section **Erro! A origem da referência não foi encontrada.**).
- *Dimensions:* you will find this in the information file (*input.par*) or if you cropped your image, this information will be at the file name.

After adding these parameters, the **Header** value (red arrow) should be zero, as it subtracts the file size of the requested size. If some information is wrong, the **Header** will be different of zero – double check the information you added before you load the image.

- *Voxel size:* also defined in the information file. You will find just two values, but it is the same for the three axes, as the voxel is actually a cube.

| input (                      |         |          |      |
|------------------------------|---------|----------|------|
| Data type: 8-bit unsigned    | • 1     | <b>-</b> |      |
| Dimensions: 2048             | 2048    | \$ 1001  |      |
| Header: 0                    | bytes   |          |      |
| Requested: 4198498304        | bytes   |          |      |
| Filesize: 4198498304         | bytes   |          |      |
| Endianess                    |         |          |      |
| 🔘 big endian 🔘 little endian |         |          |      |
| Tadau andar                  |         |          |      |
| Index order                  |         |          |      |
| x fastest  z fastest         |         |          |      |
| - 1.0                        |         |          |      |
| Resolution                   |         |          |      |
| Define                       |         |          |      |
| bounding box                 | voxel s | ize      |      |
| Min. coord:                  | 0       | 0        | 0    |
|                              | 0.82    | 0.82     | 0.82 |
| Voxel size:                  |         |          |      |
| Min. coora:                  | 0.82    | 0.82     | 0.82 |

Click **OK** and your image will be loaded. Depending on its size, it can take a couple of minutes! At this point, it is very likely that the software requests the **voxel size unit** – choose *micrometers*. If Avizo doesn't request this right now, it is still possible to change it later.

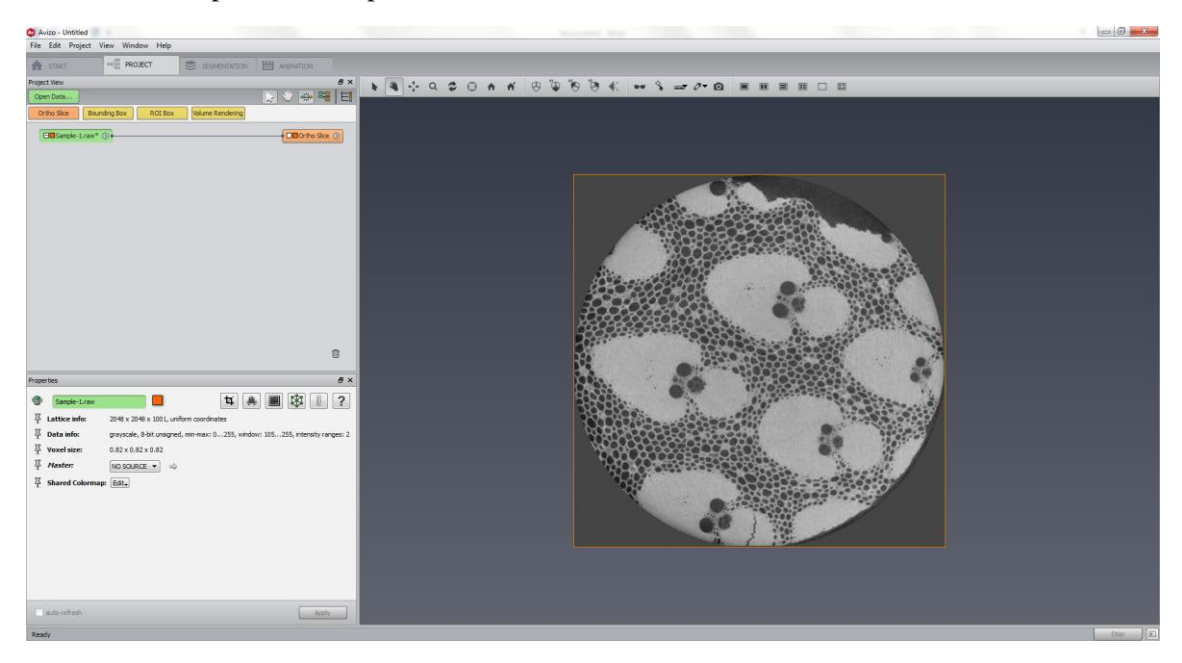

This is an example of a toothpick.

#### b. Adding and checking the ortho slices

The image above shows an ortho slice of a toothpick sample. This view is automatically loaded when you open a new image. To add more ortho slices, you have to click on your raw image (red arrow) and then click on **Ortho Slice** (red box). Not all commands will be available as **Ortho Slice** was. For these cases, you will need to open the dialog box (yellow box), by right clicking the raw image. You can either look for all the options, by opening each folder (black box), or write the command (i.e. ortho slice) at the search place (blue arrow).

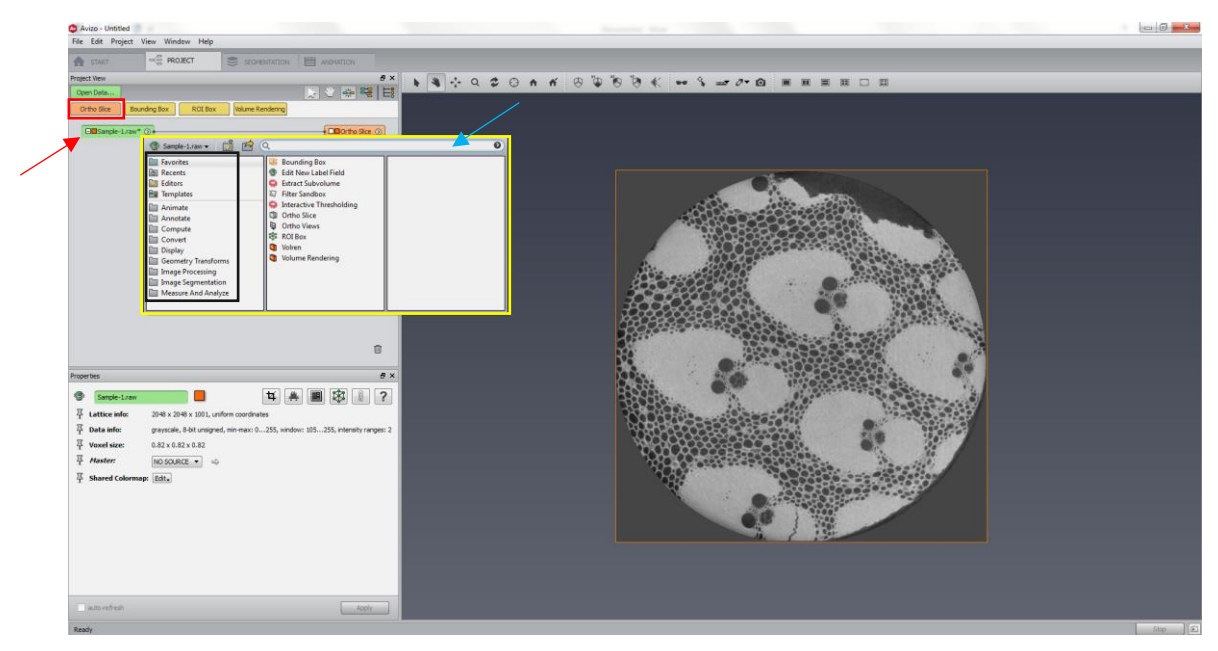

Create two more ortho slices (red box). They will have the same orientation as the first Ortho slice. For another view of your sample, click on Ortho Slice 2 and its **Properties** (green box) will

appear. Change its orientation to **xz** (blue box) and an orange line will appear in your image (orange arrow).

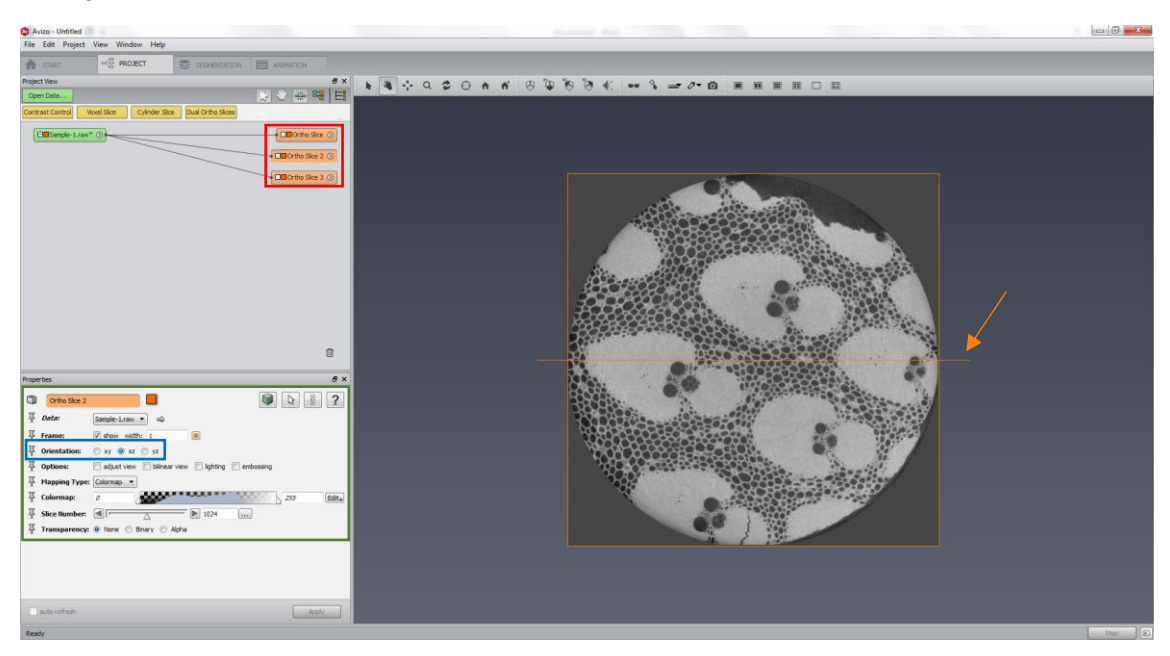

Make the same for Ortho slice 3, but choose orientation yz for a complete view of your image. To rotate the sample, click on the *hand icon* (red arrow), then click on the toothpick image and drag the mouse.

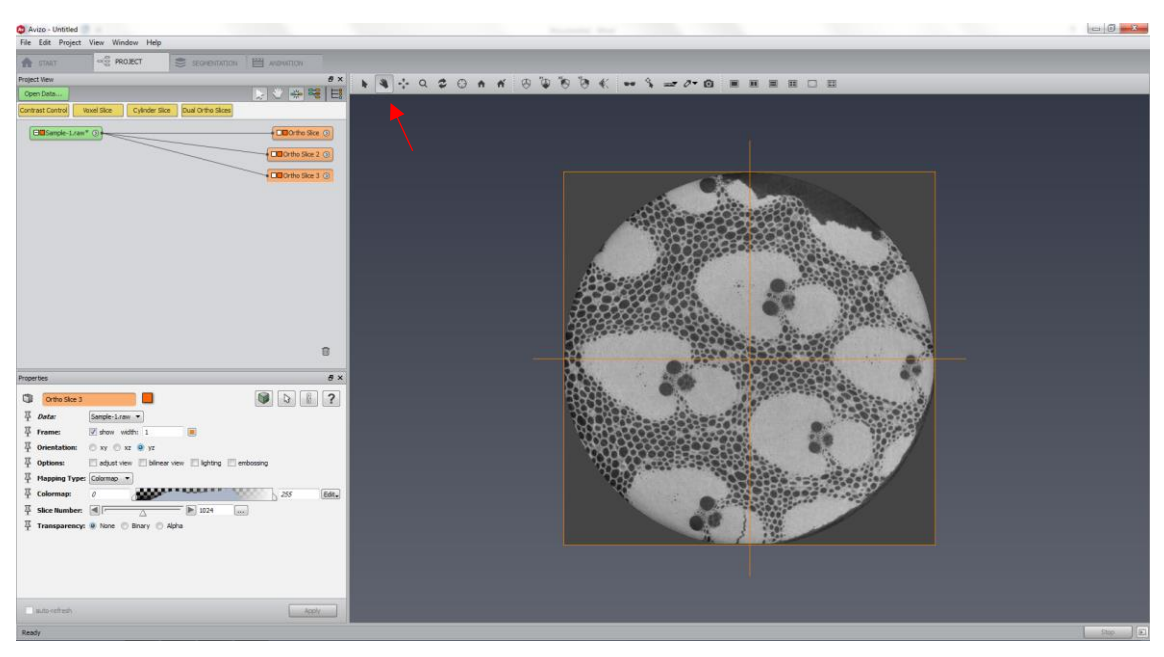

You'll see an image like the following one. If you want to change perspective, click on the *perspective icon* (red arrow).

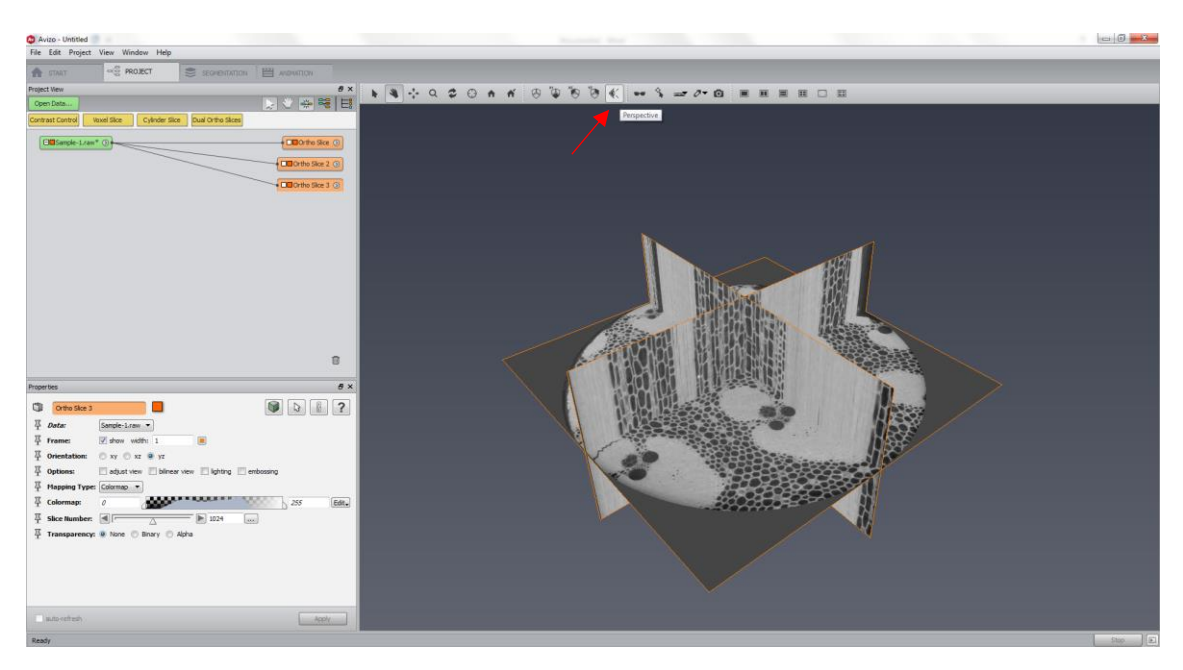

The new image is slightly different.

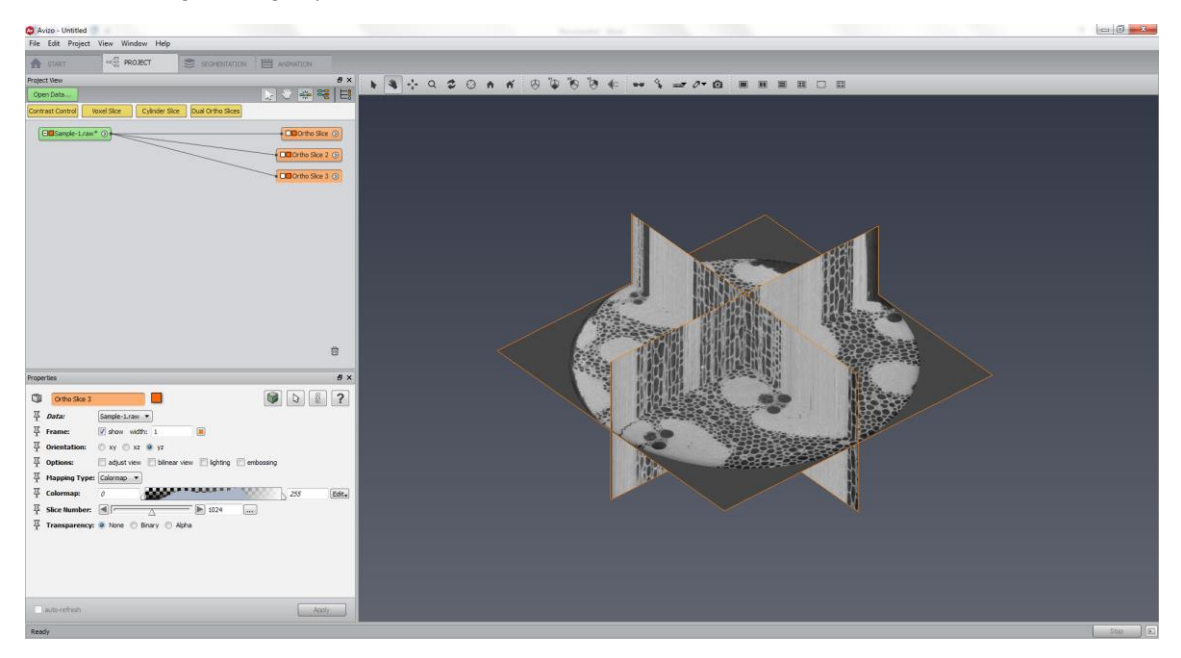

Next step is to create the 3D volume rendering of your sample. You can right click on the raw image and look for Volume Rendering (red box) or you can click on the Volume Rendering button (red arrow).

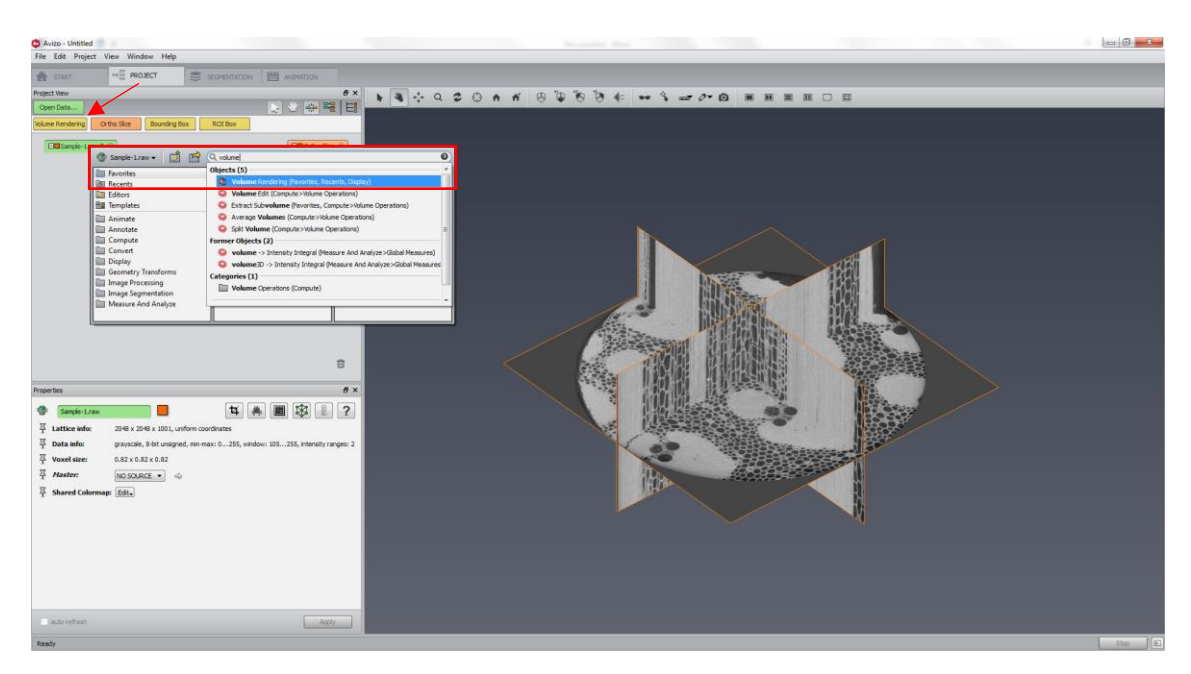

The result is the following image. If the image you create is not satisfactory, try to change the threshold of your colormap (red arrows) until you find the best representation of your sample.

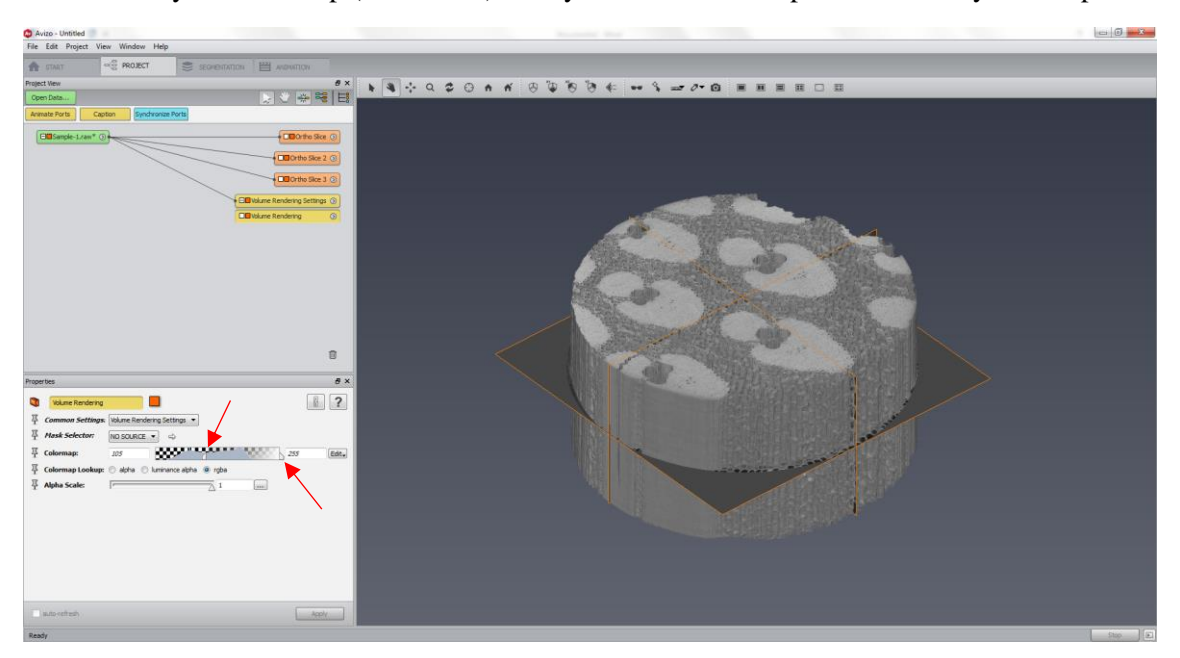

You can hide the ortho slices and show only the volume rendering of your sample. Just click on the orange box in the raw image and it will turn it to gray (red arrow).

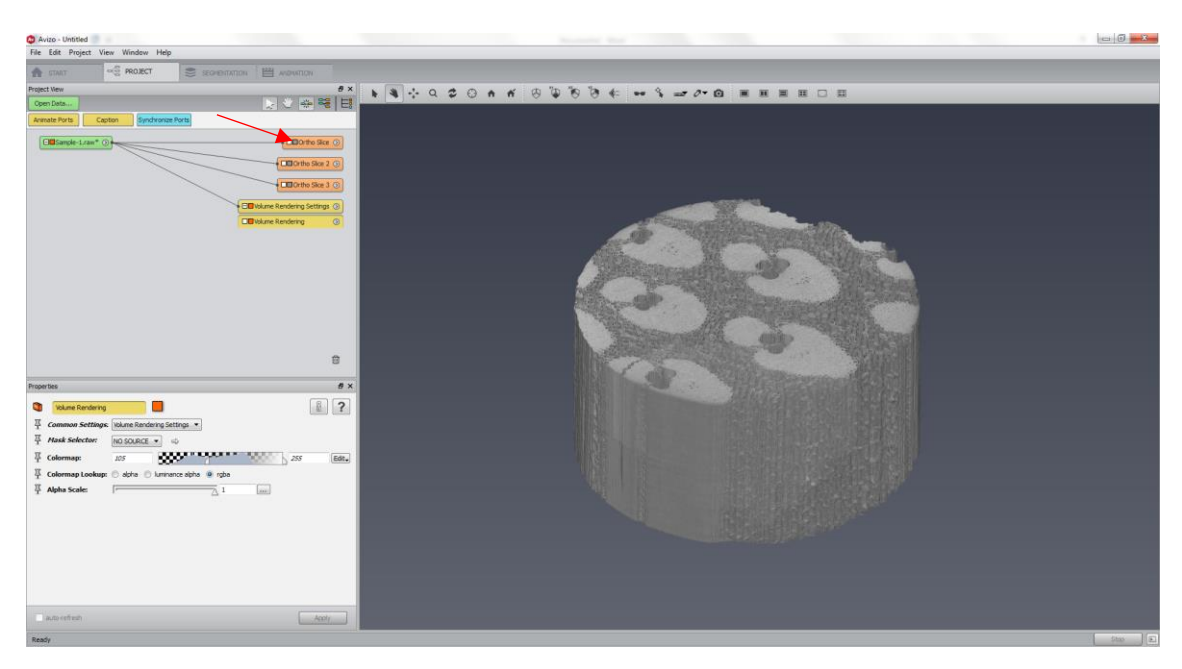

#### c. Adding a scale bar

To add a scale bar, you just need to click on *Scalebars* (red arrow) or search this in the searching area (orange arrow)

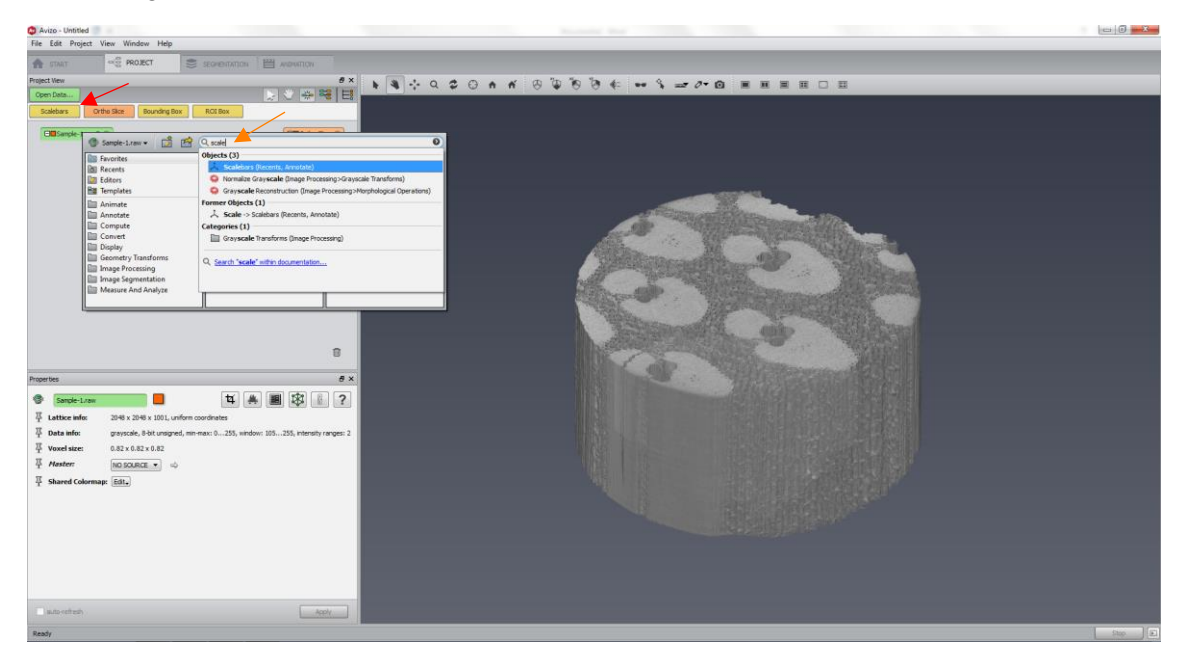

A scale bar will appear on the left corner of your image. There are many options to edit it, some of them are:

- 1) X and Y spatial positions (blue box).
- 2) X and Y sizes (red box).
- 3) X and Y frames (pink box): you enable or disable the axis.
- Units (yellow box): if this box is unavailable/locked (not the case here), Avizo already knows the units (i.e. you had included this information when you loaded your data).
   Suggestion: for quantitative analysis, always include this information prior to your analysis (Section d shows how to change this).
- 5) X and Y color and width, font color and type (green box).

| 🔕 Avizo - Untitled     |                                                                                                    |               |                                                                                                    |                                                                                                    |                                                                                                    |  |
|------------------------|----------------------------------------------------------------------------------------------------|---------------|----------------------------------------------------------------------------------------------------|----------------------------------------------------------------------------------------------------|----------------------------------------------------------------------------------------------------|--|
| File Edit Project View | Window Help                                                                                                    |               |                                                                                                    |                                                                                                    |                                                                                                    |  |
| 👚 STAAT                | PROJECT SEGMENTATION H ANDWITCH                                                                                                    |               |                                                                                                    |                                                                                                    |                                                                                                    |  |
| Project New            | 8 ×                                                                                                    | N N - Q 2 0 A | * * * * * * * * *                                                                                                    | - 0 · @                                                                                                    |                                                                                                    |  |
| Open Lieta             |                                                                                                    | [units]       |                                                                                                    |                                                                                                    |                                                                                                    |  |
| Animate Ports Caption  | Synchronize Ports                                                                                                    |               |                                                                                                    |                                                                                                    |                                                                                                    |  |
| OldSample-1.raw* ()    | CEDOrtho Sice ()                                                                                                    |               |                                                                                                    |                                                                                                    |                                                                                                    |  |
|                        | CEOorthe Stor 2 (5)                                                                                                    |               |                                                                                                    |                                                                                                    |                                                                                                    |  |
|                        | The second second secon |               |                                                                                                    |                                                                                                    |                                                                                                    |  |
|                        | -LEUTINO SARE 3 (0)                                                                                                    |               |                                                                                                    |                                                                                                    |                                                                                                    |  |
|                        | CIE Volume Rendering Settings 💿                                                                                                    |               | -                                                                                                    | and the second                                                                                                    |                                                                                                    |  |
|                        | Clavblume Rendering (3)                                                                                                    |               |                                                                                                    | DI CHIER CONTRACTOR                                                                                                    | allon.                                                                                                    |  |
|                        | CEDScalebors ()                                                                                                    |               | and the second                                                                                                    | A CALL STREET, STREET, |                                                                                                    |  |
|                        |                                                                                                    |               | Allena                                                                                                    | M. A                                                                                                    | ALL MARKED                                                                                                    |  |
|                        |                                                                                                    |               | A DESCRIPTION OF THE OWNER OF THE OWNER OF THE OWNER OF THE OWNER OF THE OWNER OF THE OWNER OF THE OWNER OF THE                                                                                                    | HELLER BORNESS                                                                                                    | ALCONO.                                                                                                    |  |
| Properties             | Ø X                                                                                                    |               |                                                                                                    | The state of the state of the s |                                                                                                    |  |
| 1 Scalebara            |                                                                                                    |               | and the second second sec |                                                                                                    |                                                                                                    |  |
| A their management on  | t activated, eithe contract with factor                                                                                                    |               | - Aller -                                                                                                    | Hill I want                                                                                                    |                                                                                                    |  |
| I Data                 | Savelant care *                                                                                                    |               | - Sentification                                                                                                    |                                                                                                    |                                                                                                    |  |
| 平 Pos X [%]:           |                                                                                                    |               |                                                                                                    |                                                                                                    |                                                                                                    |  |
| 平 Pos Y [%):           | ■ 0.05 (m)                                                                                                    |               | and the second                                                                                                    | STON PROV                                                                                                    | and the second second se |  |
| 平 Size X [%):          |                                                                                                    |               |                                                                                                    |                                                                                                    |                                                                                                    |  |
| ∓ Size Y [%):          | A 100                                                                                                    |               |                                                                                                    |                                                                                                    |                                                                                                    |  |
| 부 Frame:               | 🖉 x-Axis 💟 y-Axis 📃 Border                                                                                                    |               |                                                                                                    |                                                                                                    |                                                                                                    |  |
| 푸 Reverse:             | 🖂 x-Axis 🐑 y-Axis                                                                                                    |               |                                                                                                    |                                                                                                    |                                                                                                    |  |
| 平 Ticks:               | 📝 Show 📋 Grid 📰 Text                                                                                                    |               |                                                                                                    |                                                                                                    |                                                                                                    |  |
| 平 Sub Ticks:           | Show Cid                                                                                                    |               |                                                                                                    |                                                                                                    |                                                                                                    |  |
| 푸 Unit:                | units                                                                                                    |               |                                                                                                    |                                                                                                    |                                                                                                    |  |
| 푸 Color:               | 0                                                                                                    |               |                                                                                                    |                                                                                                    |                                                                                                    |  |
| 표 Line Width:          | 1                                                                                                    |               |                                                                                                    |                                                                                                    |                                                                                                    |  |
| <sup>무</sup> Font:     | Arial Unicode MS (14 pl.) Select                                                                                                    |               |                                                                                                    |                                                                                                    |                                                                                                    |  |
| · Options:             | Fixed size                                                                                                    |               |                                                                                                    |                                                                                                    |                                                                                                    |  |
| 뚜 X Factor:            | 1 m                                                                                                    |               |                                                                                                    |                                                                                                    |                                                                                                    |  |
| 4 Y Factor:            | 1 (m)                                                                                                    |               |                                                                                                    |                                                                                                    |                                                                                                    |  |
|                        |                                                                                                    |               |                                                                                                    |                                                                                                    |                                                                                                    |  |
| auto ceñezh            | Acoty                                                                                                    |               |                                                                                                    |                                                                                                    |                                                                                                    |  |
| 12000                  |                                                                                                    |               |                                                                                                    |                                                                                                    |                                                                                                    |  |

# d. Changing the background

The default gray background is not appropriate for publications and reports. To change this, go to *View*  $\rightarrow$  *Background*.

| Avizo - Untitled     |                                                            |                                                                                                    |         |
|----------------------|------------------------------------------------------------|----------------------------------------------------------------------------------------------------|---------|
| File Edit Project    | View Window Help                                           |                                                                                                    |         |
| START                | Layout . Ecventation III Anovation                         |                                                                                                    |         |
| Project Vew          | Beckground                                                 | Nation Contraction and an and an and an and and and and a                                                                                                    |         |
| Open Data            | Lights • 🛃 🖉 👾 📽 🖽                                         |                                                                                                    |         |
| Animate Ports        | Fog +                                                      |                                                                                                    |         |
| Contransie t case    | Antialiasing                                               |                                                                                                    |         |
| Charles Tran         | Enable Shadows                                             |                                                                                                    |         |
|                      | Global Axes                                                |                                                                                                    |         |
|                      | Frame Counter                                              |                                                                                                    |         |
|                      | Stereoscopic Display + Ell Volume Rendering Settings (3)   |                                                                                                    |         |
|                      | CIB Volume Rendering                                       | and the second second sec |         |
|                      | • Dill Scalebars (2)                                       |                                                                                                    |         |
|                      |                                                            |                                                                                                    |         |
|                      | 8                                                          | A STATE OF THE OWNER AND A STATE OF THE OWNER AND A STATE OF                                                                                                    |         |
| Properties           | 5×                                                         |                                                                                                    |         |
| 人 Scalebars          |                                                            |                                                                                                    |         |
| 푸 Units manager      | nent not activated: using custom coordinate units (units). |                                                                                                    |         |
| 平 Data:              | Sample-1.raw •                                             |                                                                                                    |         |
| 平 Pos X [%]:         | ■ 0.638462                                                 |                                                                                                    |         |
| 푸 Pos ¥ [%]:         | ■ P ► 0.1538+6                                             |                                                                                                    |         |
| ₩ Size X [%):        | ■ 0.108846                                                 | 11月11日1日1日1日1日日日日日日日日日日日日日日日日日日日日日日日日日                                                                                                    |         |
| 푸 Size ¥ [%):        | (I) [P] 0.897753 []                                        |                                                                                                    |         |
| 푸 Frame:             | 📝 x-Axis 📰 y-Axis 🔚 Border                                 |                                                                                                    |         |
| ₽ Reverse:           | 📰 x-Axis 📰 y-Axis                                          |                                                                                                    |         |
| 표 Ticks:             | 📝 Show 🔄 Grid 📰 Text                                       |                                                                                                    |         |
| F Sub Ticks:         | Show Cid Grid                                              |                                                                                                    |         |
| 푸 Unit:              | units                                                      |                                                                                                    |         |
| 푸 Color:             |                                                            |                                                                                                    |         |
| 표 Line Width:        | 3                                                          |                                                                                                    |         |
| 푸 Font:              | Arial Unicode MS (20 pl.) Select.                          |                                                                                                    |         |
| 표 Options:           | E Fixed size                                               |                                                                                                    |         |
| 푸 X Factor:          | L .                                                        | 250 units                                                                                                    |         |
| 푸 Y Factor:          | 1 m                                                        |                                                                                                    |         |
| a montente           |                                                            |                                                                                                    |         |
| Party and the second |                                                            |                                                                                                    |         |
| Ready                |                                                            |                                                                                                    | \$120 E |

Change *color 1* to white and click on *uniform*. If the scale bar is white, it will disappear.

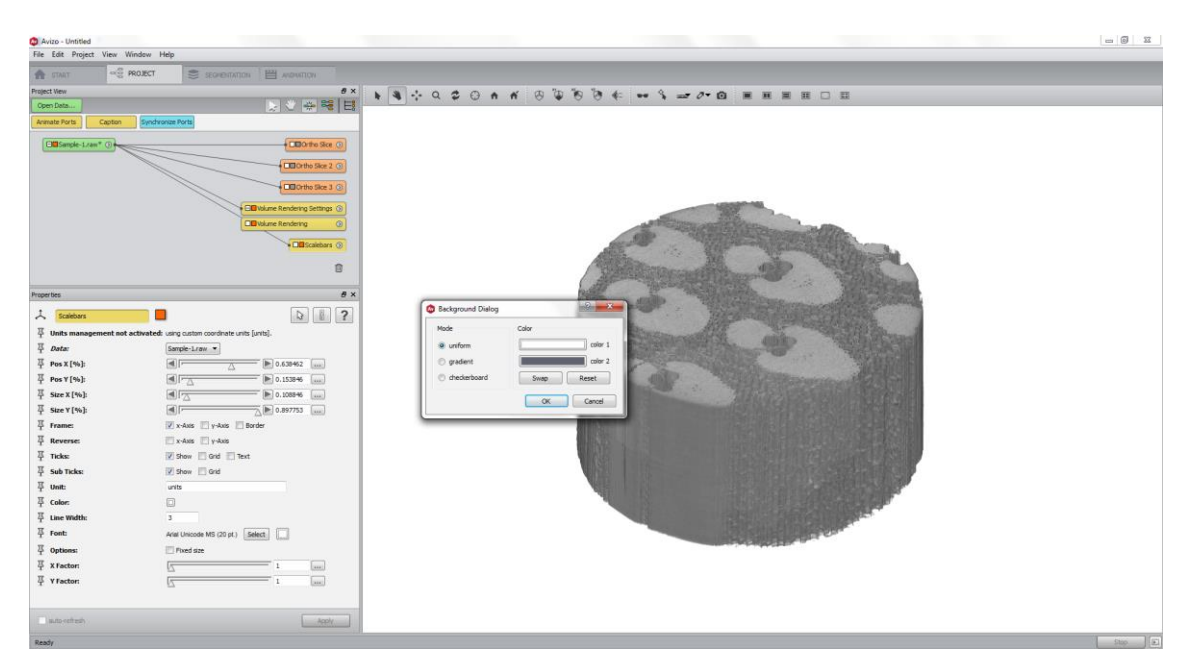

You simply need to click on Scalebars and change its color.

| 🔕 Avizo - Untitled     |                                                                                                    |                                                                                                    |        |
|------------------------|----------------------------------------------------------------------------------------------------|----------------------------------------------------------------------------------------------------|--------|
| File Edit Project View | Window Help                                                                                                    |                                                                                                    |        |
| A START                | PROJECT SEGMENTATION 🗒 AND WITCH                                                                                                    |                                                                                                    |        |
| Project View           | e x                                                                                                    |                                                                                                    |        |
| Open Data              | > / + 백 태                                                                                                    | F S T A F G B B O S O O F O F B D B B B B B B B B B B B B B B B B B                                                                                                    |        |
| Animate Ports Caption  | Synchronize Ports                                                                                                    |                                                                                                    |        |
| Gasanple-1.raw* ()     | CEDOrto Sce O                                                                                                    |                                                                                                    |        |
|                        | CECetto Sec 2 (0)                                                                                                    |                                                                                                    |        |
|                        |                                                                                                    |                                                                                                    |        |
|                        | Elli Volume Rendering Settings (9)                                                                                                    |                                                                                                    |        |
|                        | CIEVolume Rendering (G)                                                                                                    | and the second second second                                                                                                    |        |
|                        |                                                                                                    |                                                                                                    |        |
|                        |                                                                                                    |                                                                                                    |        |
|                        | 0                                                                                                    |                                                                                                    |        |
| Properties             | e ×                                                                                                    |                                                                                                    |        |
| A Scalebars            |                                                                                                    |                                                                                                    |        |
| 푸 Units management no  | t activated: using custom coordinate units [units].                                                                                                    |                                                                                                    |        |
| 平 Data:                | Sample-Lraw -                                                                                                    |                                                                                                    |        |
| 平 Pos X [%):           | ▲ 0.638462 ····                                                                                                    |                                                                                                    |        |
| 平 Pos ¥ [%):           | ■ 0.153846 mm                                                                                                    |                                                                                                    |        |
| 平 Size X [%);          | A 172 D 0.108846 um                                                                                                    |                                                                                                    |        |
| 푸 Size ¥ [%):          | Image: Comparison of the comparison of the co |                                                                                                    |        |
| 표 Frame:               | 👿 x-Axis 📰 y-Axis 🛄 Border                                                                                                    |                                                                                                    |        |
| T Reverse:             | 🔝 x-Axis 📰 y-Axis                                                                                                    |                                                                                                    |        |
| 푸 Ticks:               | 📝 Show 🔲 Grid 📰 Text                                                                                                    |                                                                                                    |        |
| 표 Sub Ticks:           | 📝 Show 📃 Grid                                                                                                    |                                                                                                    |        |
| 푸 Unit:                | and to                                                                                                    |                                                                                                    |        |
| 푸 Color:               | ()                                                                                                    |                                                                                                    |        |
| 표 Line Width:          | 3                                                                                                    |                                                                                                    |        |
| 표 Font:                | Arial Unicode MS (20 pt.) Select                                                                                                    |                                                                                                    |        |
| 平 Options:             | Pixed sze                                                                                                    | and the support of the support of th |        |
| 푸 X Factor:            | 1                                                                                                    | 250 units                                                                                                    |        |
| 푸 Y Factor:            | 1 m                                                                                                    |                                                                                                    |        |
|                        |                                                                                                    |                                                                                                    |        |
| auto-refresh           | Apply                                                                                                    |                                                                                                    |        |
| Ready                  |                                                                                                    |                                                                                                    | Stee 1 |

To correct the units, click on *Edit*  $\rightarrow$  *Preferences*.

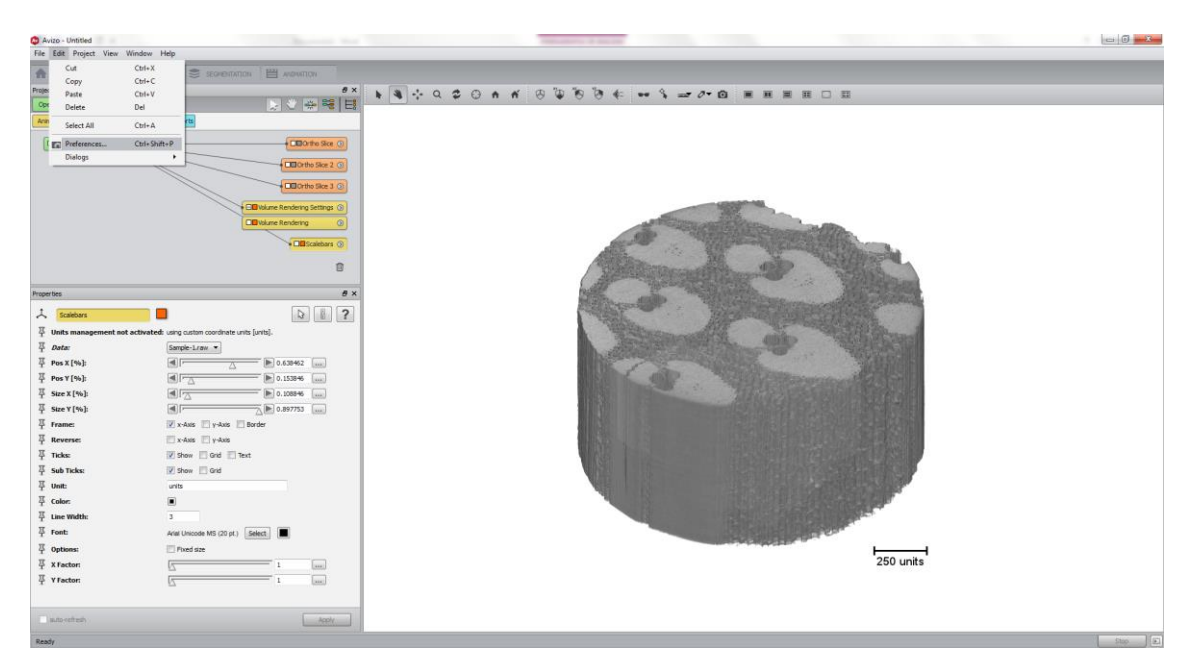

Then, click on Units tab and click on Spatial information only (red arrow).

| Avizo - Untitled         |                                                                                                    |                                                                                                    | - 0 4 |
|--------------------------|----------------------------------------------------------------------------------------------------|----------------------------------------------------------------------------------------------------|-------|
| File Edit Project View   | Window Help                                                                                                    |                                                                                                    |       |
| 🛧 STAAT 🗠                | RROJECT Scovermann 🗒 wavanav                                                                                                    |                                                                                                    |       |
| Project View             | 8 ×                                                                                                    | ь в с с с с к к с б б б б с не 3 ше е с в в в в в в в                                                                                                    |       |
| Open Data                | > · · · · · · · · · · · · · · · · · ·                                                                                                    |                                                                                                    |       |
| Animate Ports Caption    | Synchronize Ports                                                                                                    |                                                                                                    |       |
| Child Canada & sam * (7) | (CRoste Star O)                                                                                                    |                                                                                                    |       |
| Comparison ()            | Concerne 10                                                                                                    | W AVEO PREFERENCES                                                                                                    |       |
|                          | CElOrtho Sice 2 (3)                                                                                                    | General Layout On exit LDA Segmentation Reindering Performance Units Range Partitioning Auto Display                                                                                                    |       |
|                          | CEOrtho Skee 3 (2)                                                                                                    | Unit management                                                                                                    |       |
|                          |                                                                                                    | 🗇 None 💌 Spatial information only                                                                                                    |       |
|                          | Claveline Rendering Settings ()                                                                                                    | Options Depley units Working units                                                                                                    |       |
|                          | Lawyoune Kenzenig ()                                                                                                    | V Autoraticaly determine working units                                                                                                    |       |
|                          | Dill Scalebars 🛞                                                                                                    | V Lock display units on working units                                                                                                    |       |
|                          | 8                                                                                                    | When the coordinate units are unknown at data loading                                                                                                    |       |
|                          |                                                                                                    | Shew Units Editor delog                                                                                                    |       |
| Properties               | e ×                                                                                                    | O Use m rate as default coordinate units                                                                                                    |       |
| L Scalebars              |                                                                                                    |                                                                                                    |       |
| 平 Units management no    | ot activated: using custom coordinate units [units].                                                                                                    | and the second second se |       |
| 平 Data:                  | Sample-Lraw -                                                                                                    |                                                                                                    |       |
| 표 Pos X [%]:             | ■ 0.638462                                                                                                    |                                                                                                    |       |
| 平 Pos ¥ [%]:             | ■ P (b) 0.1538+6 (m)                                                                                                    |                                                                                                    |       |
| 平 Size X [%]:            | Image: A the second second |                                                                                                    |       |
| 푸 Size ¥ [%):            | O.897753     O.897753     O.89775     O.897753     O.89775     O.89775     O.89775     O.89775     O.89775     O.89775     O.89775     O.89775     O.89775     O.89775     O.89775     O.89775     O.8977     O.8977     O.8977     O.897     O.897     O.897     O.897     O.897     O.897     O.897     O.897     O.897     O.897     O.897     O.897     O.897     O.897     O.897     O.897     O.897     O.89     O.897     O.89     O.897     O.89     O.897     O.89     O.89     O     |                                                                                                    |       |
| 푸 Frame:                 | 👿 x-Aats 📰 y-Aats 🔝 Border                                                                                                    |                                                                                                    |       |
| 푸 Reverse:               | 🛅 x-Axis 🔣 y-Axis                                                                                                    |                                                                                                    |       |
| 푸 Ticks:                 | 📝 Show 🖾 Grid 📰 Text                                                                                                    |                                                                                                    |       |
| 푸 Sub Ticks:             | 📝 Show 🔲 Grid                                                                                                    |                                                                                                    |       |
| 푸 Unit:                  | units                                                                                                    |                                                                                                    |       |
| 푸 Color:                 |                                                                                                    | For more information about Unit management in Avizo, please refer to documentation Units in Avizo                                                                                                    |       |
| 표 Line Width:            | 3                                                                                                    |                                                                                                    |       |
| 푸 Font:                  | Arial Unicode MS (20 pt.) Select:                                                                                                    | OK Cancel Apply Heb 2.5                                                                                                    |       |
| 표 Options:               | Tweed size                                                                                                    |                                                                                                    |       |
| 표 X Factor:              | <u>1</u>                                                                                                    | 250 units                                                                                                    |       |
| 푸 Y Factor:              | L Last                                                                                                    |                                                                                                    |       |
|                          |                                                                                                    |                                                                                                    |       |
| (and set (a)             |                                                                                                    |                                                                                                    |       |
| Ready                    |                                                                                                    |                                                                                                    | Stop  |

Unclick *Lock display units on working units*. Avizo working unit is meter, which is huge comparing to our scale.

| CIANT OC PR               | ROJECT SEGMENTATION H AND WITCH                    |                                                                                                  |  |
|---------------------------|----------------------------------------------------|--------------------------------------------------------------------------------------------------|--|
| Project New               |                                                    | <u>к</u> к <b>%</b> • • • • • • • • • • • • • • • • • • •                                        |  |
| Open Data                 |                                                    |                                                                                                  |  |
| Animate Ports Caption     | Synchronize Ports                                  |                                                                                                  |  |
| Classice-1.raw* ()        | CEDOrtho Sice (                                    | Avizo Preferences                                                                                |  |
|                           | + CED Ortho Skor 2 (                               | General Junit Count 10.6 Semestation Bendering Beforement Units Barre Betterrere Lette Daries    |  |
|                           |                                                    |                                                                                                  |  |
|                           | Luborho sae 3 (                                    | None Spatial information only                                                                    |  |
|                           | Elli Volume Rendering Settings (                   |                                                                                                  |  |
|                           | DE Volume Rendering (                              |                                                                                                  |  |
|                           | • CIll Scalebara (                                 | Automatically determine working units                                                            |  |
|                           |                                                    |                                                                                                  |  |
|                           | 1                                                  | when the covariance what are unstrum at GMS loading                                              |  |
| Properties                |                                                    | 9 X 0 Use n + a defuil coordinate units                                                          |  |
| 1 Contribute              |                                                    |                                                                                                  |  |
| E unterestation           |                                                    |                                                                                                  |  |
| T Ontes management not at | Convertence using custom coordinate units (units). |                                                                                                  |  |
| T Data                    | al bio 670462                                      |                                                                                                  |  |
| 平 Pos X [%]:              |                                                    |                                                                                                  |  |
| 平 Size X [%):             |                                                    |                                                                                                  |  |
| 平 Size Y [%):             | ▲ 0.897753 []                                      |                                                                                                  |  |
| Frame:                    | 🖉 x-Axis 📰 y-Axis 📰 Border                         |                                                                                                  |  |
| F Reverse:                | 🖾 x-Axis 🖾 y-Axis                                  |                                                                                                  |  |
| 표 Ticks:                  | 🕑 Show 📋 Grid 📰 Text                               |                                                                                                  |  |
| 푸 Sub Ticks:              | 📝 Show 📗 Grid                                      |                                                                                                  |  |
| 푸 Unit:                   | units                                              |                                                                                                  |  |
| T Color:                  |                                                    | For more information about Unit management in Avizo, please refer to documentation Unit in Avizo |  |
| 푸 Line Width:             | 3                                                  |                                                                                                  |  |
| 푸 Font:                   | Arial Unicode MS (20 pl.) Select                   | OK Centel Apply Heb Con                                                                          |  |
| 푸 Options:                | Fixed size                                         |                                                                                                  |  |
| 푸 X Factor:               | <u>A</u> 1 (ma)                                    | 250 units                                                                                        |  |
| ữ Y Factor:               | 1 1                                                |                                                                                                  |  |
|                           |                                                    |                                                                                                  |  |

Click on *Display unit* and change *Coordinates* (red arrow) to an appropriated unit (normally micrometer).

| Avizo - Untitled       |                                                   |                                                     |                                                |                                                                                                    |                                                                                                    | - 0 - 12 |
|------------------------|---------------------------------------------------|-----------------------------------------------------|------------------------------------------------|----------------------------------------------------------------------------------------------------|----------------------------------------------------------------------------------------------------|----------|
| File Edit Project View | Window Help                                       |                                                     |                                                |                                                                                                    |                                                                                                    |          |
| 🚓 START -S             | PROJECT SECHEDITATION H AND VATION                |                                                     |                                                |                                                                                                    |                                                                                                    |          |
| Project View           | e x                                               |                                                     | 10 10 10 4 m 3 m Ard                           |                                                                                                    |                                                                                                    |          |
| Open Data              | > 신 👾 🕫 🖽                                         |                                                     | • • • • • • • • • • •                          |                                                                                                    |                                                                                                    |          |
| Animate Ports Capition | Synchronize Ports                                 |                                                     |                                                |                                                                                                    |                                                                                                    |          |
| Glasanple-1.raw* ()    | CEDotto Ske ()                                    | Avizo Preferences                                   |                                                | -×)                                                                                                    |                                                                                                    |          |
|                        | CEDortho Size 2 (0)                               | General Layout On exit LDA Segmen                   | tation Rendering Performance Units Range Pi    | ntitioning Auto Display                                                                                                    |                                                                                                    |          |
|                        | CEDortha Size 3 (0)                               | Unit management                                     |                                                |                                                                                                    |                                                                                                    |          |
|                        |                                                   | None                                                | Spatial information only                       |                                                                                                    |                                                                                                    |          |
|                        | C C Volume Rendering Settings (S)                 | Costons Dissier units Working units                 |                                                |                                                                                                    |                                                                                                    |          |
|                        | CONtinue Rendering ()                             | Spatial information                                 |                                                | Com.                                                                                                    |                                                                                                    |          |
|                        | CIEl Scalebara ()                                 | Coordinates:                                        | milimeter (wn)                                 |                                                                                                    | A                                                                                                    |          |
|                        |                                                   | Acrie:                                              | decree (dec)                                   |                                                                                                    | All .                                                                                                    |          |
|                        | 8                                                 |                                                     | and on facility                                | 2000                                                                                                    | and the second second se                                                                                                    |          |
| Properties             | 8 ×                                               |                                                     |                                                | 1 200                                                                                                    |                                                                                                    |          |
| ↓ Scalebars            |                                                   |                                                     |                                                |                                                                                                    | and the second second se                                                                                                    |          |
| T Units management not | activated: using custom coordinate units funits]. |                                                     |                                                |                                                                                                    |                                                                                                    |          |
| I Data                 | Sarroit-Lraw •                                    |                                                     |                                                |                                                                                                    | A CONTRACT OF A CONTRACT OF A CONTRACT.                                                                                                    |          |
| F Pos X [%):           | A                                                 |                                                     |                                                |                                                                                                    | A CONTRACT OF A CONTRACT OF A |          |
| I Pos Y [%]:           |                                                   |                                                     |                                                | 1000                                                                                                    |                                                                                                    |          |
| ↓ Size X [%]:          | I 0,108945                                        |                                                     |                                                | Concernation of the second second s                                                                                                    |                                                                                                    |          |
| 事 Size Y [%):          | A                                                 |                                                     |                                                | E 333 2 10 10 10                                                                                                    |                                                                                                    |          |
| I frame:               | V x-Axis V y-Axis Border                          |                                                     |                                                | 200020000                                                                                                    |                                                                                                    |          |
| T Reverse:             | 🖾 x-Axis 🖾 y-Axis                                 |                                                     |                                                | 2120303                                                                                                    |                                                                                                    |          |
| 罩 Ticks:               | 📝 Show 🛅 Grid 📰 Text                              |                                                     |                                                |                                                                                                    |                                                                                                    |          |
| IF Sub Ticks:          | 🛿 Show 🔄 Grid                                     |                                                     |                                                |                                                                                                    |                                                                                                    |          |
| 平 Unit:                | units                                             |                                                     |                                                | The second second second second second second second second second second second second second second second se                                                                                                    |                                                                                                    |          |
| 푸 Color:               |                                                   |                                                     |                                                |                                                                                                    | F                                                                                                    |          |
| 표 Line Width:          | 3                                                 | For more information about Unit management in Avizo | , please refer to documentation Units in Avizo | and the second second sec |                                                                                                    |          |
| 표 Font:                | Arial Unicode MS (20 pt.) Select.                 |                                                     | OK Cancel                                      | Apply Help                                                                                                    |                                                                                                    |          |
| T Options:             | E Fixed size                                      | <u></u>                                             |                                                | F                                                                                                    | <b>—</b>                                                                                                    |          |
| 표 X Factor:            | L                                                 |                                                     |                                                | 2                                                                                                    | 50 units                                                                                                    |          |
| 표 Y Factor:            | 1 m                                               |                                                     |                                                |                                                                                                    |                                                                                                    |          |
| attention              | - Accir                                           |                                                     |                                                |                                                                                                    |                                                                                                    |          |
|                        |                                                   |                                                     |                                                |                                                                                                    |                                                                                                    |          |
| CHINGS                 |                                                   |                                                     |                                                |                                                                                                    |                                                                                                    | 6000     |

The final image is showed below.

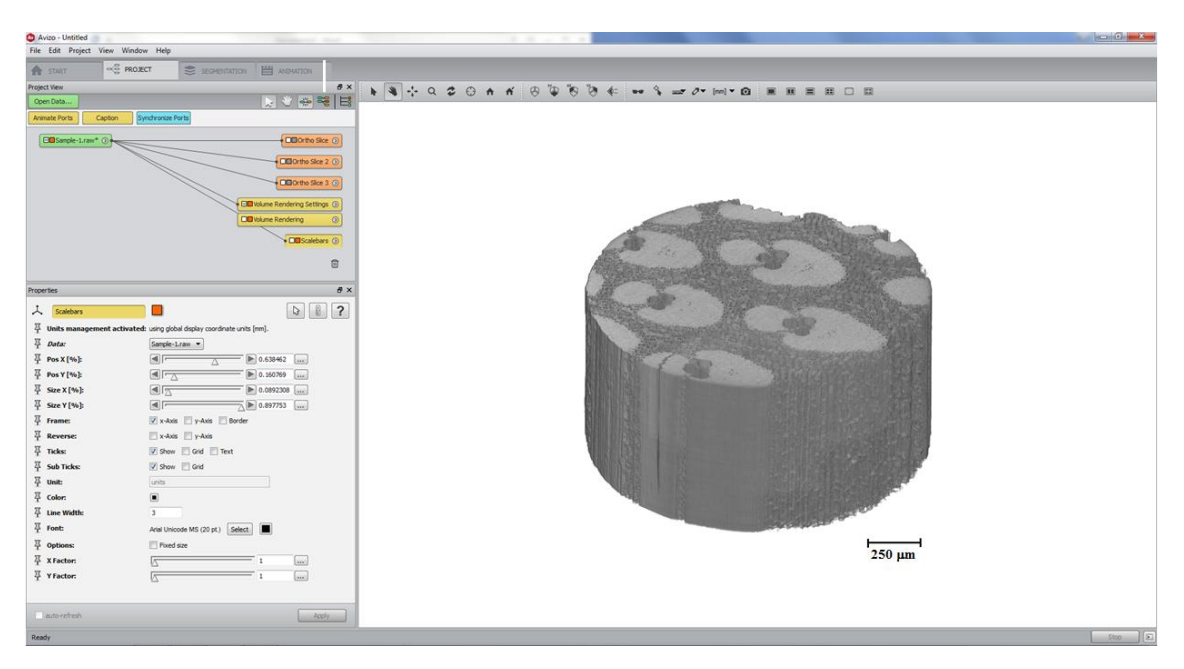

To check or include the pixel size, you can click on *Crop editor* and check the red box. If it is wrong, you can update these values.

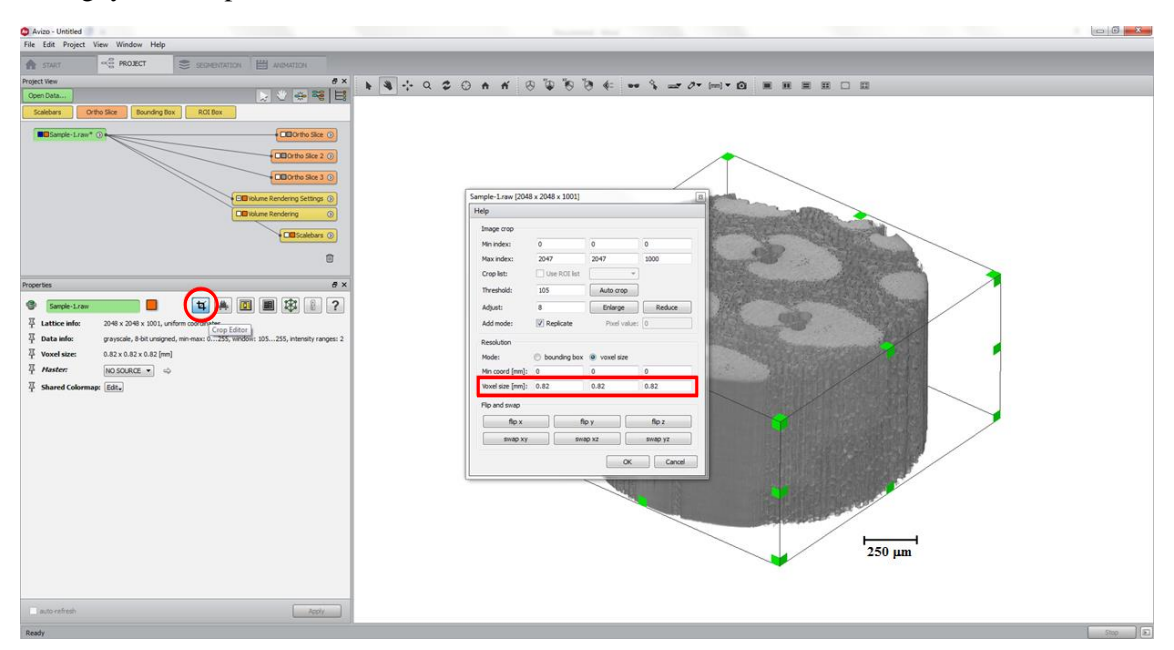

#### 2. Filtering and Segmentation tools

Even the best measurement and the most robust reconstruction method generate an image with a noise. From this image, quantitative and qualitative information can be obtained. Prior to image analysis, it is very common to take advantage of filters to improve the image quality and, consequently, facilitate the post processing. The main goal of filtering an image is to remove noise and this process consists on an image transformation, where the new image is obtained by neighborhood operations. The next step is the image segmentation, which is the partitioning of an image (R) into regions ( $R_1$ ,  $R_2$ ,  $R_3$ ,...,  $R_n$ ) that are homogeneous with respect to some characteristic, for example, intensity or texture. The idea is to study each label separately from the others.

See below some filtering and segmentation tools available in Avizo.

a. *Filtering the image* 

Load your image.

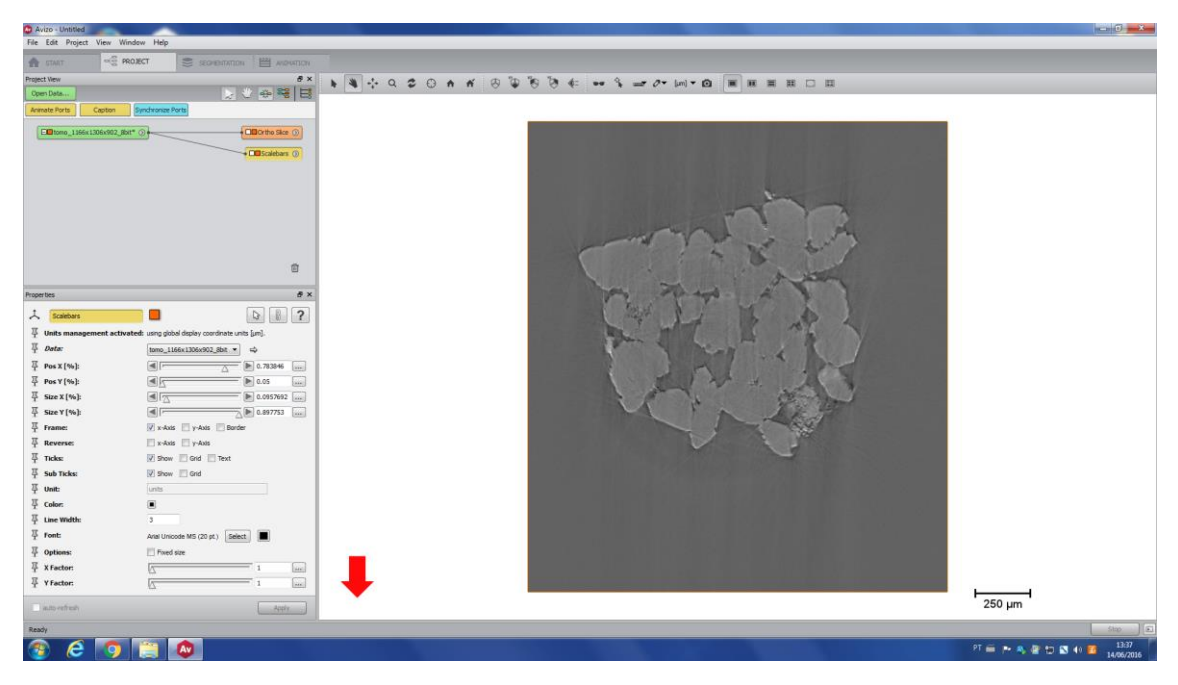

Using the *Filter sandbox* tool, you can test all the filters on a small piece of your image (little square in the image bellow). It is useful to help you to decide which filter is the best one for your case, in a very fast way.

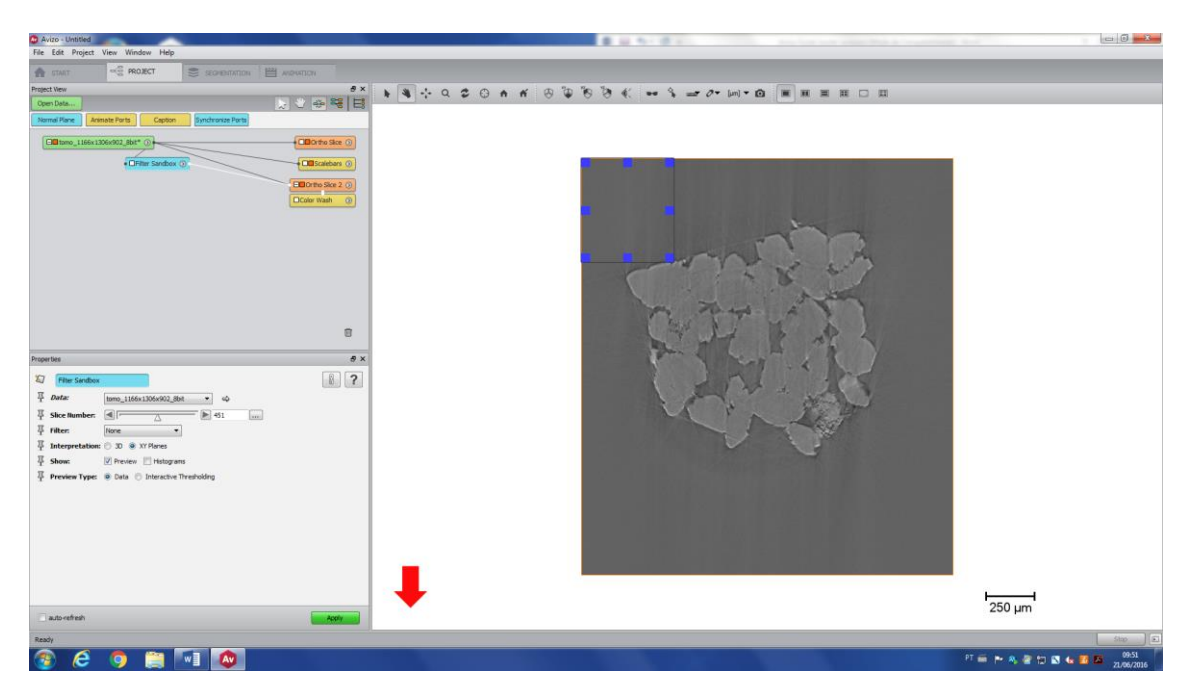

Zoon in the image and move the square to a desirable area.

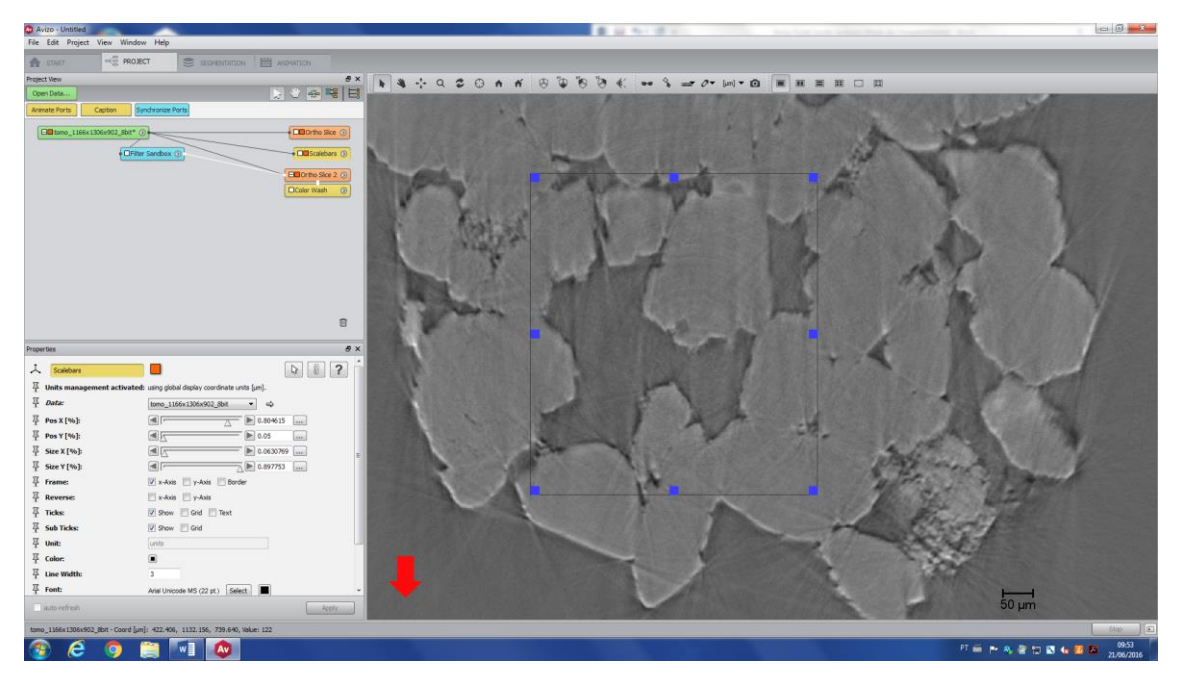

Click on *Filter Sandbox* (light blue) and its properties will be available. You can see that many different filters are available (red arrow).

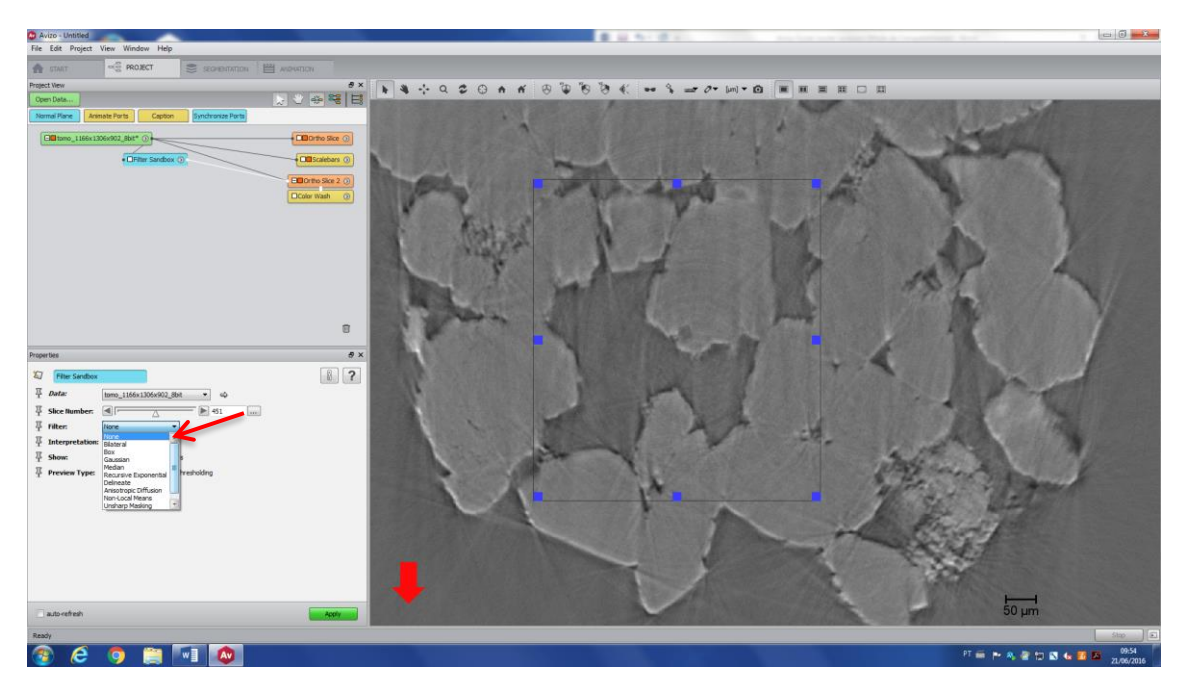

Choose the filter you want to test (in this case, it is Non Local Means). As this filter is very robust, it can take a while to apply to your image. You will see a red bar on the bottom of your screen, showing its progression.

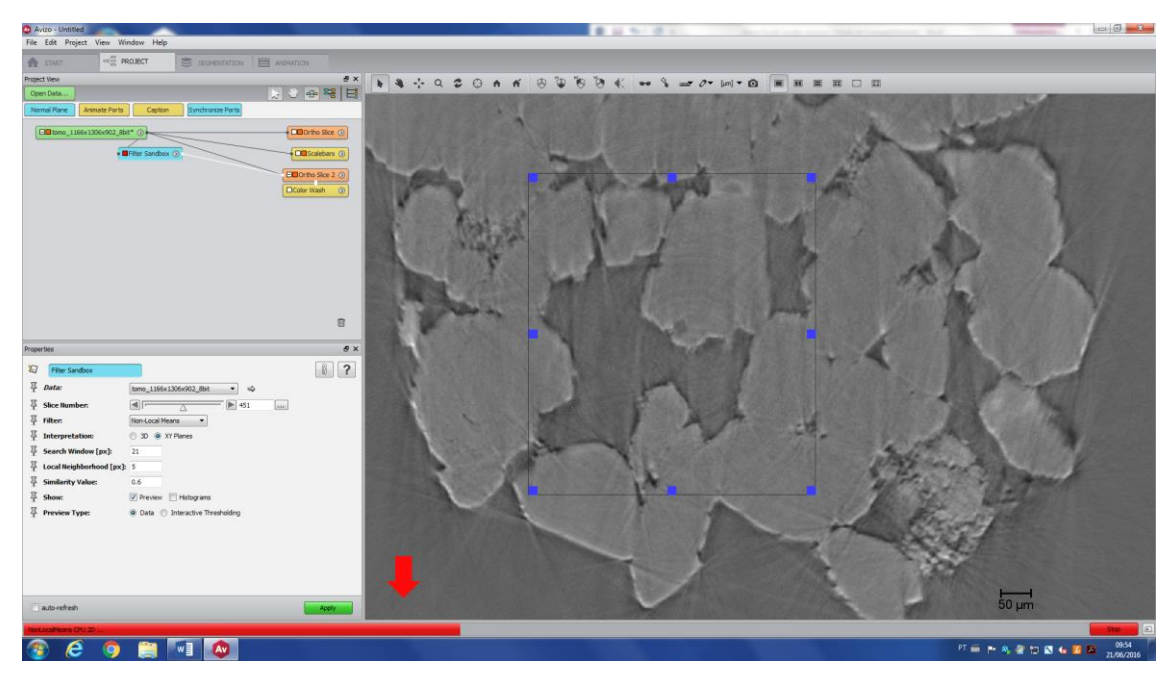

The filtered image is inside the box.

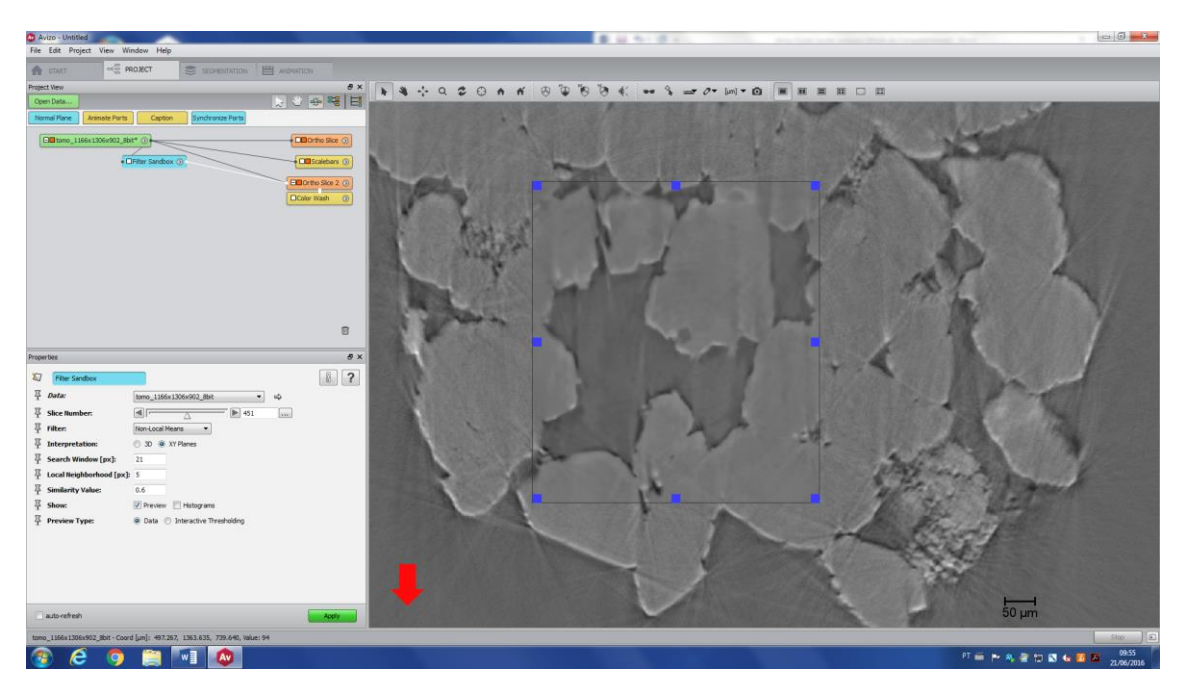

You can make the same procedure to test the other filters. Once you have a decision, you can apply the filter to the whole image by pressing *Apply* (red arrow).

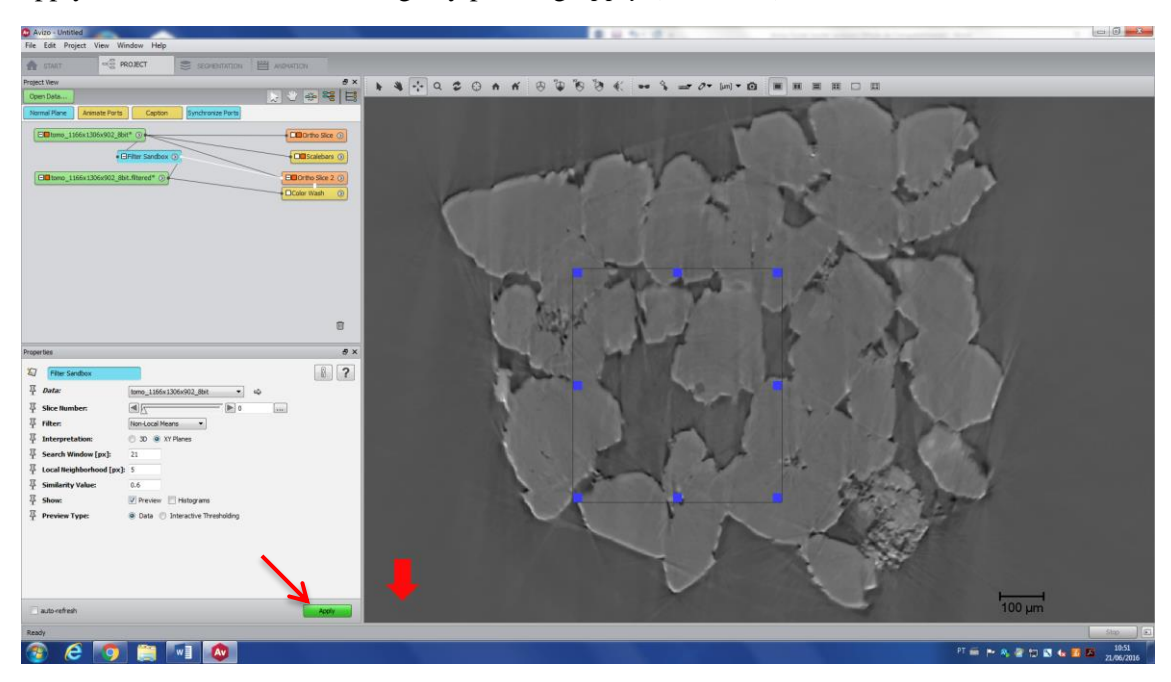

#### b. Segmenting the image

To access the Segmentation menu, right click on the image to be segmented (normally it is the filtered image) and type *Edit new label field*. On its properties menu, you will see many available tools for segmentation. All of them are described below.

I. Pick and Move

This tool (red arrow) is ideal to select an unconnected segmented area of your image and move it to another label. In the image below, the segmented area is shown in yellow. As an example, let's move one region that was wrongly assigned as pore space (black arrow), to the Matrix label.

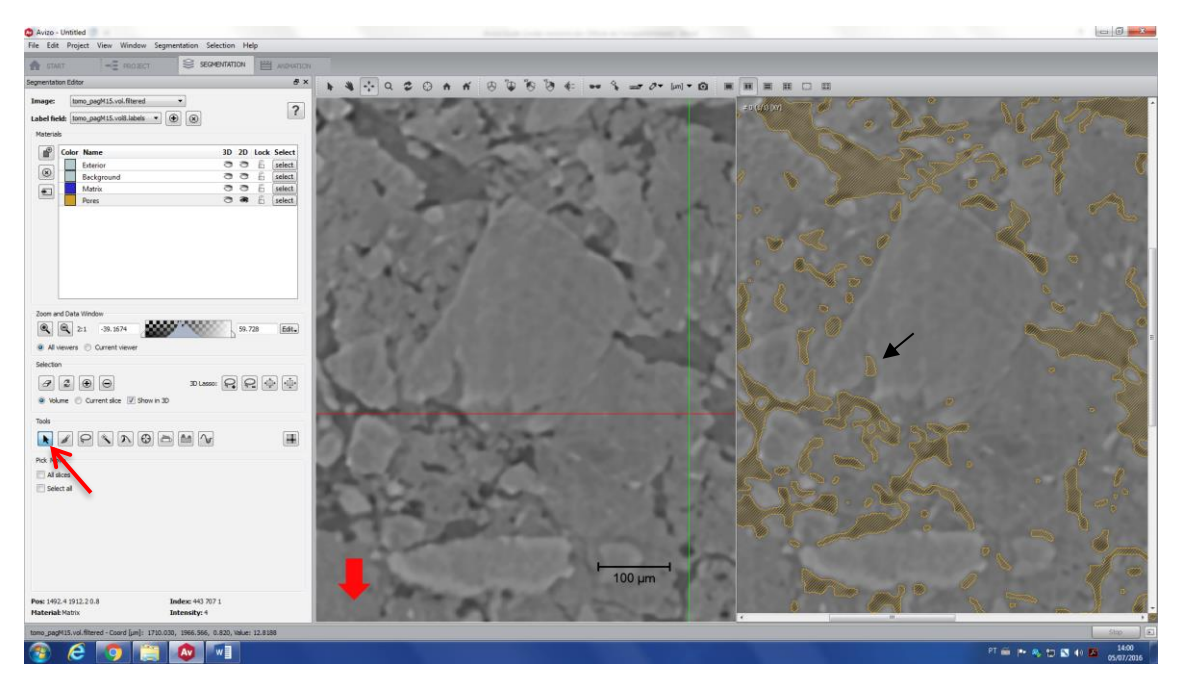

Using Pick and Move, click on the region you want to select. This is a 3D selection, so check the 3D volume to be sure that you really want to move the whole selection to another label.

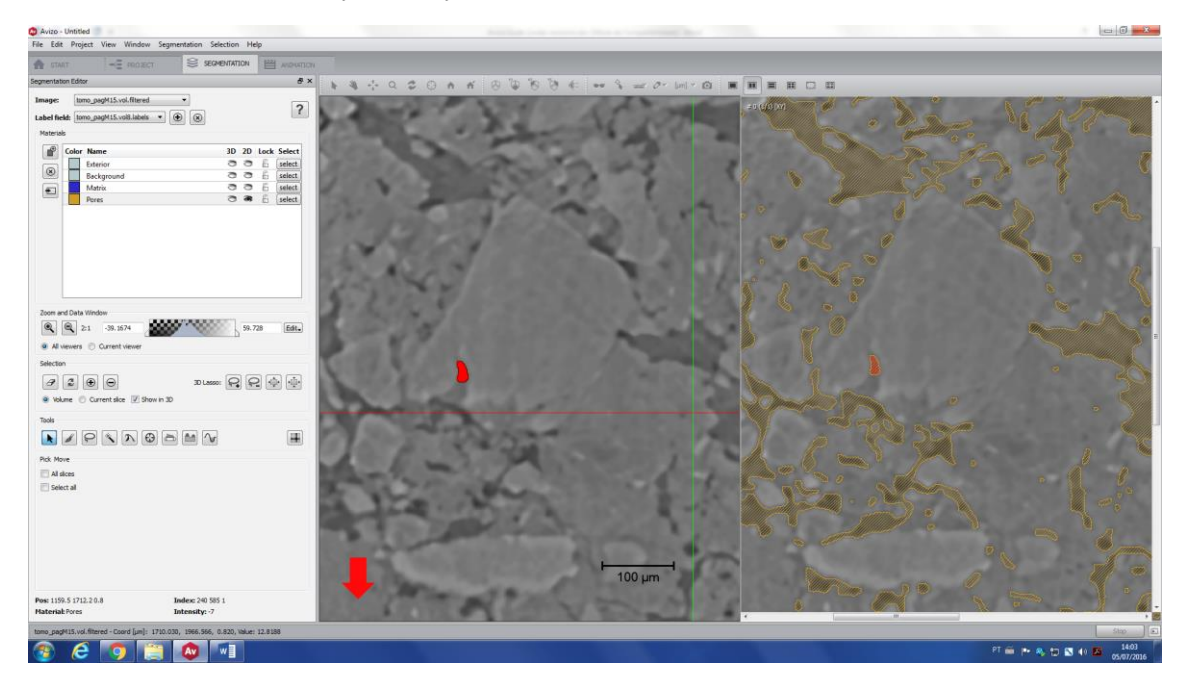

Click on the label that you want this region to be moved (in this case, Matrix) and then click add (+). This region now is part of the Matrix label. See the final segmentation below, where the matrix is represented by the purple color and the pore space is in yellow. To show or hide a determined label, click on the small eye (2D or 3D), next to the name of the label (red arrow). You can also check the label color and modify, by double clicking on the color box (green arrow).

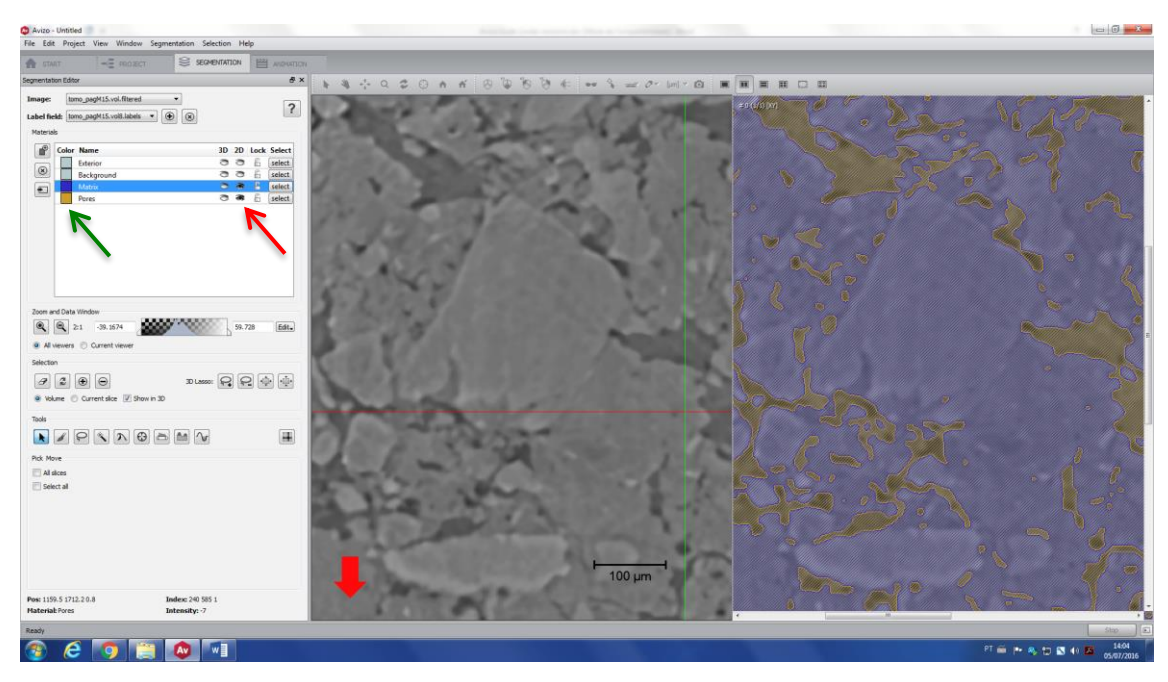

### II. Brush tool

If you have a connected piece of a label that you want to move to another label, you have to use brush tool. For example, there are two regions (black arrows) that were wrongly assigned to Background label, but it should be Matrix.

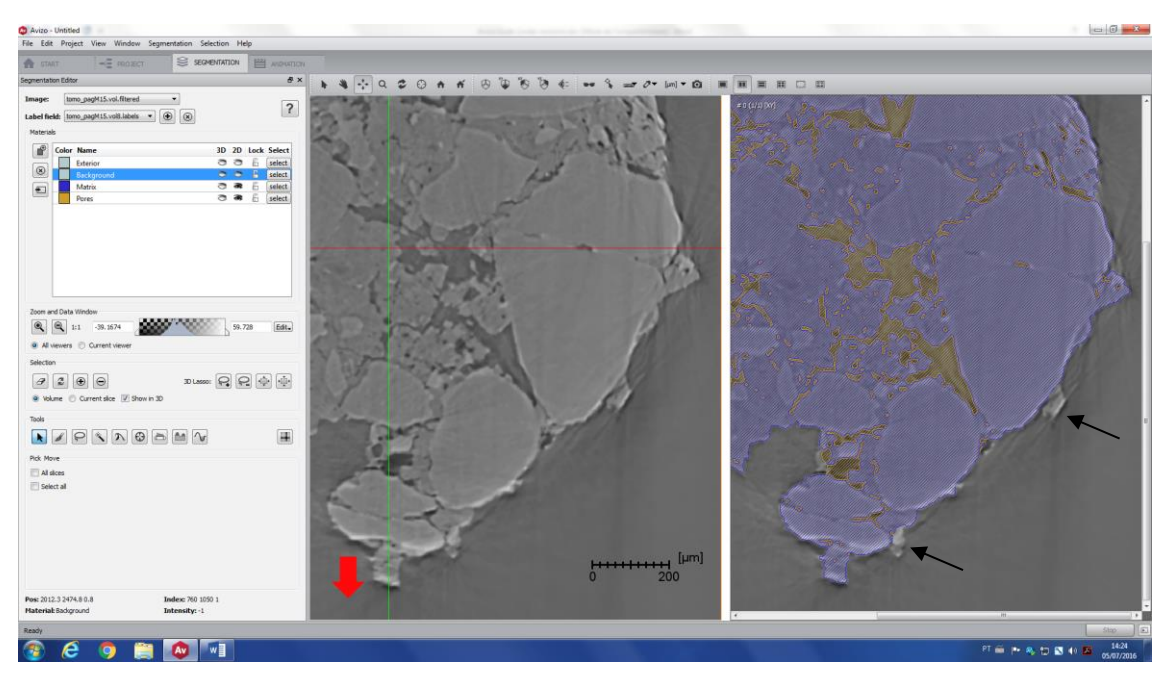

Go to Brush tool (red arrow), click on Background label (black arrow). Click on *Select only current material* and, if necessary, *Limited range only* (if you know the threshold value that contains the material you want to select) – if you do not select this, all the Background voxels will be available for selection.

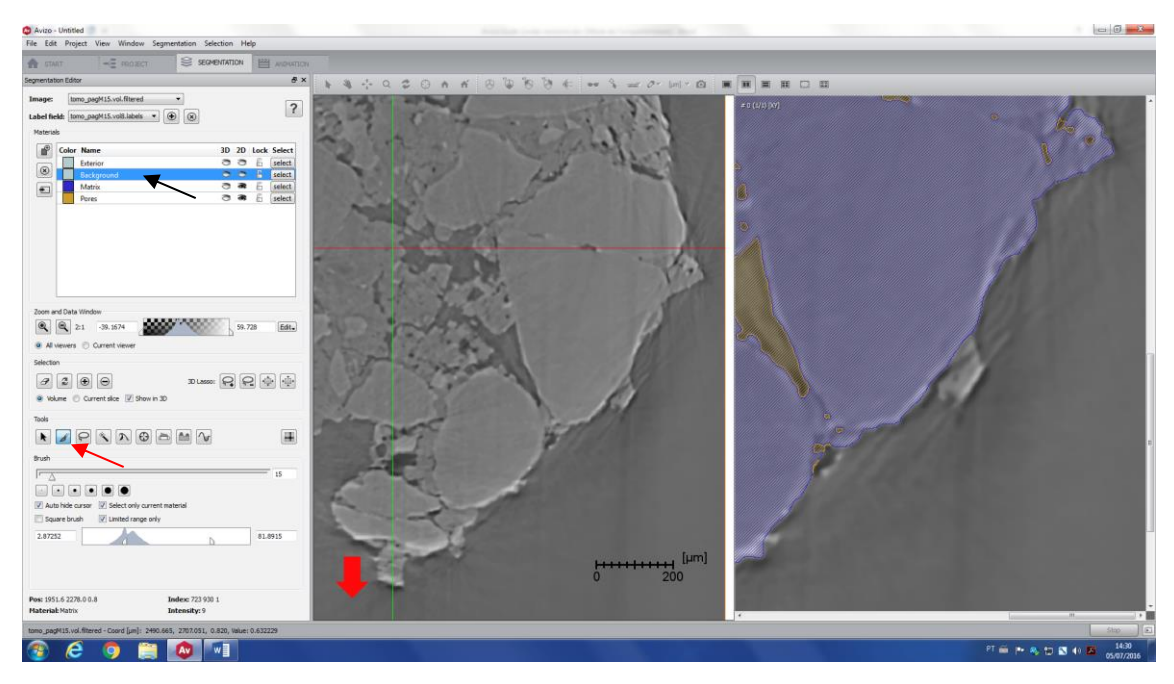

Select the region of interest. Attention, this is a 2D selection; you might change the slice number to select a 3D region.

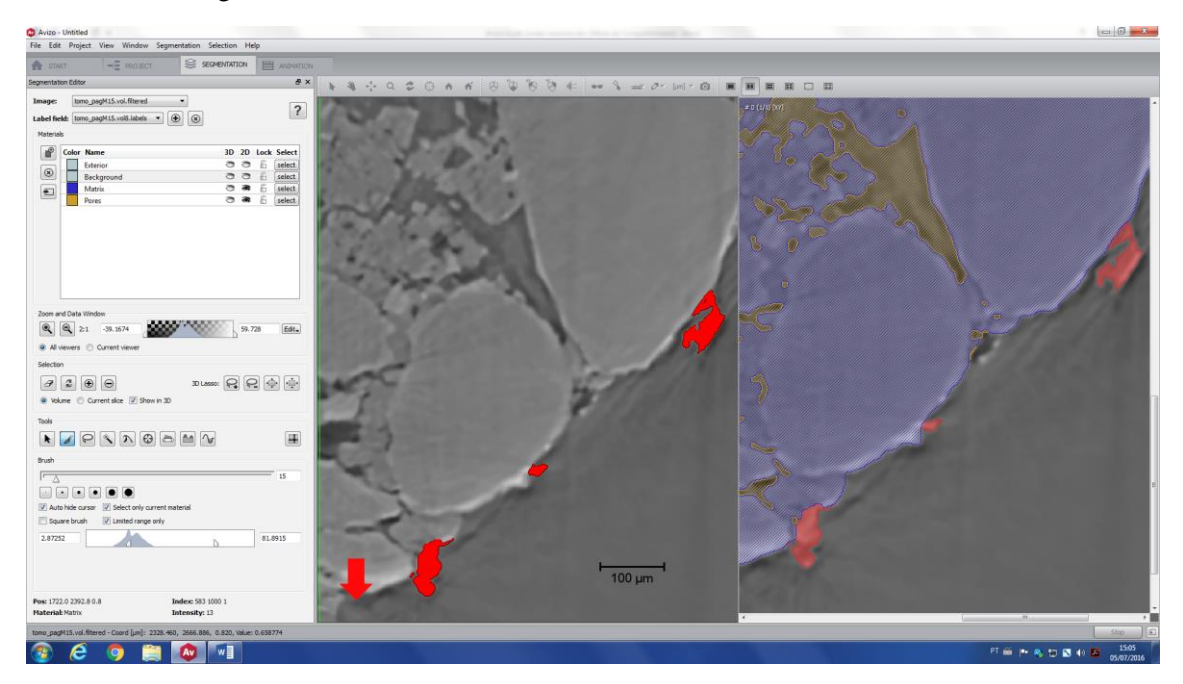

Add the selection to the correct label.

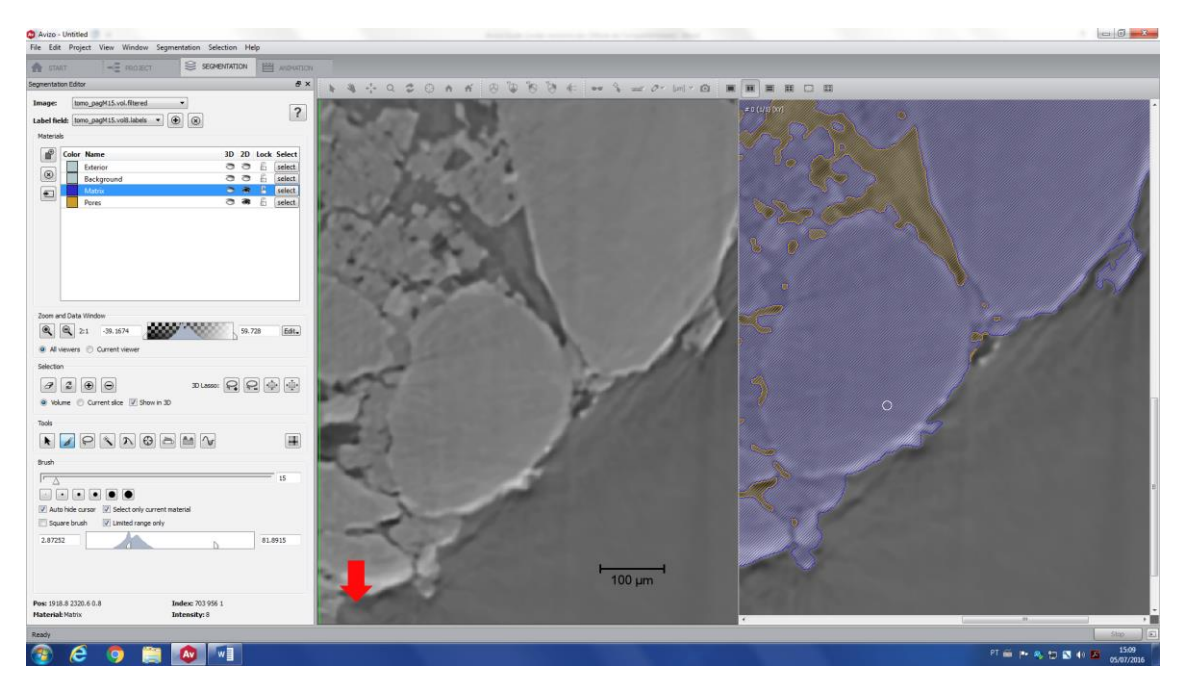

III. Lasso tool (2D and 3D)

This tool lets the user draw a closed contour, and selects all pixels within the contour. Some options are available for 2D: free hand, ellipse and rectangle. Using free hand, you can use auto trace, which will identify the edges of a certain area of the image.

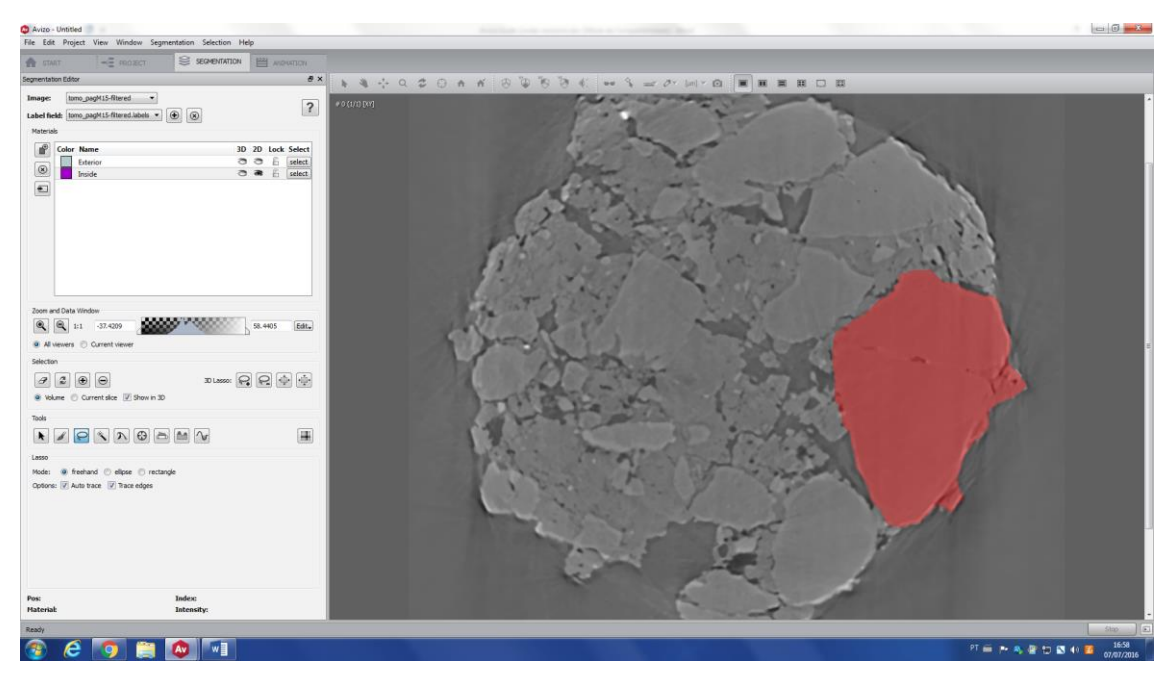

If you want to use the 3D lasso, you have first to select a 2D area (right part of the image below) and then check this is 3D (left part of the image). Note that you can only modify the selection shape in the 2D image and, in the third direction (in this case, Z direction), the selection is automatic.

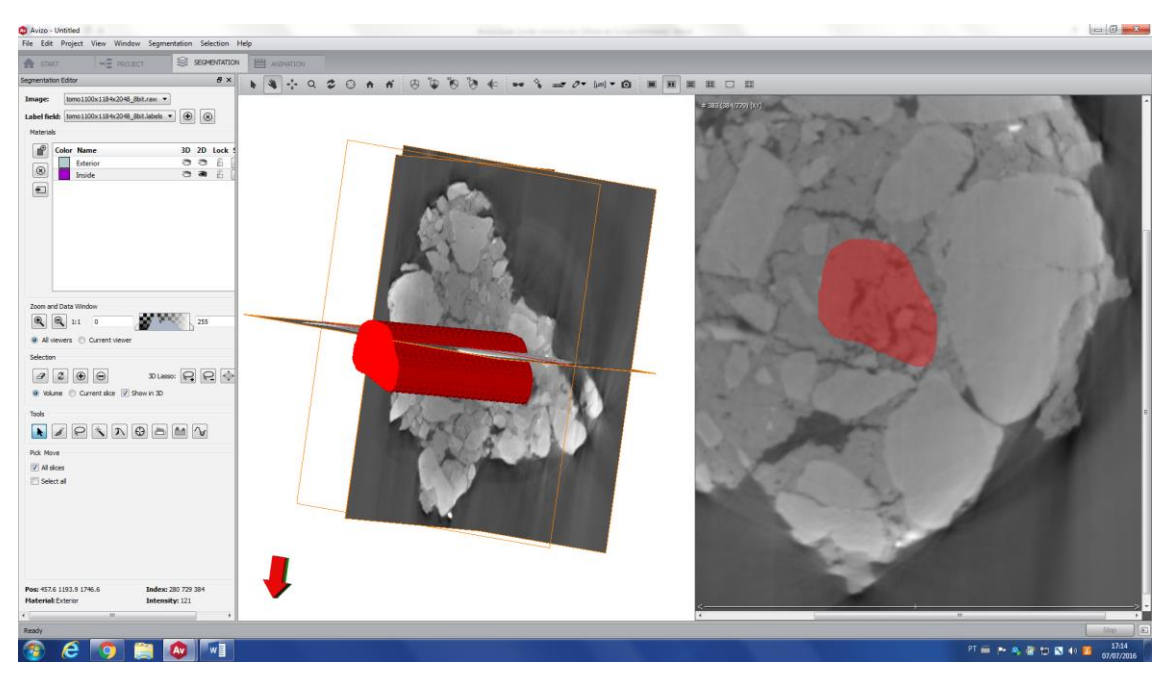

IV. Magic Wand tool

Magic Wand is a region growing algorithm, which starts from a seed point and select all connected voxels with a gray value in a given tolerance interval. The advantage of magic wand over threshold tool is that it permits you to choose a single material/structure inside your image, i.e. if you have other materials/structures with the same gray level, but it is not connected to the region you want to segment, you will not select these voxels.

Click on magic wand tool (red arrow). In this example, the image is a toothpick with a micro gear inside (bright region).

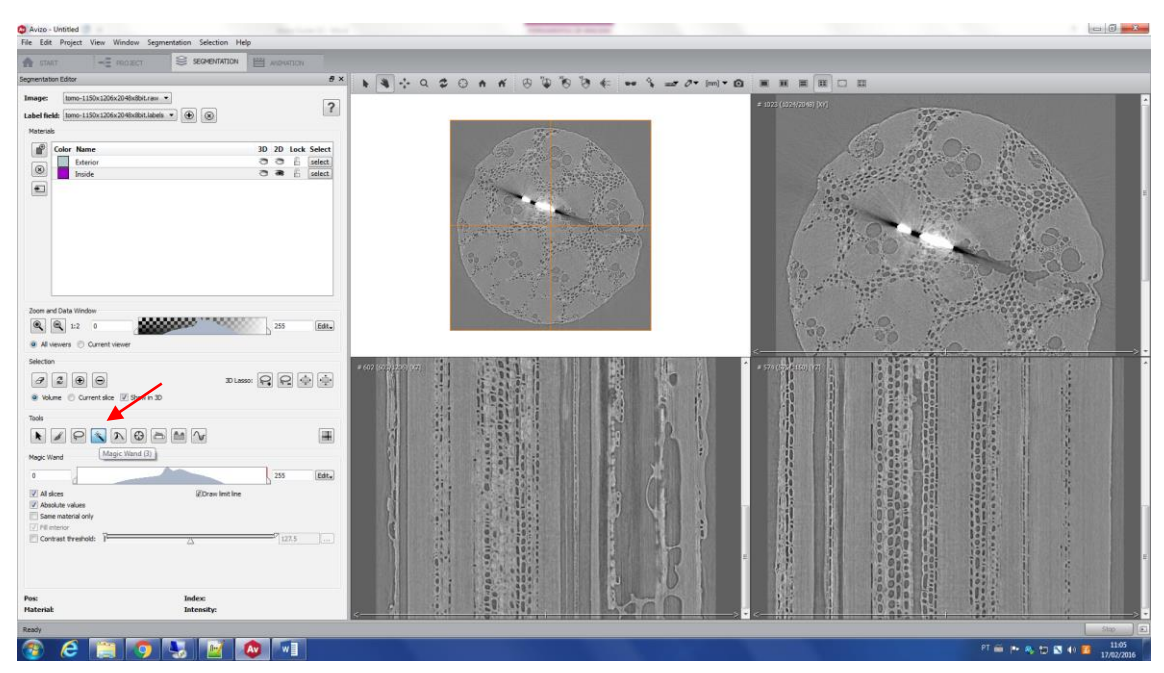

Click on the gear (red cross) and change the boundaries values (in this case, to 240 and 255).

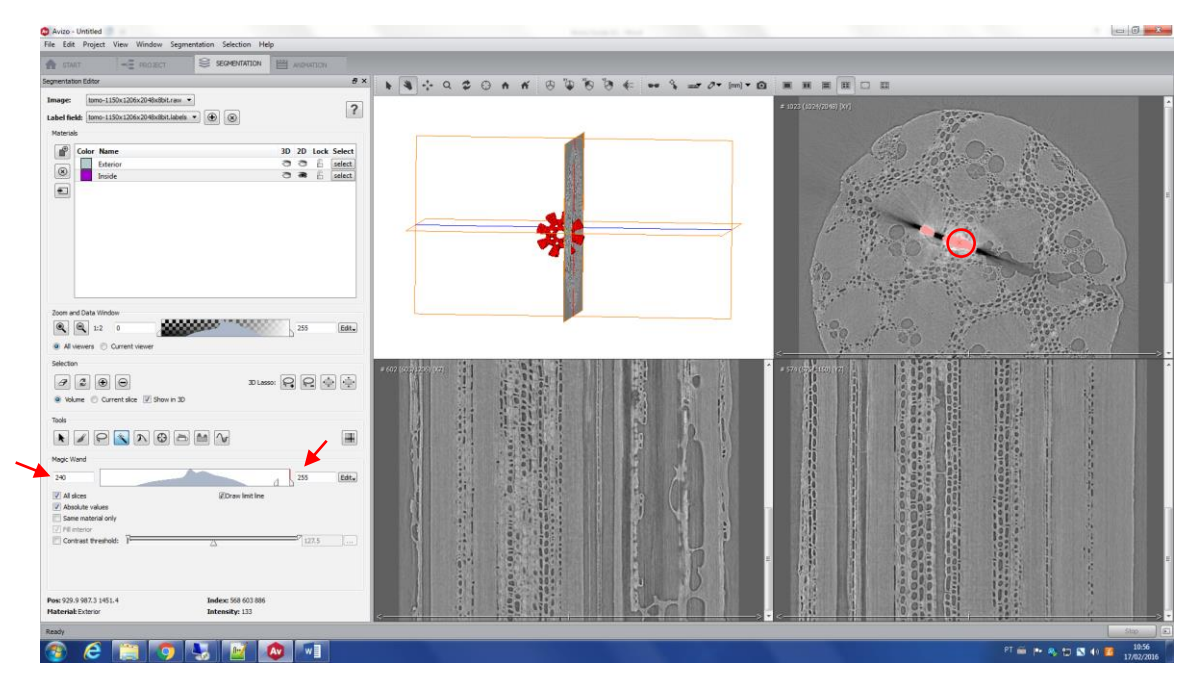

Changing the boundaries values, you will change the result. In this example, 200 replaced 240 (red arrow), and the gear structure changed (blue arrows).

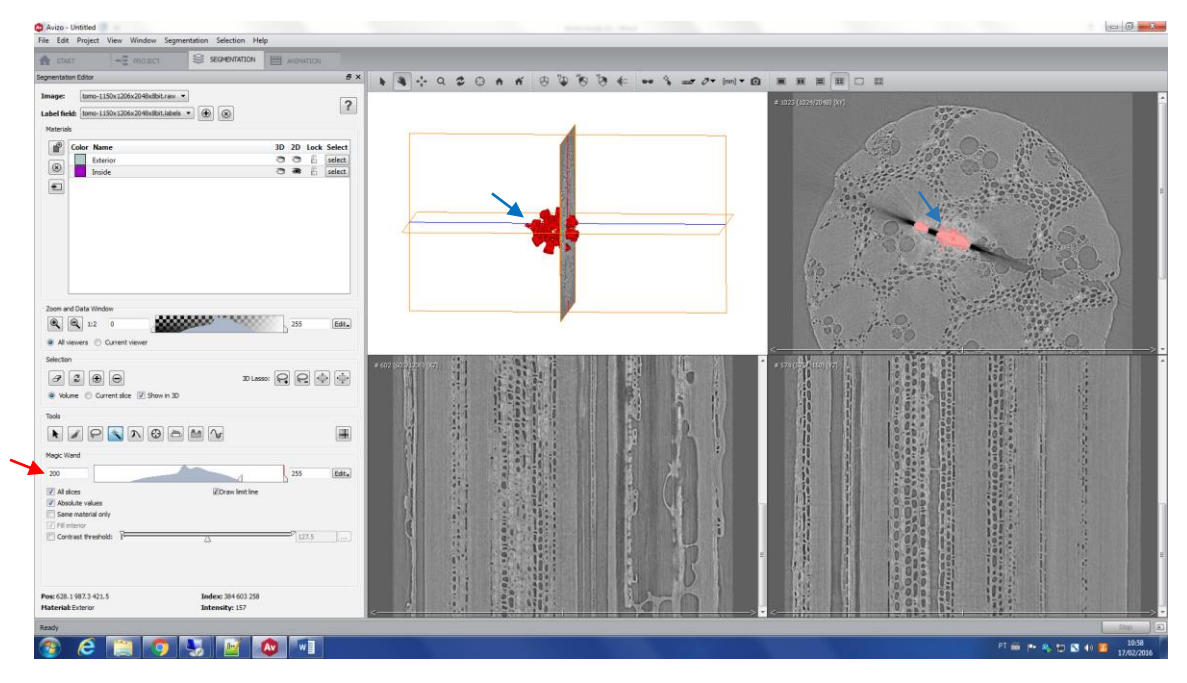

Choose the best values and add these voxels to a label field.

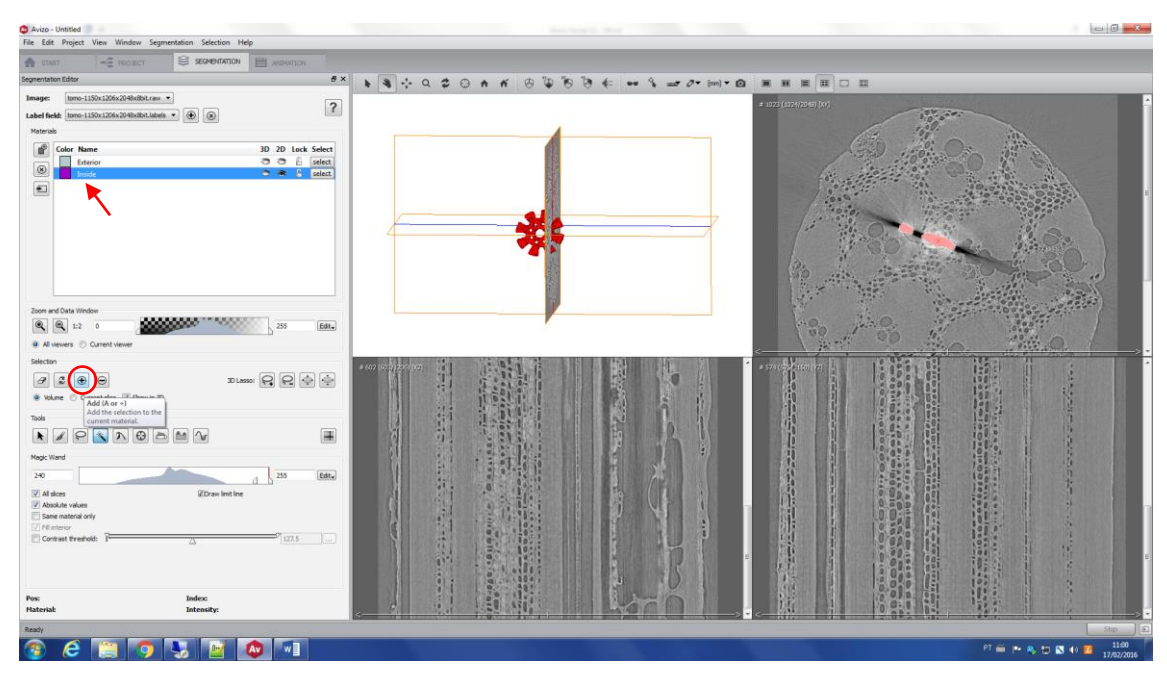

V. Propagation Contour

This tool is a fast-active contour. From a seed, which is created manually, a boundary front evolves. Few parameters are available to be modified, as stop time and edge sensitivity. In this example, we will use propagation contour to segment a specific pore of this soil sample. First, you must create the seeds manually - check the figure below (red crosses).

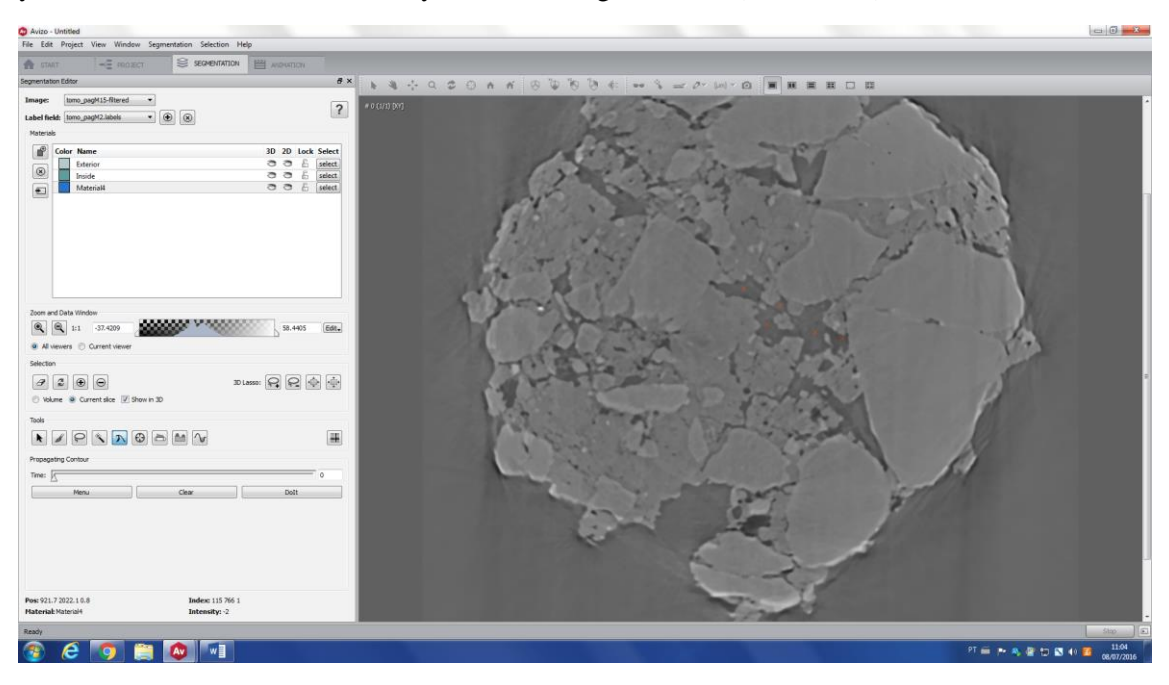

Then, you click on *Do it* (red arrow), and the front will start evolving. After it finishes, you can choose the best *Time* (green arrow) that represents the pore space.

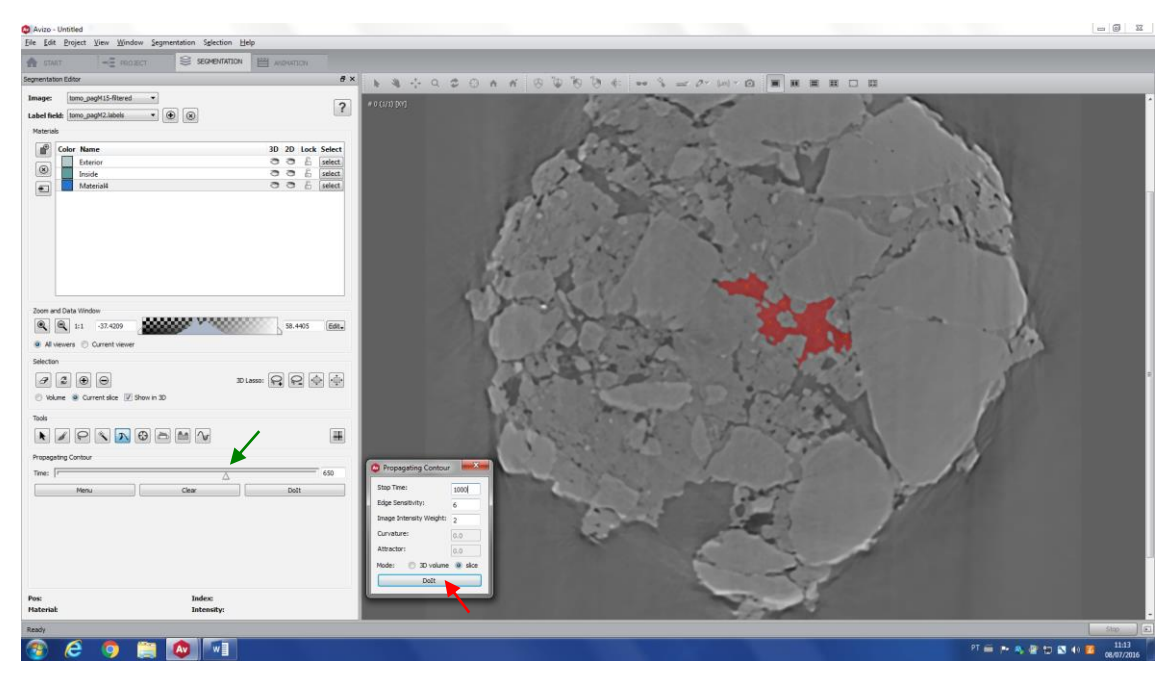

#### VI. Blow Tool

This tool is useful to detect edges of a region and fill its interior, however it works only in 2D. Click (and hold the button) on the area of interest. Drag the mouse, and the greater the distance from the original point is, the more the contour grows. Release the button when the contour is in a satisfactory place, like shown in the image bellow. The contour will grow in areas with homogeneous grey values and will stop when it changes abruptly, i.e. when it finds an edge.

The tolerance (red arrow) controls how sharp the edge has to be in order to stop the contour growing - the smaller this number is, the sharper the edge has to be. If this number is too large, the contour will stop in weak edges.

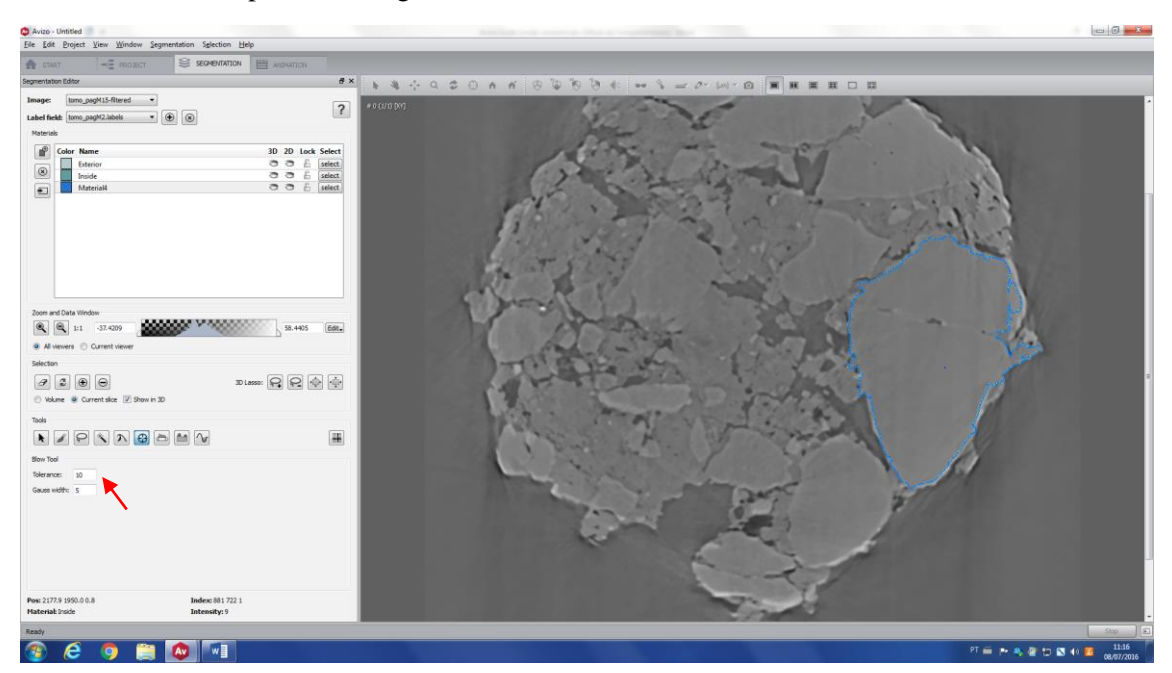

After you release the mouse button, the area within the contour will be selected and you can add to the desirable label.

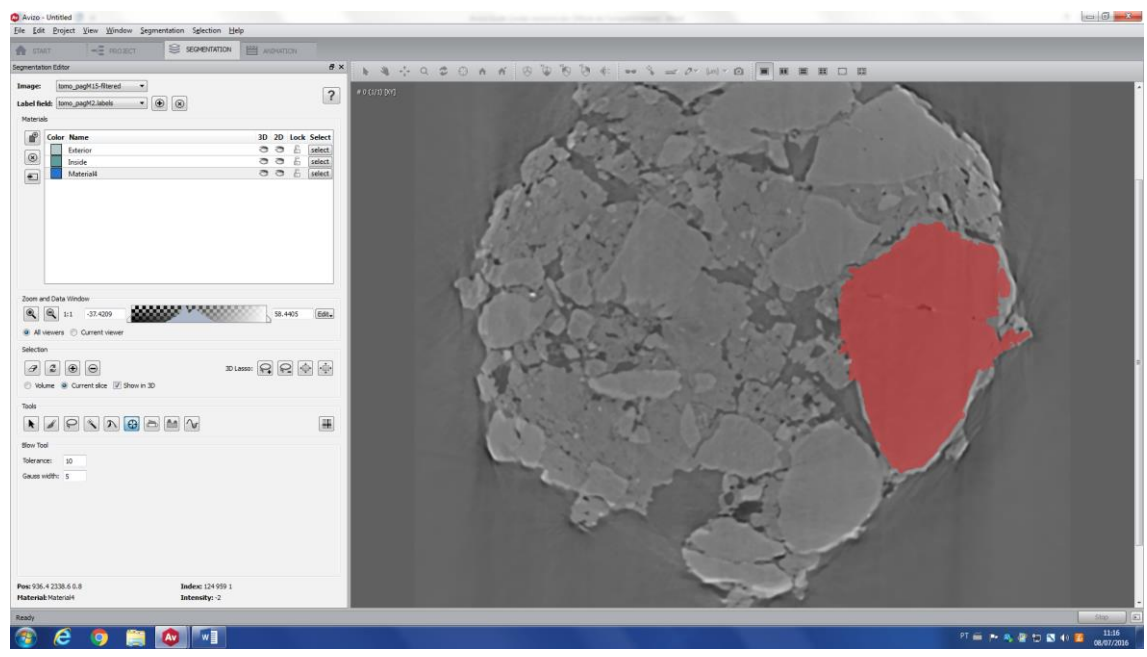

VII. Threshold tool

The threshold tool separates the image into different regions according to the intensity values. To separate the image using this tool, you just need to choose one or more threshold points in the gray level histogram.

As an example, we have an image of a carbonate rock. Clearly, it is possible to see two different phases: matrix (light gray) and pores + background (dark gray).

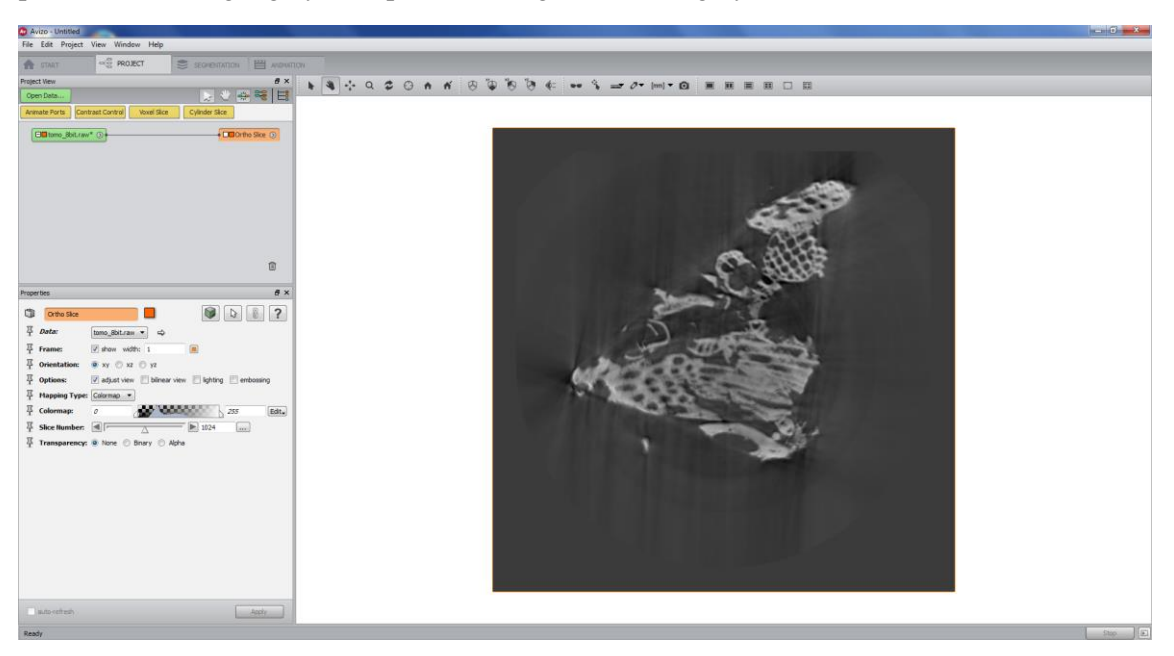

Click on Threshold tool (red circle) and change the grey level values (in this case, to 82 and 255) – this way, the rock matrix will be selected.

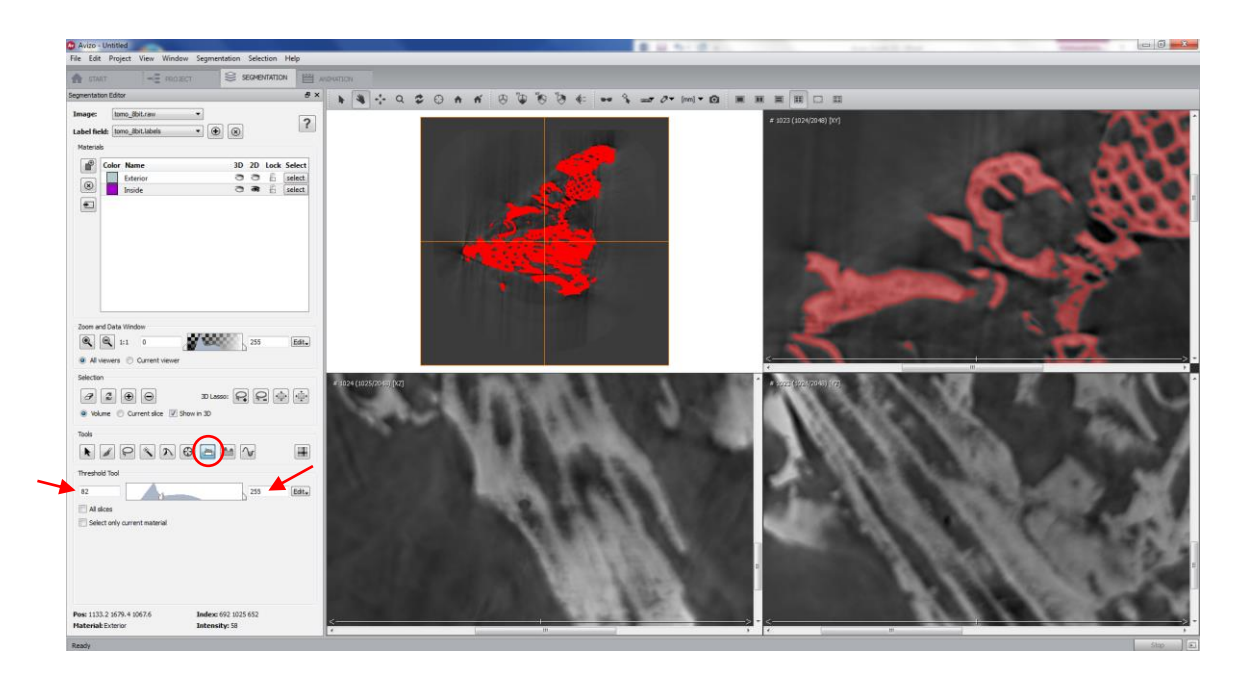

Each sample will require different numbers (threshold points). Once you have the best selection, you have to apply for all slices (red arrow).

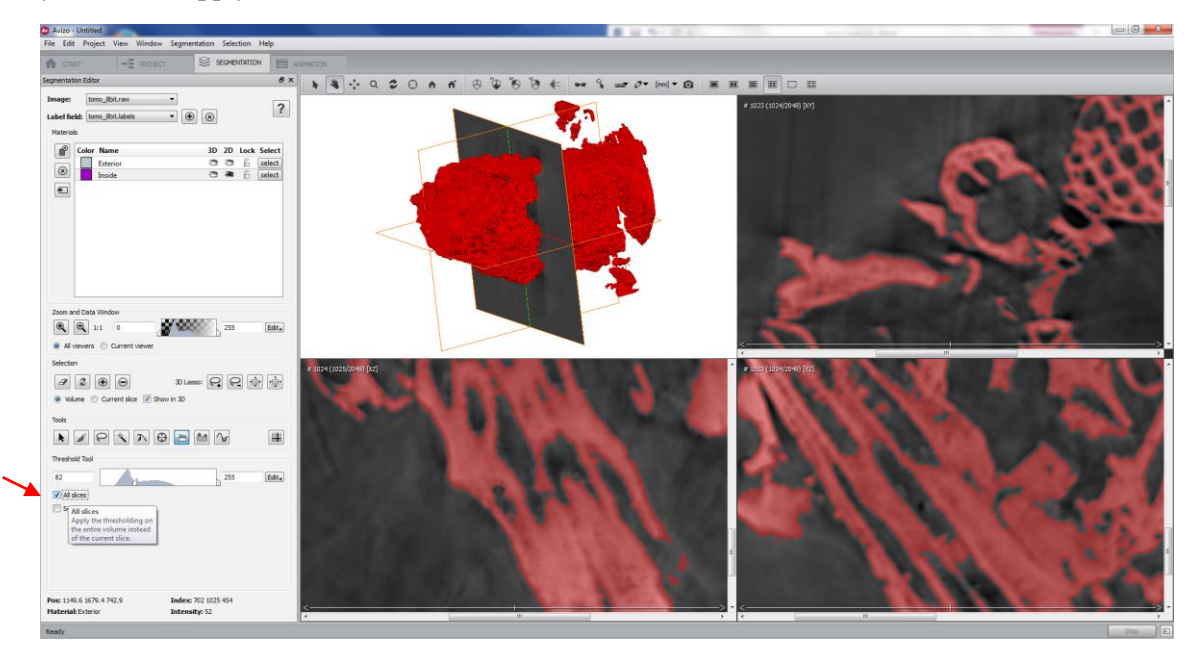

Add the selection to a label.

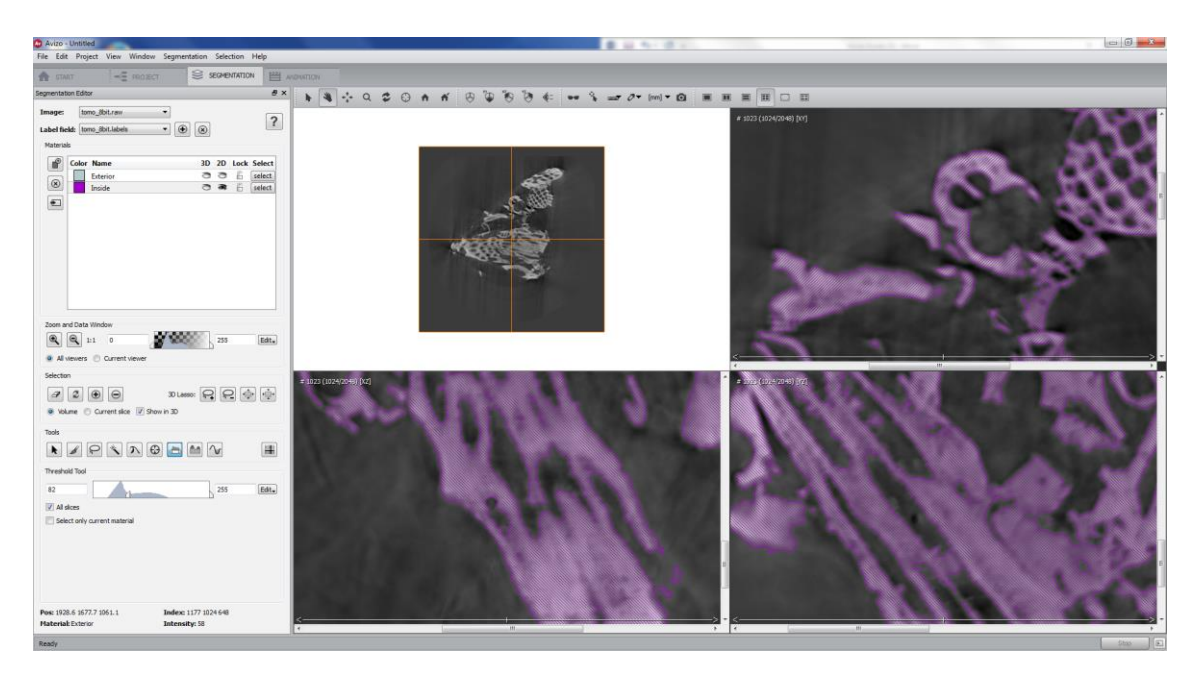

For a 3D view of your segmented image, click on the left small eye (red arrow) and check the top left window.

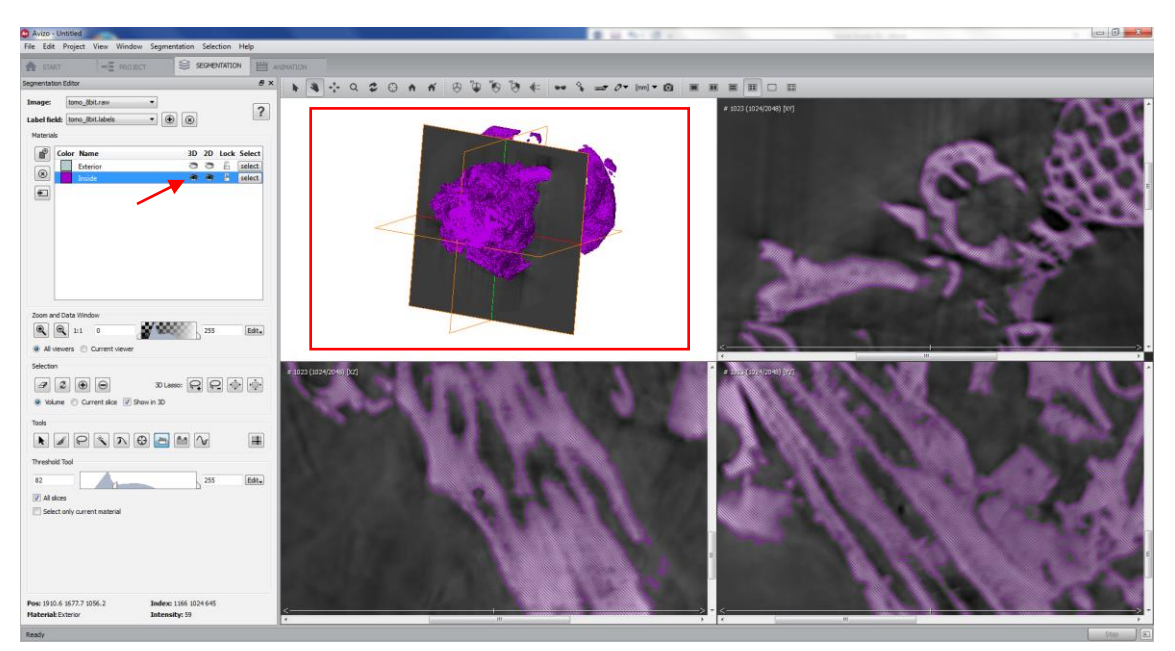

Once you finish the segmentation, come back to Project window (red arrow). Now you have a new image (.labels). This is your segmented image. Create an orthoslice and check the image.

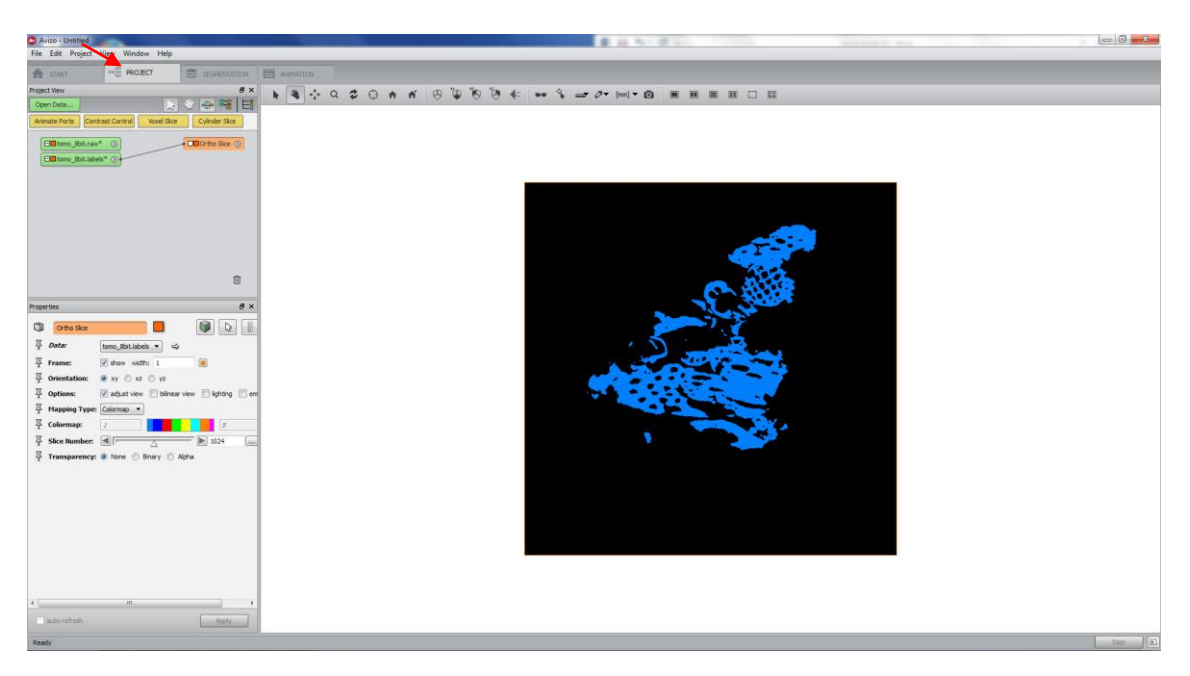

You can create two more orthoslices and check all views.

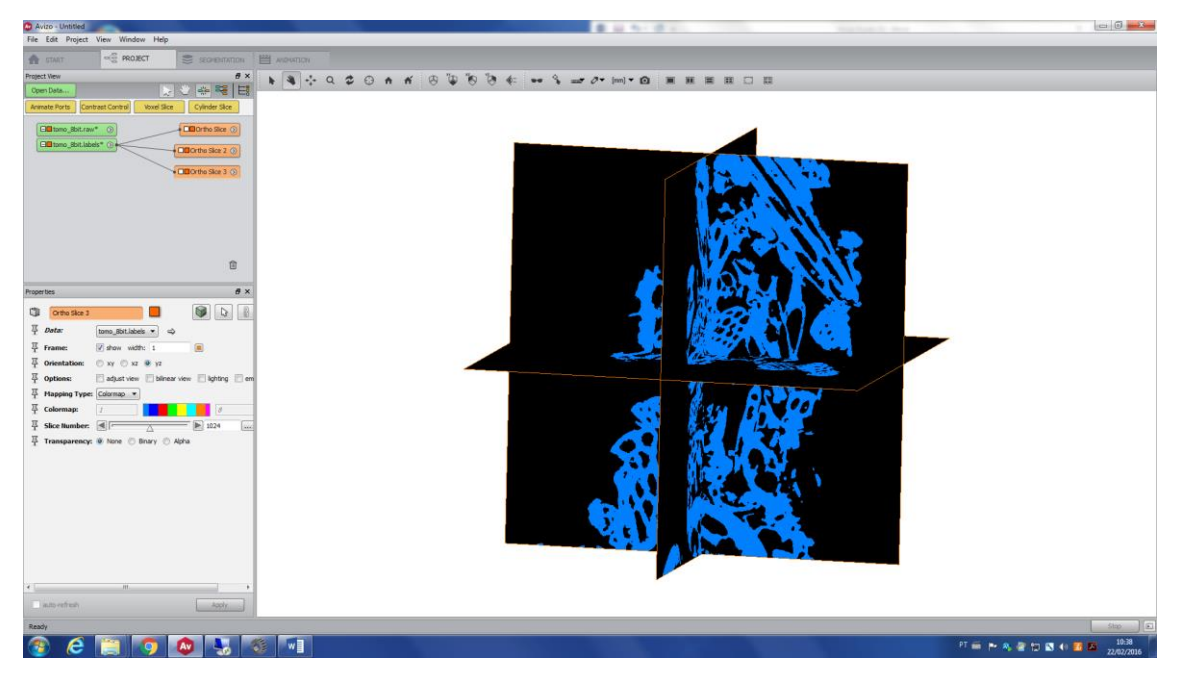

You can also create a Volume rendering of your segmented image.

| Avizo - Untitled                                                                                                    |                                                                                                    |                                                                                                    |
|----------------------------------------------------------------------------------------------------|----------------------------------------------------------------------------------------------------|----------------------------------------------------------------------------------------------------|
| File Edit Project View Window Help                                                                                                    |                                                                                                    |                                                                                                    |
| 🚔 GTART 🗠 PROJECT SECHEMATION 🖽 A                                                                                                    | sances                                                                                                    |                                                                                                    |
| Project Vew # x                                                                                                    | N                                                                                                    |                                                                                                    |
| OpenData                                                                                                    |                                                                                                    |                                                                                                    |
| Animate Ports Caption Synchronize Ports                                                                                                    |                                                                                                    |                                                                                                    |
| CEOrtho Sice                                                                                                    |                                                                                                    |                                                                                                    |
| Clifforthe Stor 2 (3)                                                                                                    |                                                                                                    |                                                                                                    |
|                                                                                                    | 1 more                                                                                                    | and the second second sec                                                                                                    |
| CBOthe Size 3 (2)                                                                                                    |                                                                                                    | STREET                                                                                                    |
| 🗧 🖽 Volume Rendering Settings 💿                                                                                                    |                                                                                                    | Martin Carlos and Carlos and Carl |
| CIB Volume Rendering ③                                                                                                    |                                                                                                    |                                                                                                    |
|                                                                                                    |                                                                                                    | CODE CONTRACTOR                                                                                                    |
|                                                                                                    |                                                                                                    |                                                                                                    |
|                                                                                                    | and the second second se |                                                                                                    |
|                                                                                                    |                                                                                                    |                                                                                                    |
| Properties # ×                                                                                                    |                                                                                                    |                                                                                                    |
| Volume Rendering                                                                                                    |                                                                                                    | Chillen Aug                                                                                                    |
|                                                                                                    |                                                                                                    |                                                                                                    |
| T Common Schmiger (Common Participations)                                                                                                    | The action of the second second second second second second second second second second second second second se                                                                                                    |                                                                                                    |
| Y MARK SERVICE NO SOURCE V ID                                                                                                    | · 11月1日日本 12月1日日 - 2月1日日日                                                                                                    |                                                                                                    |
| Colormapi                                                                                                    |                                                                                                    |                                                                                                    |
| Colormap Lookup:      Alpha      Immance sipha      Immance sipha |                                                                                                    |                                                                                                    |
|                                                                                                    | 13-4                                                                                                    | Station of                                                                                                    |
|                                                                                                    |                                                                                                    |                                                                                                    |
|                                                                                                    |                                                                                                    |                                                                                                    |
|                                                                                                    |                                                                                                    | Har I want                                                                                                    |
|                                                                                                    |                                                                                                    | LOU CLARK                                                                                                    |
|                                                                                                    |                                                                                                    | <b>当年11 米</b> 市                                                                                                    |
|                                                                                                    |                                                                                                    |                                                                                                    |
|                                                                                                    |                                                                                                    |                                                                                                    |
|                                                                                                    |                                                                                                    |                                                                                                    |
|                                                                                                    |                                                                                                    | 100 million 20                                                                                                    |
|                                                                                                    |                                                                                                    |                                                                                                    |
|                                                                                                    |                                                                                                    |                                                                                                    |
| auto-refresh                                                                                                    |                                                                                                    |                                                                                                    |
| Ready                                                                                                    |                                                                                                    | Step )                                                                                                    |
| 🚳 💪 🛅 👩 💩 🐛 🚳                                                                                                    | *                                                                                                    | PT 🚔 🏲 🛝 🦉 🖽 🖬 🚺 1053                                                                                                    |
|                                                                                                    |                                                                                                    | 22042/2016                                                                                                    |

# VIII. TopHat tool

This tool allows the detection of dark or white areas of the image. This tool is very useful to pick small regions. As an example, this tool will be used to select the small pores of the following image.

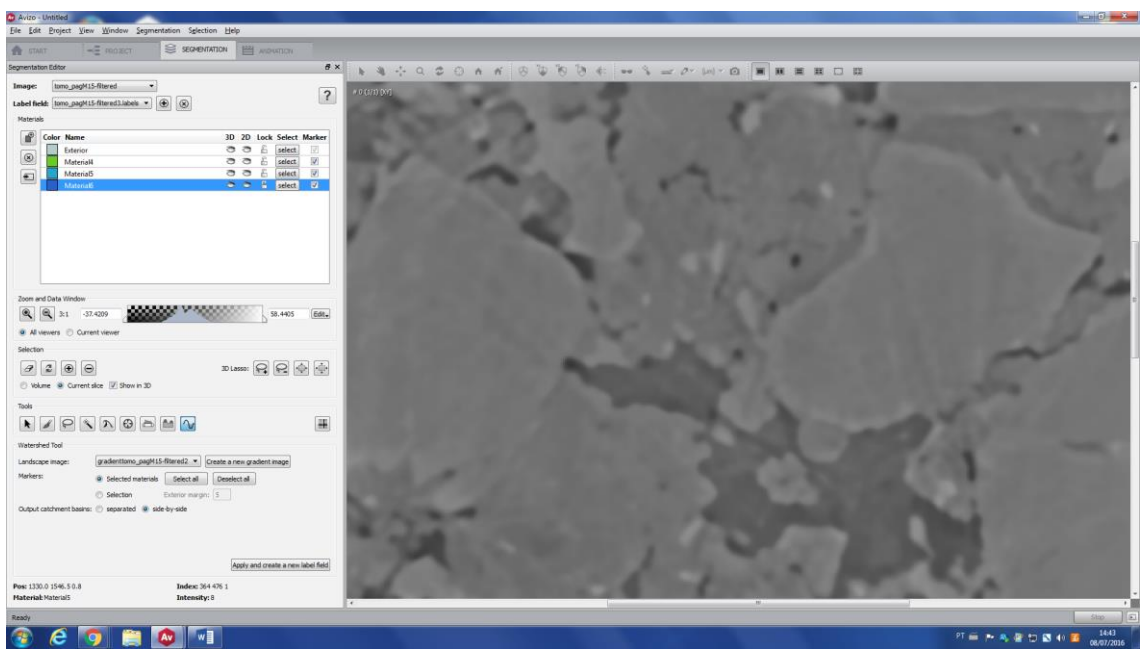

First, segment the big pores.

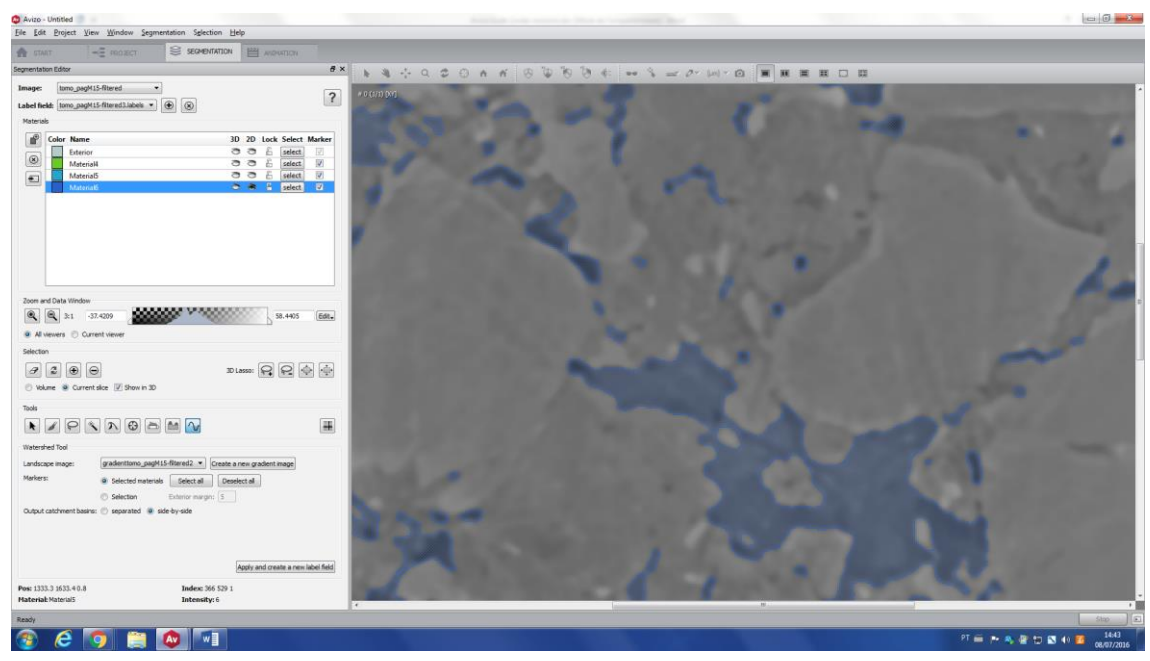

Then, the missing small pores will be segmented by TopHat tool. Click on *Material5* label (red arrow), which represents everything that is not a big pore in this image. Since all the unsegmented small pores are within this label, click on *Select only current material* (green arrow). Choose between black or white – in this case, as the goal is to segment pores, black is the best choice. Then, click on *Compute Top Hat Image* (blue arrow) – this will be an available option at this point of the segmentation process.

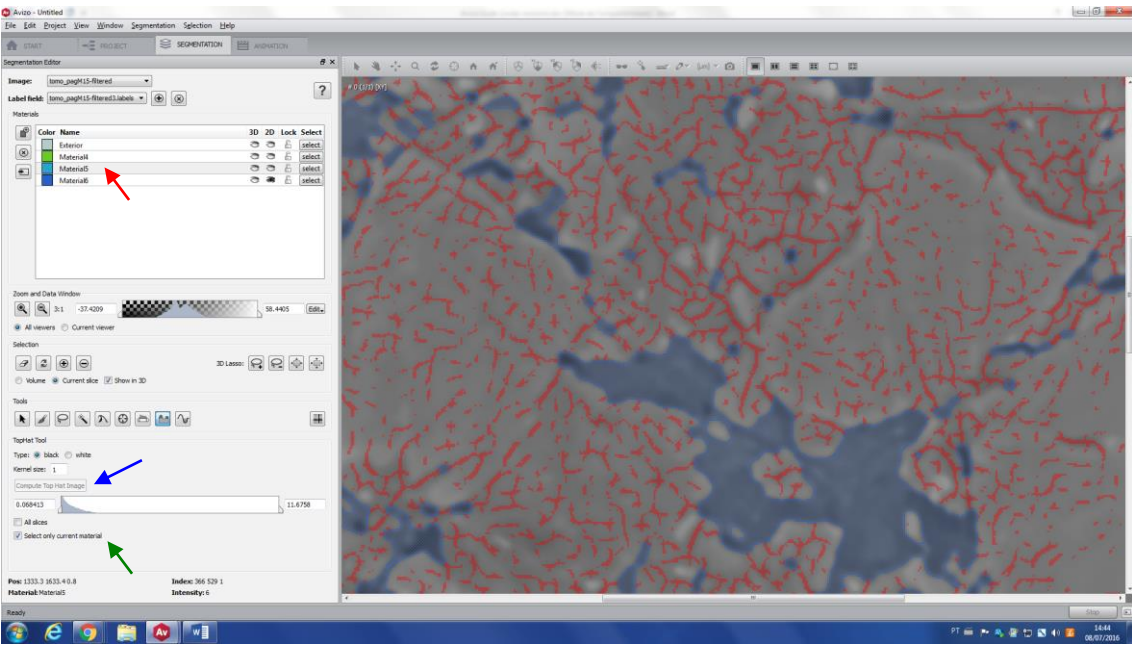

Change the range (red arrow) to adjust the selection.

| Avizo - Untitled<br>File Edit Project View Window Segmentation Selection Help |                   |                                                                                                    |                                                                                                    |                                                                                                    | - 0 - X    |
|-------------------------------------------------------------------------------|-------------------|----------------------------------------------------------------------------------------------------|----------------------------------------------------------------------------------------------------|----------------------------------------------------------------------------------------------------|------------|
|                                                                               | Mexico            |                                                                                                    |                                                                                                    |                                                                                                    |            |
| Segmentation Editor                                                           | e× h              | * * * * * * * * * * * * * * * * * * *                                                                          |                                                                                                    |                                                                                                    |            |
| Image: tomo_pagM15-fitered •                                                  |                   | 10 AV2                                                                                                    |                                                                                                    | 1                                                                                                    | -          |
| Label field: 10mo_pagM15-filtered1.labels *                                   | 2                 | 10×10                                                                                                    |                                                                                                    |                                                                                                    |            |
| Materials                                                                     |                   |                                                                                                    |                                                                                                    | -                                                                                                    |            |
| Color Name                                                                    | 30 20 lock Select |                                                                                                    |                                                                                                    | and the second second se                                                                                                    |            |
| Exterior                                                                      | O O E select      |                                                                                                    |                                                                                                    |                                                                                                    |            |
| Materia H                                                                     | 0 0 6 select      |                                                                                                    |                                                                                                    |                                                                                                    |            |
| 1 Material5                                                                   | O O E select      |                                                                                                    |                                                                                                    |                                                                                                    |            |
| Materialb                                                                     | C . select        |                                                                                                    | 1                                                                                                    |                                                                                                    |            |
|                                                                               |                   |                                                                                                    |                                                                                                    |                                                                                                    |            |
|                                                                               |                   |                                                                                                    |                                                                                                    |                                                                                                    |            |
|                                                                               |                   |                                                                                                    |                                                                                                    |                                                                                                    |            |
|                                                                               |                   |                                                                                                    | the second second                                                                                                    |                                                                                                    |            |
|                                                                               |                   |                                                                                                    |                                                                                                    |                                                                                                    |            |
|                                                                               |                   |                                                                                                    |                                                                                                    |                                                                                                    |            |
| Zoom and Data Window                                                          |                   |                                                                                                    |                                                                                                    |                                                                                                    |            |
|                                                                               | 58.4405 Edit.     |                                                                                                    |                                                                                                    |                                                                                                    |            |
| Al versers      Current viewer                                                |                   |                                                                                                    |                                                                                                    |                                                                                                    |            |
| The second Contract of the                                                    |                   |                                                                                                    |                                                                                                    |                                                                                                    |            |
|                                                                               |                   |                                                                                                    | and the second second s |                                                                                                    |            |
| 3 2 ⊕ ⊖ DLasso:                                                               | 요요순순              |                                                                                                    |                                                                                                    |                                                                                                    |            |
| Volume Surrent slice Show in 3D                                               |                   |                                                                                                    |                                                                                                    |                                                                                                    |            |
| Taols                                                                         |                   |                                                                                                    |                                                                                                    |                                                                                                    |            |
|                                                                               |                   |                                                                                                    |                                                                                                    |                                                                                                    |            |
|                                                                               |                   |                                                                                                    |                                                                                                    |                                                                                                    |            |
| TopHet Tool                                                                   |                   |                                                                                                    |                                                                                                    | and the second second se                                                                                                    |            |
| Type: 👻 black 🔘 white                                                         |                   |                                                                                                    |                                                                                                    | And the second second s |            |
| Kernel sze: 1                                                                 |                   |                                                                                                    |                                                                                                    |                                                                                                    |            |
| Compute Top Hat Drage                                                         |                   |                                                                                                    |                                                                                                    |                                                                                                    |            |
| 0.967783                                                                      | 11.6758           |                                                                                                    |                                                                                                    |                                                                                                    |            |
| T Al does                                                                     |                   |                                                                                                    |                                                                                                    |                                                                                                    |            |
| Select only current material                                                  |                   |                                                                                                    |                                                                                                    |                                                                                                    |            |
|                                                                               |                   |                                                                                                    |                                                                                                    |                                                                                                    |            |
|                                                                               |                   |                                                                                                    | A                                                                                                    |                                                                                                    |            |
| Post 1435.0 1745.0 0.8 Index: 428 597 1                                       |                   |                                                                                                    |                                                                                                    | A A                                                                                                    |            |
| Materials Intensity: 8                                                        |                   |                                                                                                    |                                                                                                    | and the second second                                                                                                    |            |
| Ready                                                                         |                   | All and a second second second second second second second second second second second second second second se |                                                                                                    |                                                                                                    | Sho ]      |
|                                                                               |                   |                                                                                                    |                                                                                                    |                                                                                                    | 14.45      |
|                                                                               |                   |                                                                                                    |                                                                                                    |                                                                                                    | 08/07/2016 |

And add this region to the pore label (Material6, in this case).

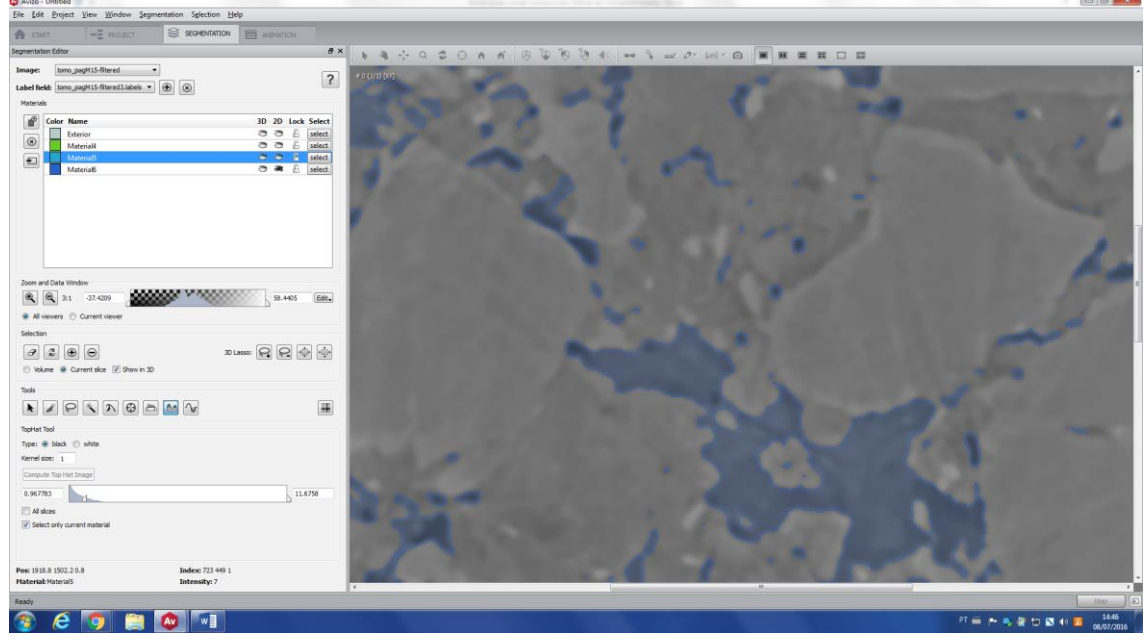

IX. Watershed

Watershed is a robust segmentation toll and the idea consists of placing seeds in different regions of the image and start growing this until it touches a global maximum (barrier) of the image, which is determined by the image gradient.

This segmentation method is explained in Section c.I. (Removing the background using watershed tool). Please, report to this section if you want to learn how to use this tool.

- c. Special applications using segmentation tools
  - I. Removing the background using watershed tool

Remove the background of an image can be useful in many cases, e.g. you do not want to crop a region of interest, either due to its heterogeneity or because you want to study its surface, or you want to study the pore space of the sample - if the pore space is filled with air, there will be no

difference in grey level between the internal pores and the background. To remove the background, follow the next steps.

First, load the image.

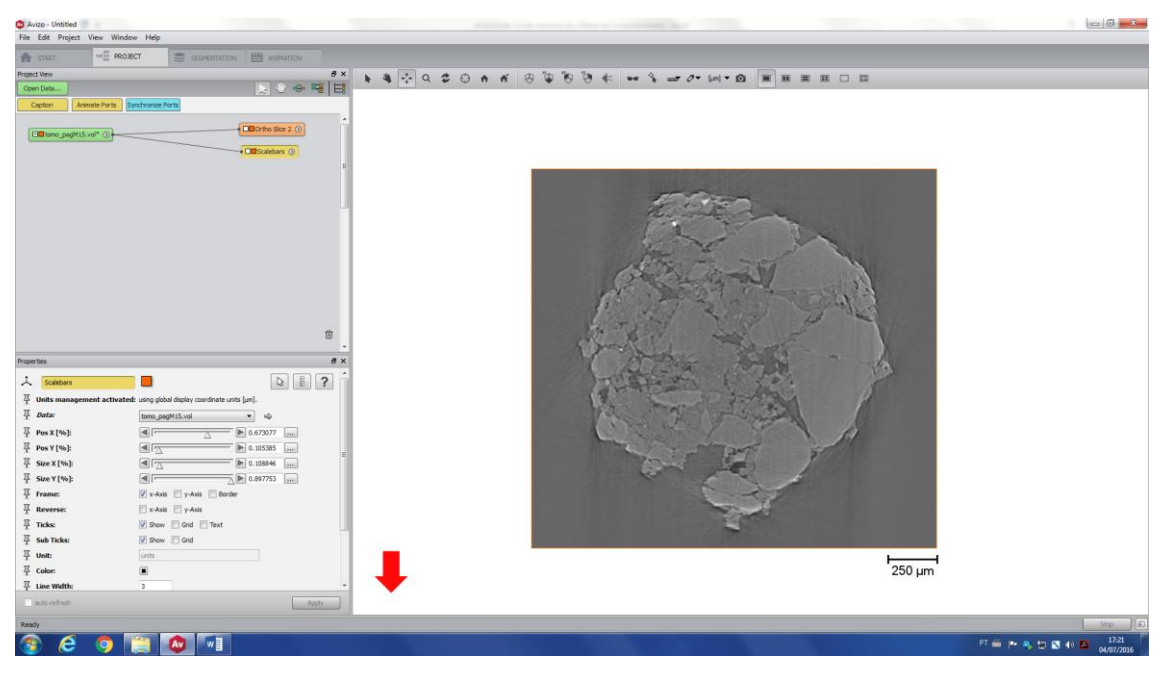

Apply a filter, if needed (in this case, NLM). Just be sure that the filter preserves the edges, which are necessary to create the gradient image.

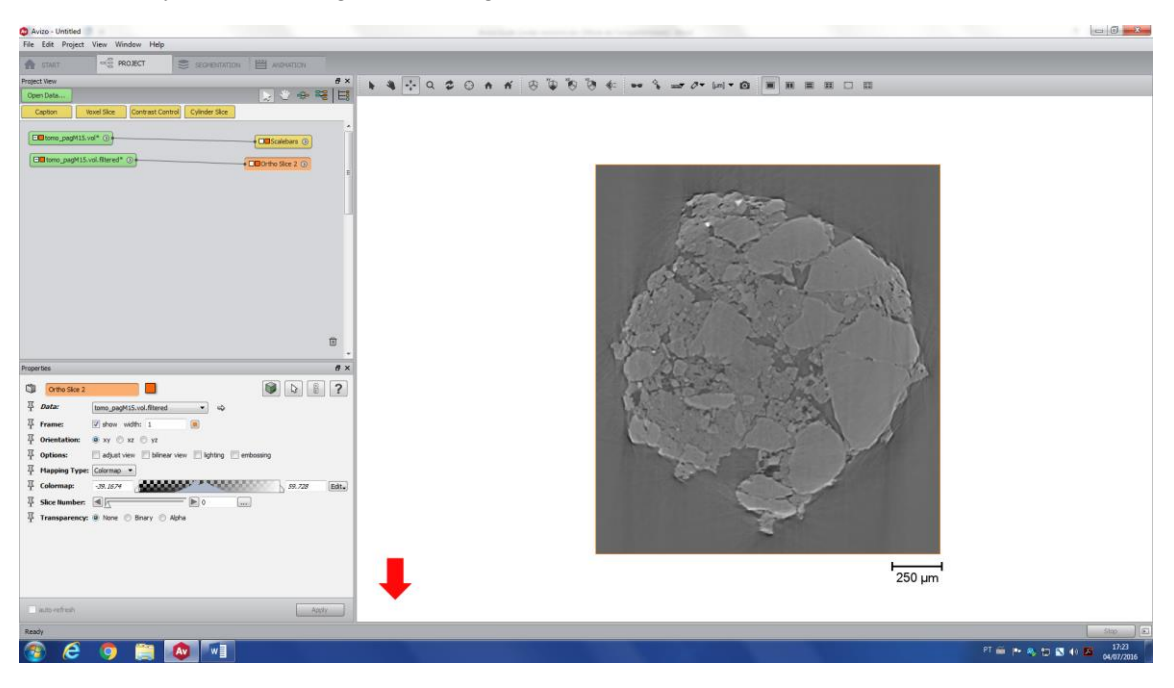

Click on *Edit new label field* and click on the full window (red arrow), for a better view.

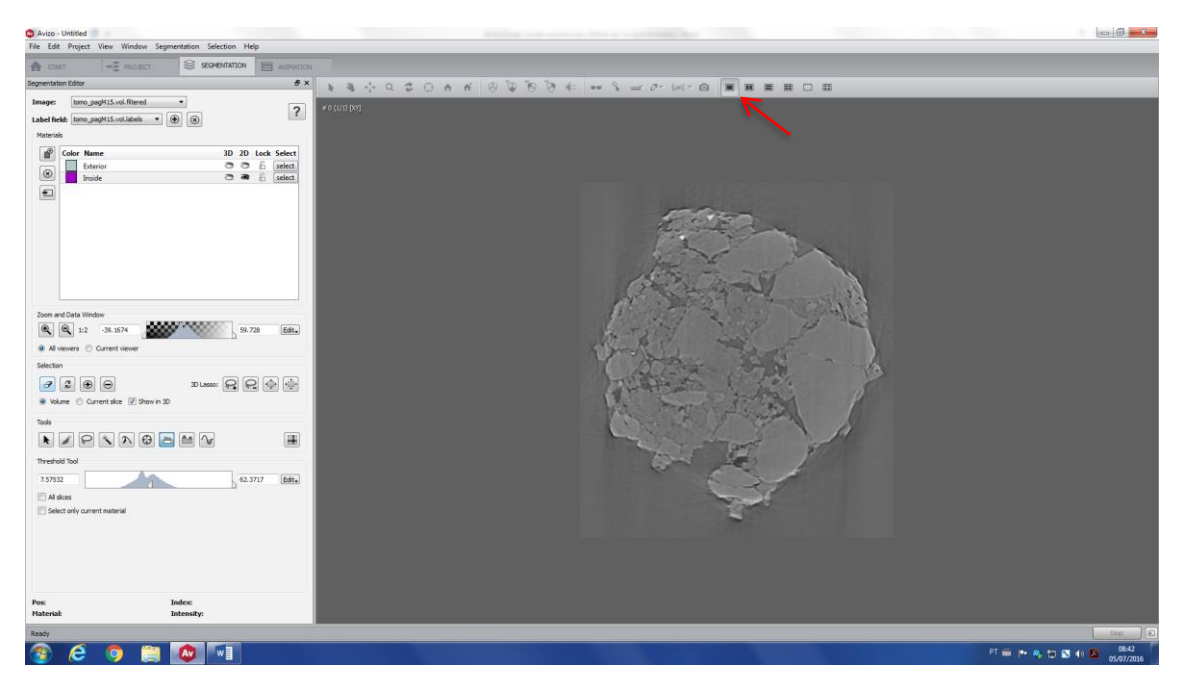

Using threshold tool, select as much as you can of your sample. Do not select the background, since this selection will be used as seeds.

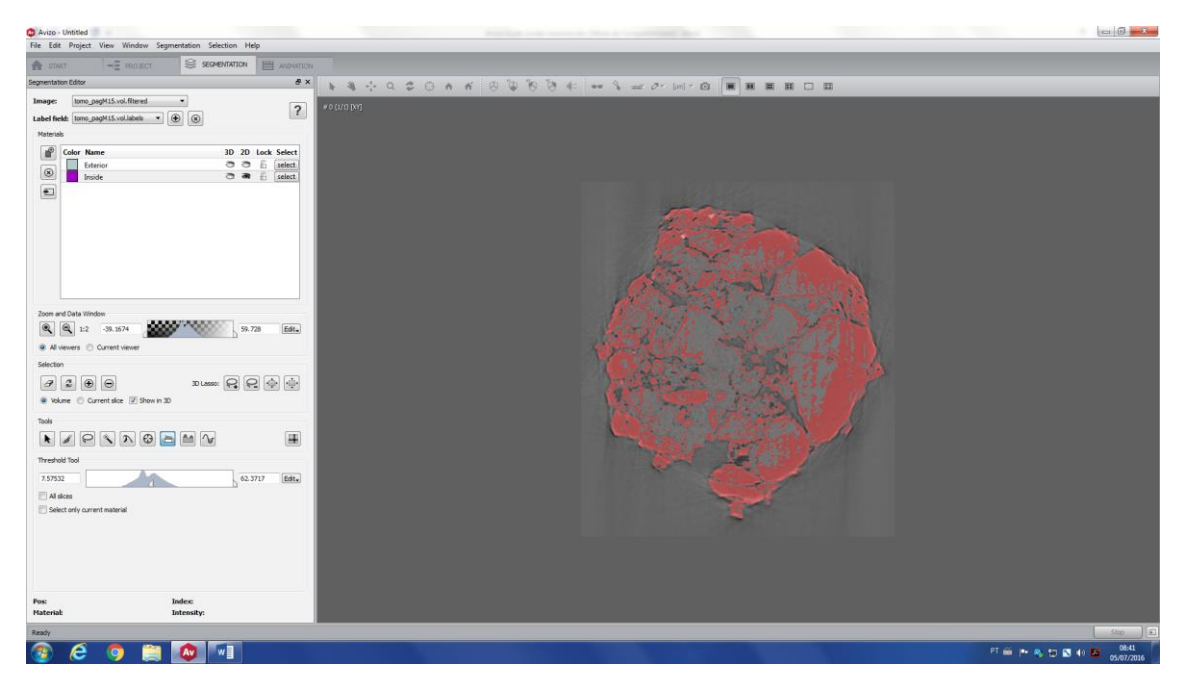

Start growing (red arrow) the selection until you close all the internal pores (check all the slices, if necessary, grow a little bit more the selection).

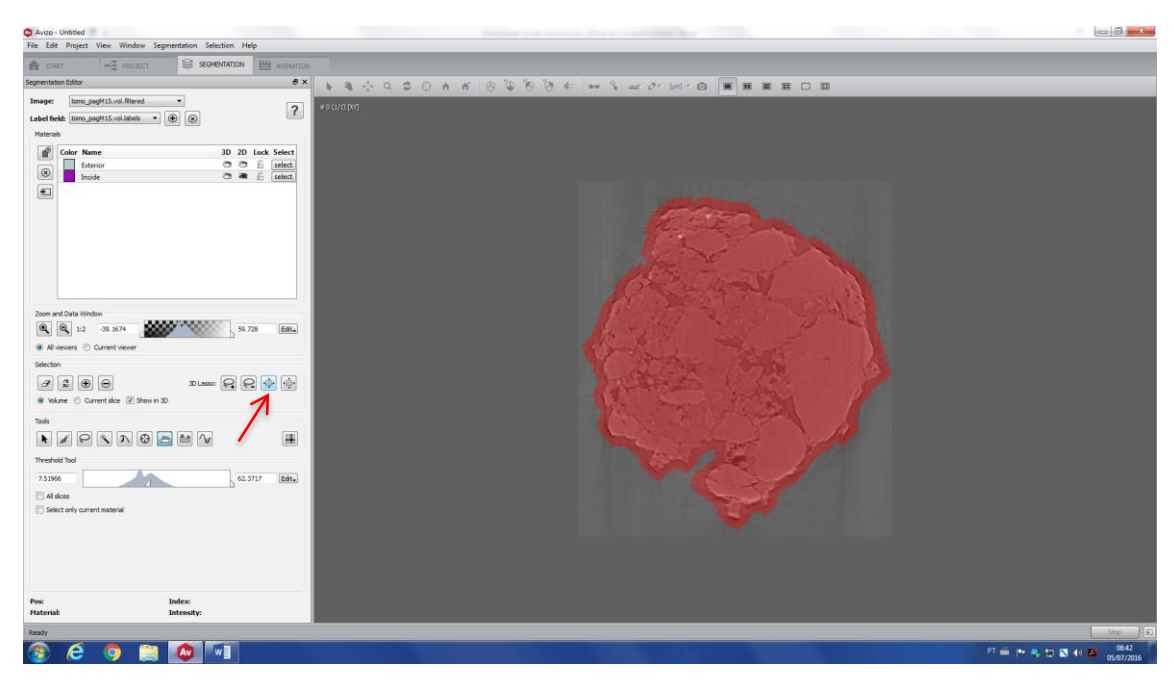

Add this selection to a new label (in this case, Material3).

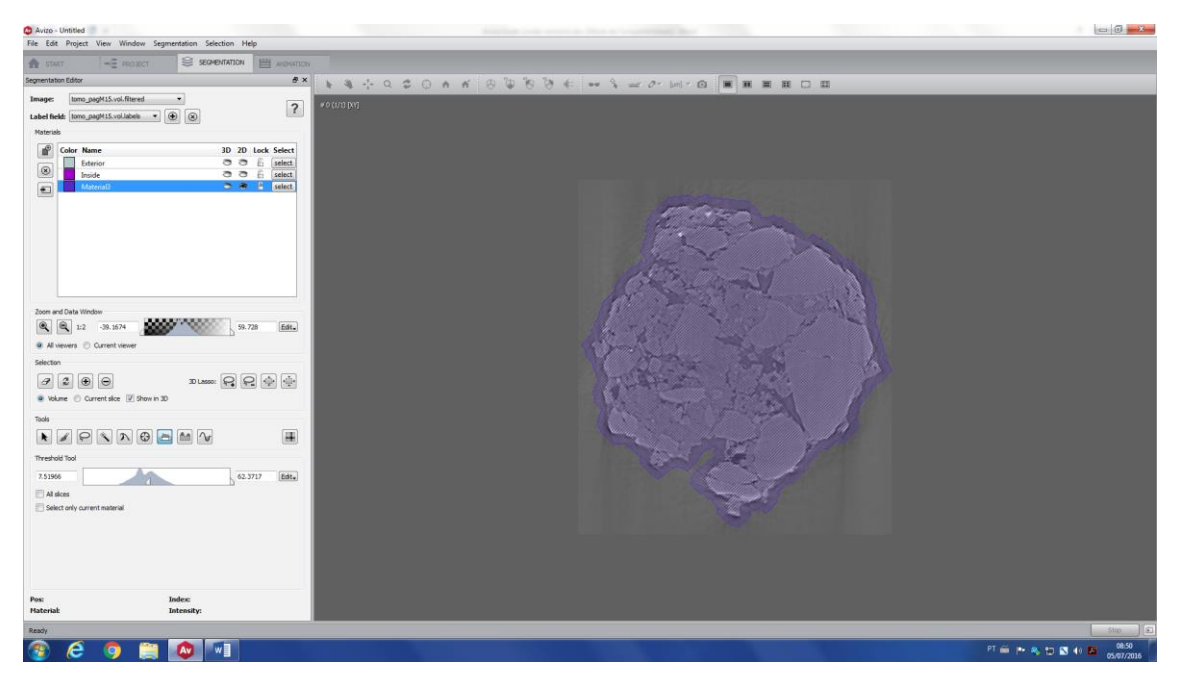

Select (red arrow) the Exterior label and add this to a new label field (in this case, Material4).

| Avizo - Untitled<br>File Edit Project View Wind                 | low Segmentation Selection Help  |              |          |                   |                                    |
|-----------------------------------------------------------------|----------------------------------|--------------|----------|-------------------|------------------------------------|
| A START -E REG                                                  | IN THE RECOMPARTATION IN A MOUTH | 71           |          |                   |                                    |
| Segmentation Editor                                             | đ x                              |              | * 00 % % |                   |                                    |
| Image: Itomo_pagM15.vol.fite Label field: Itomo_pagM15.vol.labe | red •                            | w o trus bug |          |                   |                                    |
| Materials                                                       |                                  |              |          |                   |                                    |
| Color Name                                                      | 3D 2D Lock Select                |              |          |                   |                                    |
| Exterior     Inside                                             | C C E select                     | 7            |          |                   |                                    |
| MateriaB                                                        | C R E select                     |              |          |                   |                                    |
|                                                                 |                                  |              |          |                   |                                    |
| Zoom and Data Window                                            |                                  |              |          |                   |                                    |
| <ul> <li>1:2 -39.1674</li> </ul>                                | 59.728 Edt.                      |              |          | A THE AND A THE A |                                    |
| <ul> <li>All viewers</li> <li>Current viewer</li> </ul>         |                                  |              |          | State State       |                                    |
| Selection                                                       |                                  |              |          |                   |                                    |
| Image: Current slice                                            | 30 Lasse: 😡 😡 🎰                  |              |          | ATC AN I          |                                    |
| Tools                                                           |                                  |              |          |                   |                                    |
| × P × N                                                         | 0 🖻 🖬 🗸 🔳                        |              |          | the same with     |                                    |
| Threshold Tool                                                  |                                  |              |          |                   |                                    |
| 7.51956                                                         | 62.3717 Edit.                    |              |          |                   |                                    |
| E Al sices                                                      |                                  |              |          |                   |                                    |
| E Select only current material                                  |                                  |              |          |                   |                                    |
|                                                                 |                                  |              |          |                   |                                    |
|                                                                 |                                  |              |          |                   |                                    |
| Pos:<br>Haterial                                                | Index:<br>Intensity:             |              |          |                   |                                    |
| Ready                                                           |                                  |              |          |                   | Stop [2                            |
| 🛞 🤌 🧐                                                           | 📋 🔕 🗐                            |              |          |                   | PT 🚔 🏲 🧠 🗊 🕥 💶 08:52<br>05/07/2016 |

Select Material3 (the selected area will turn red).

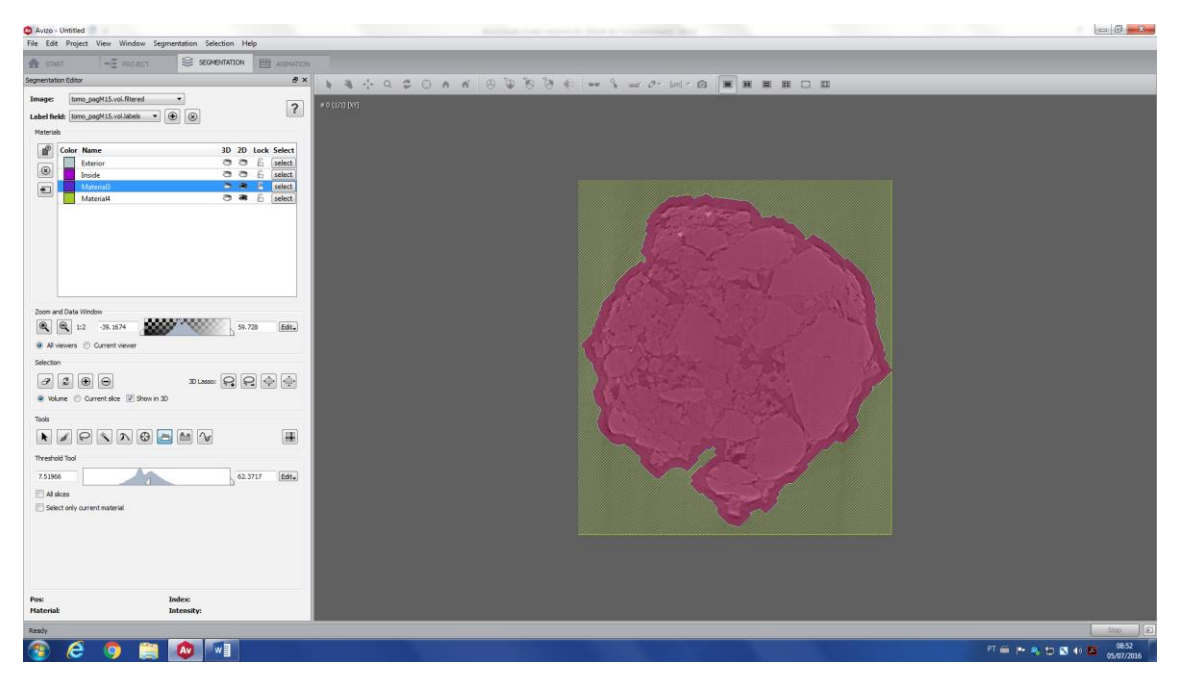

Start shrinking (red arrow) the region and stop when the red area is inside your sample.

| A START                                                                                                    | INDECT SEGMENTATION                             | AND WITCH                                          |                   |                                      |
|----------------------------------------------------------------------------------------------------|-------------------------------------------------|----------------------------------------------------|-------------------|--------------------------------------|
| Segmentation Editor                                                                                                    |                                                 | ð ×                                                | 1 3 4 9 2 0 4 4 R |                                      |
| Image: Izmo_pagH15.vol.fi<br>Label field: Izmo_pagH15.vol.la<br>Materials                                                  | itered •                                        | ?                                                  | *o (r)il bul      |                                      |
| Color Name<br>Exterior<br>Ende<br>Material<br>Material                                                                     |                                                 | sek Select<br>select<br>select<br>select<br>select |                   |                                      |
| Zoon and Data Window<br>Q Q L: 33.1574<br># Al viewers © Current view<br>Selection<br>@ Q Q @ O<br># Volume © Current size | 99, 729<br>90<br>30 Lasso: 😜 😪<br>27 Show in 30 | ₩.<br>♦ ∳                                          |                   |                                      |
| Taols  Threshold Tool  7.51966  Al alces Select only current material                                                      | 62.371                                          | 7 84                                               |                   |                                      |
| Post<br>Hateriak                                                                                                    | Index<br>Intensity:                             | _                                                  |                   |                                      |
| Ready                                                                                                    |                                                 |                                                    |                   | Shop (E                              |
| 🚳 🤌 🌍                                                                                                    | 📋 🔕 🗐                                           |                                                    |                   | PT 🚔 🎮 🧠 🐑 💽 🚺 🚾 08:56<br>05:07/2016 |

Add the selection to the Inside label. Now the whole image is divided into three different labels: *Inside label* has the seed of you sample (which also contains the internal pores); *Material3* contains the border of the sample and Material4 has the seed for the background.

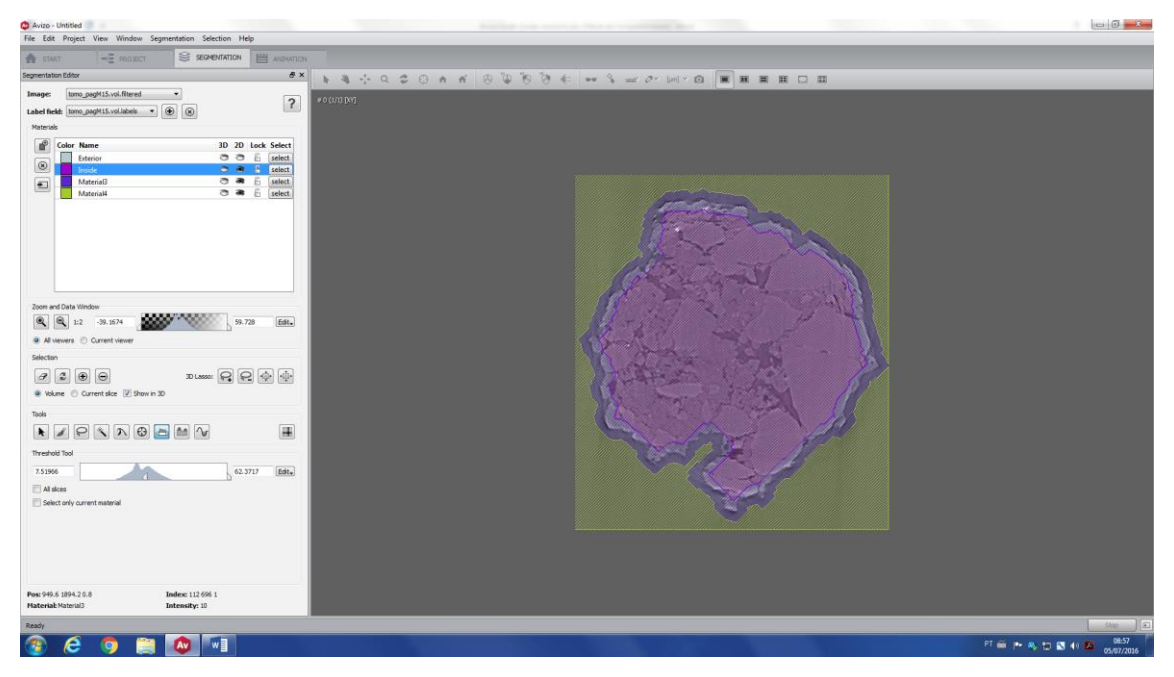

Delete Material3 (that represents the border) by pressing delete or clicking on the *Remove the selected material* (red arrow).

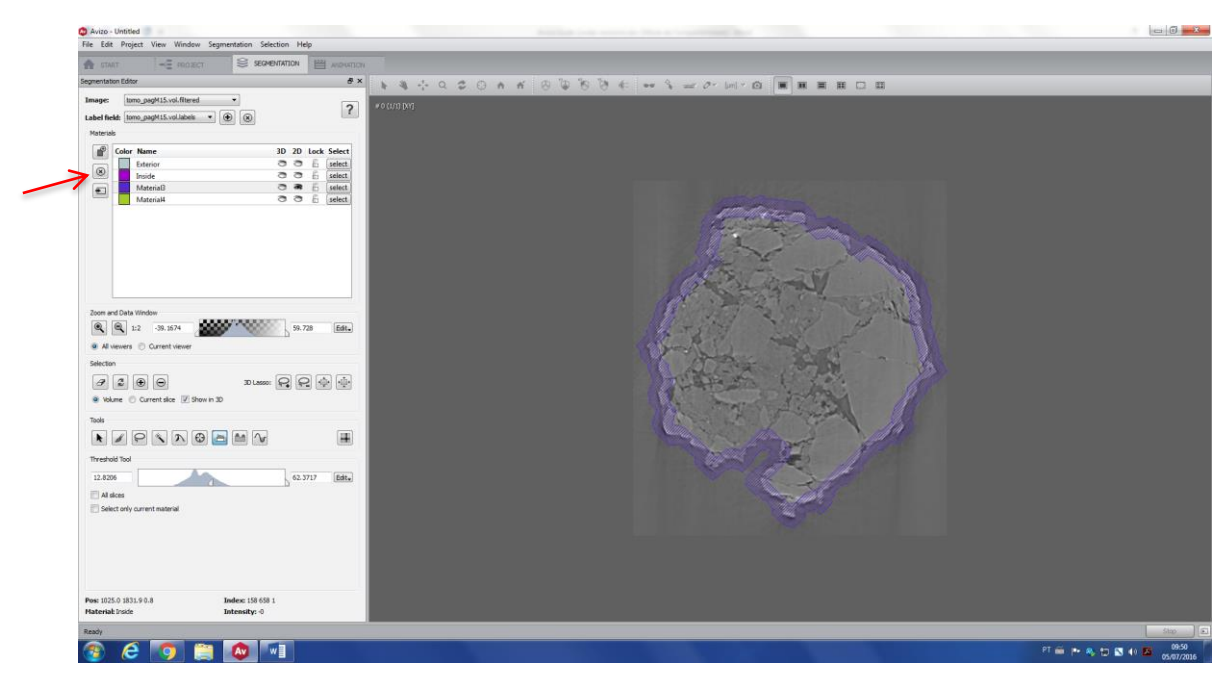

All the voxels of this material will be moved to the Exterior label.

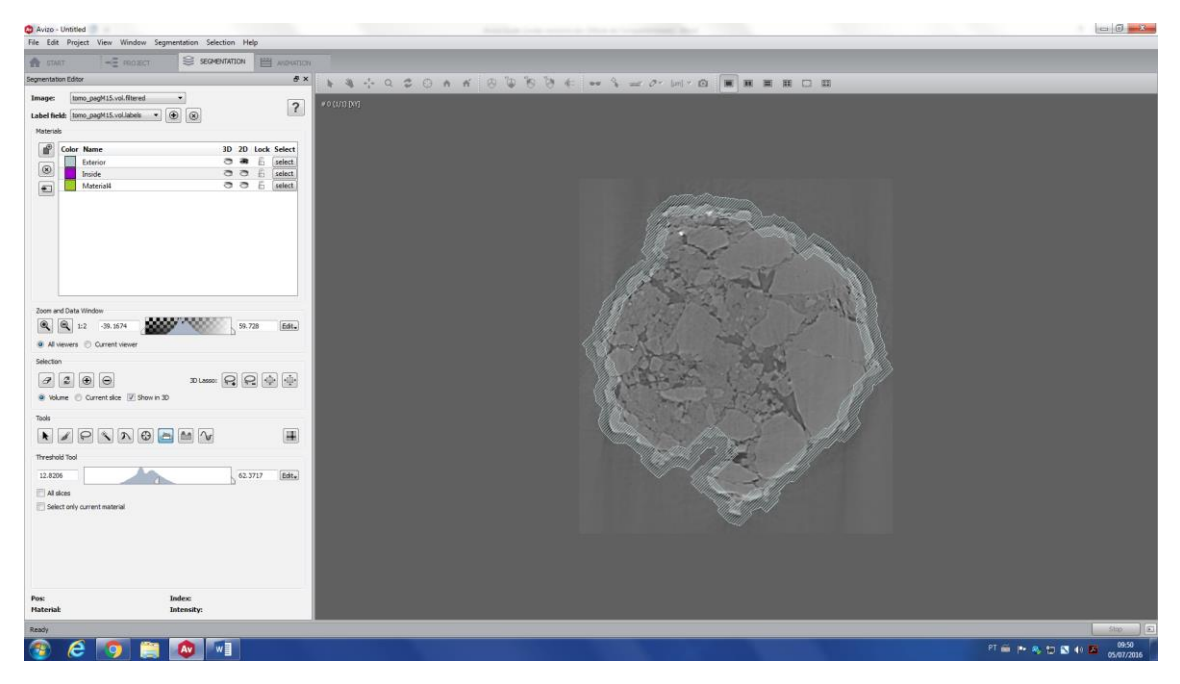

Go to watershed tool (red arrow), be sure that *Inside* and *Material4* are marked (green arrow), create a *New gradient image* (blue arrow) and then click on *Apply and create a new label field* (yellow arrow).

The final result is showed bellow. The background is in yellow (Material4 label) and the sample is in purple (Inside label). Check all slices and if you do not have a satisfactory result, you have to restart the process taking more care with the seeds selection, growing and shrinking processes.

| Avizo - Unitide     Kata Ende Drainer View Window Companyation Calartion Mate                                                                                                    |                                    |
|----------------------------------------------------------------------------------------------------|------------------------------------|
| A DAT - ROCKT SCHMMAN AND BERNARD                                                                                                    |                                    |
| Segmentation Editor 8× 5 3 - 0 2 0 4 4                                                                                                    |                                    |
| Aller and an and an an an an an an an an an an an an an |                                    |
| Zore ed Gala Modou       R R 12 58.54       R A Houses       Status       Status       Status       Status       Status       Status       Status       Status       Status       Status       Status       Status       Status       Status       Status       Status       Status       Status       Status       Status       Status       Status       Status                                                                                                    |                                    |
| Kenzele für     Kenzele für     Kenzele für     kenzele noge     Antern      # Recht melma and Kanzel      Constant and melma für     Antern     Geschaft Antern magnet      Sectorn     Output anternet hannet     Manzel      sick synake                                                                                                    |                                    |
| Apply and create a new label field                                                                                                    |                                    |
| Pos: Index:<br>Material: Intensity:                                                                                                    |                                    |
| Ready                                                                                                    | \$100                              |
| 🛞 E 🧑 🗎 🔕 💷                                                                                                    | PT 🖮 🎮 👘 🚺 🚺 🚺 🐽 0051<br>0507/2005 |

II. Segmenting your image using a mask

Section c.I showed how to separate the image of your sample from the background, i.e. how to create a label (or mask) for each region. After this, it is possible to segment the sample using this mask. It is very useful, especially when you want to segment the pore space, which has the same gray level of the exterior (background).

For this example, let's use the image of the previews section. The idea is to separate the pore space from the matrix. For this, let's will use the *Watershed tool* again (but you can use any other segmentation tool).

Go to threshold tool (red arrow), click on *Inside label* (green arrow) and then, *Select only current material* (yellow arrow). This way you are going to use the Threshold tool only on the selected material, in this case, the purple region.

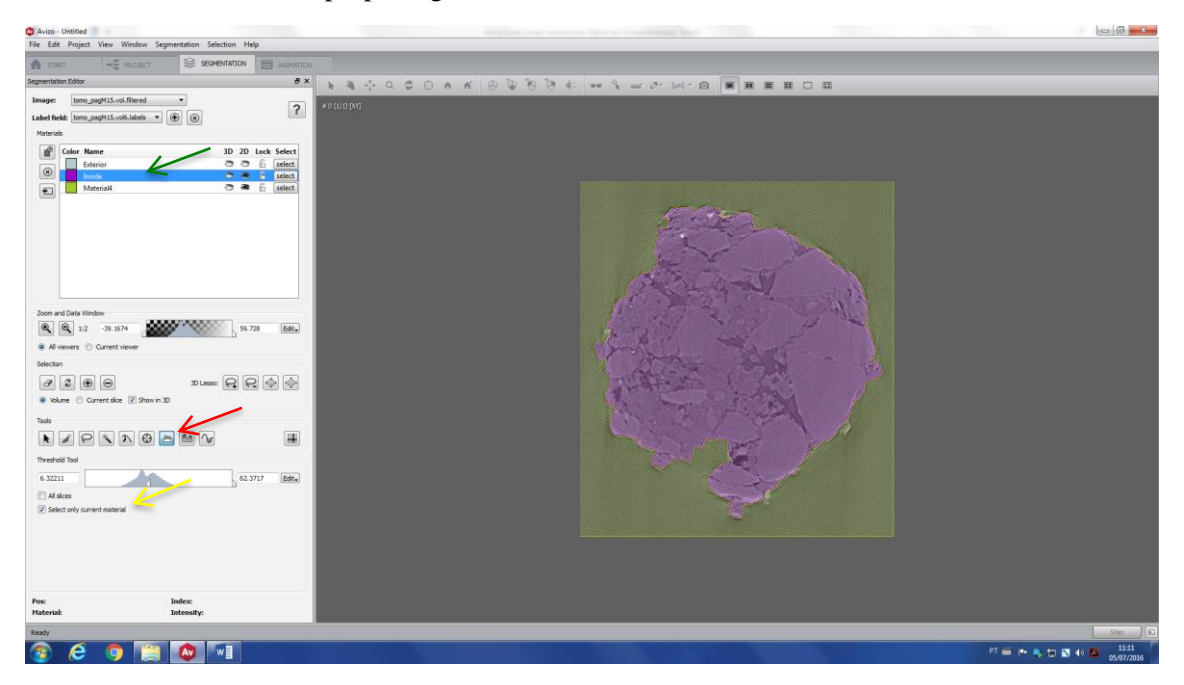

Select the seeds of the matrix. Make sure that there are no matrix seeds within the pore space. Add this selection to a new material (in this case, Material5).

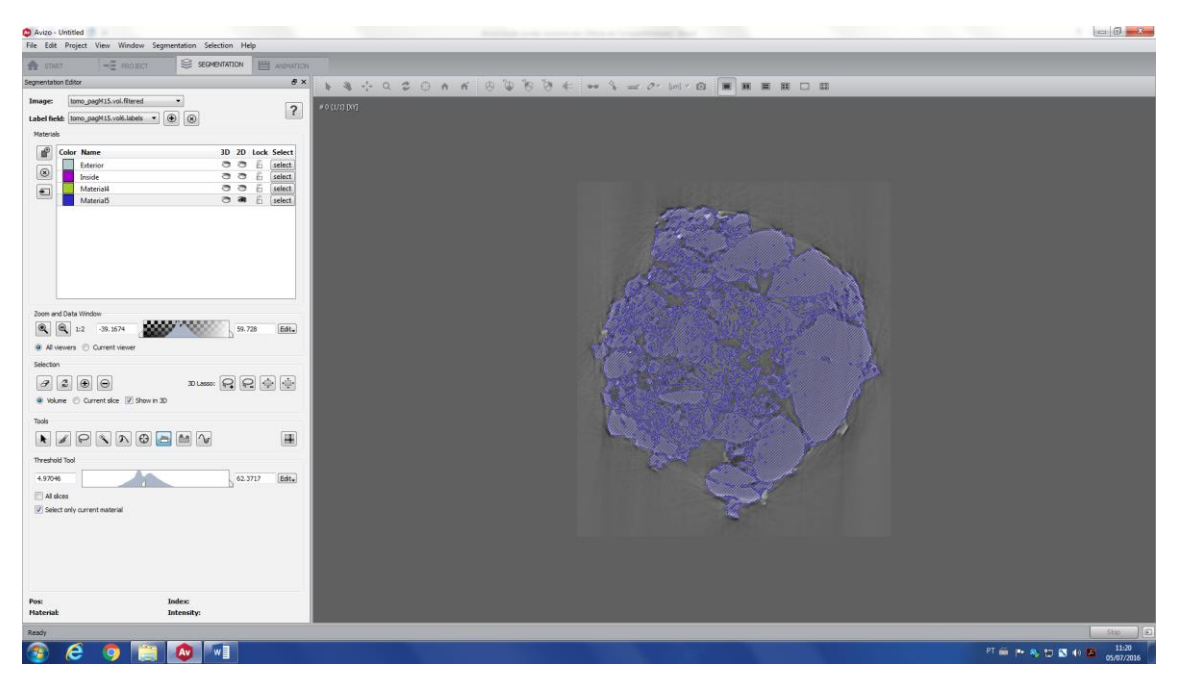

Click on Inside label (red arrow) again and create the pore space seeds using the threshold tool.

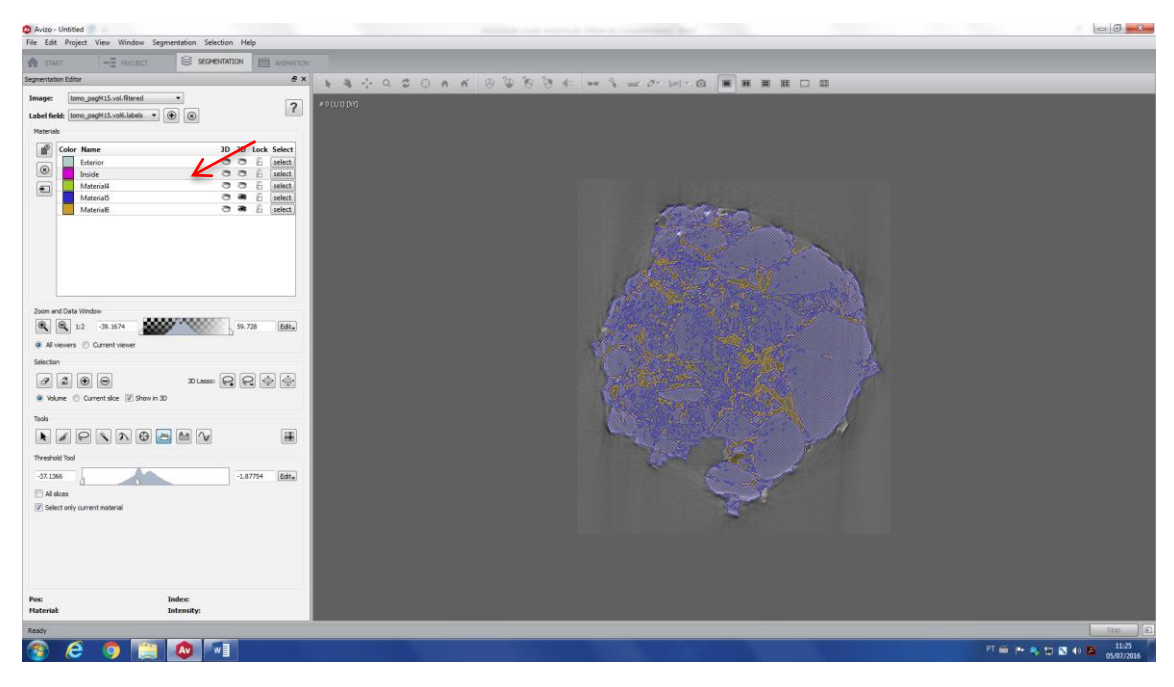

Move all the voxels within the Inside label to the Exterior label.

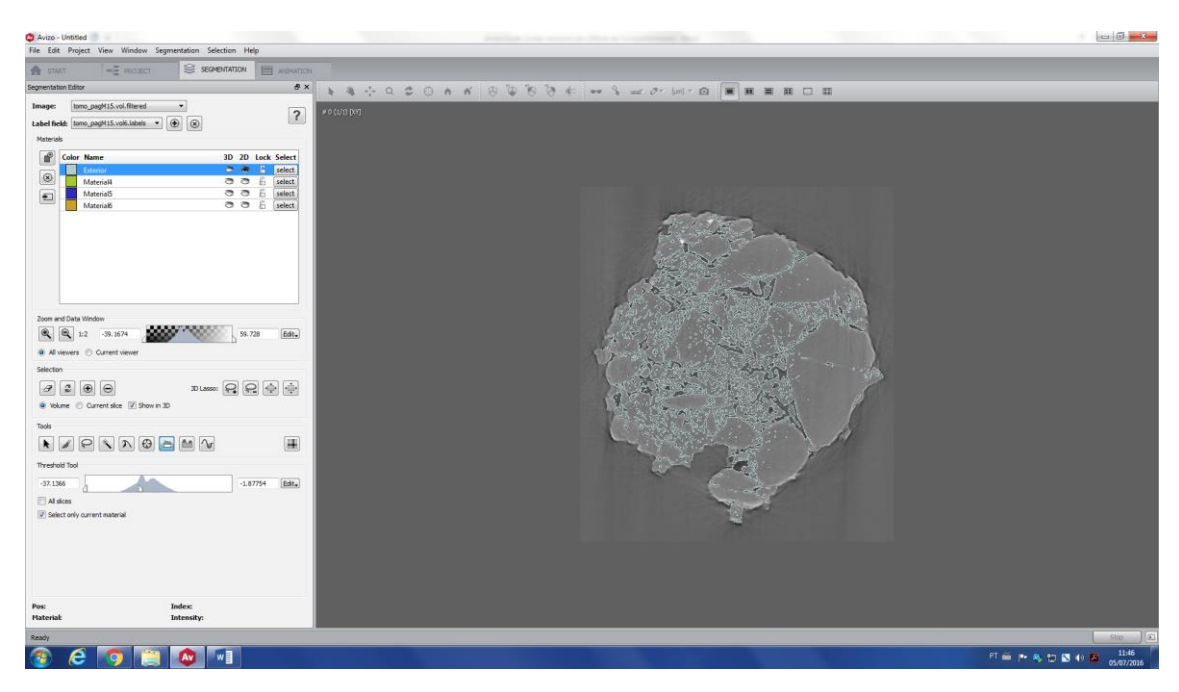

Go to *Watershed Tool*, be sure that Material4, Material5 and Material6 are selected, click *Create new gradient image* and then, click on *Apply and create a new label image*.

The final result is shown below.

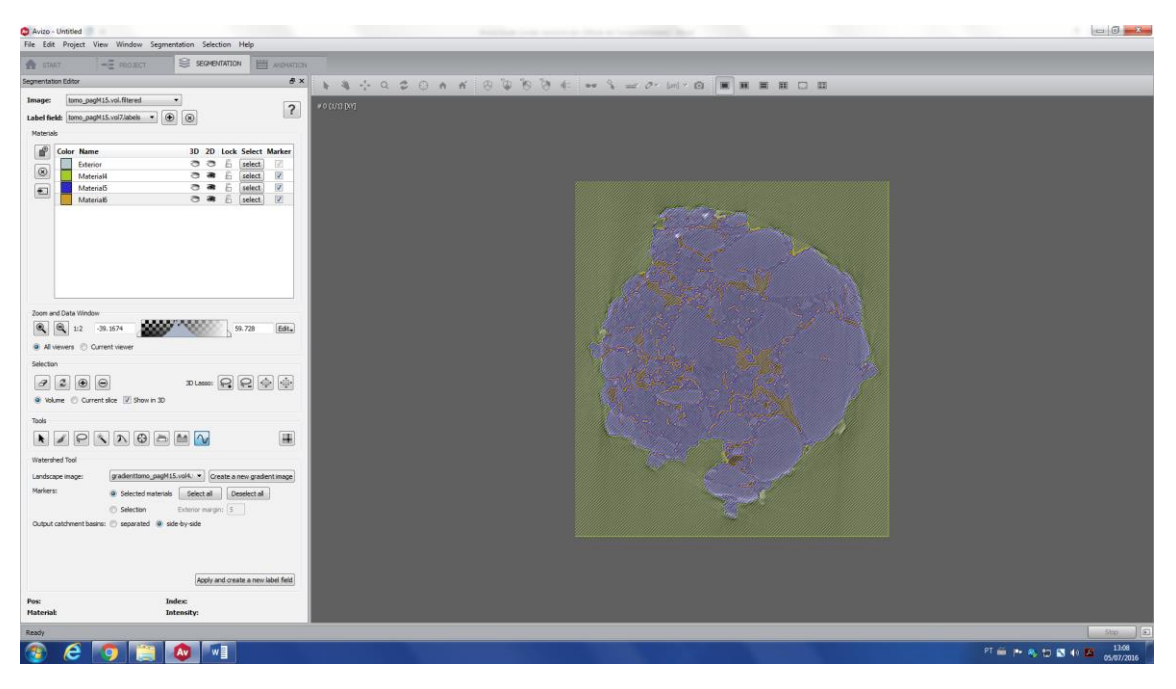

To check if the segmentation is good, you can compare the original and segmented image, side by side. Go to *Project*, you will see that there are three new \*.*labels* files. The last one is your final segmented image – create an orthoslice for this. Click on *Two Viewers* (red arrow), and choose the image you want to show by hiding/showing the orthoslice (green arrow).

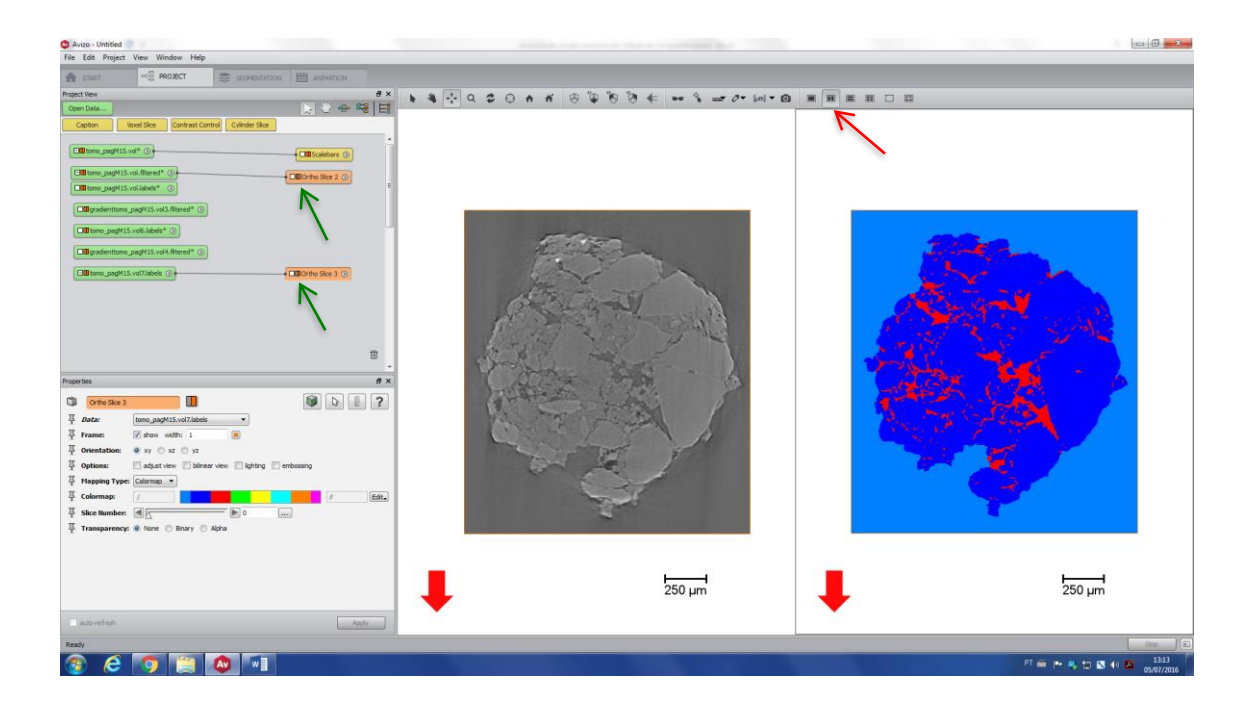

#### 3. Quantification

In this chapter, some possibilities of quantification of a segmented image will be shown. So, at this point, it is very important to have a good segmentation of your image, otherwise, you won't have a trustworthy result.

#### a. *Volume of a label*

The image below shows a sandstone rock, filtered with the non-local means and segmented with a combination of threshold and watershed.

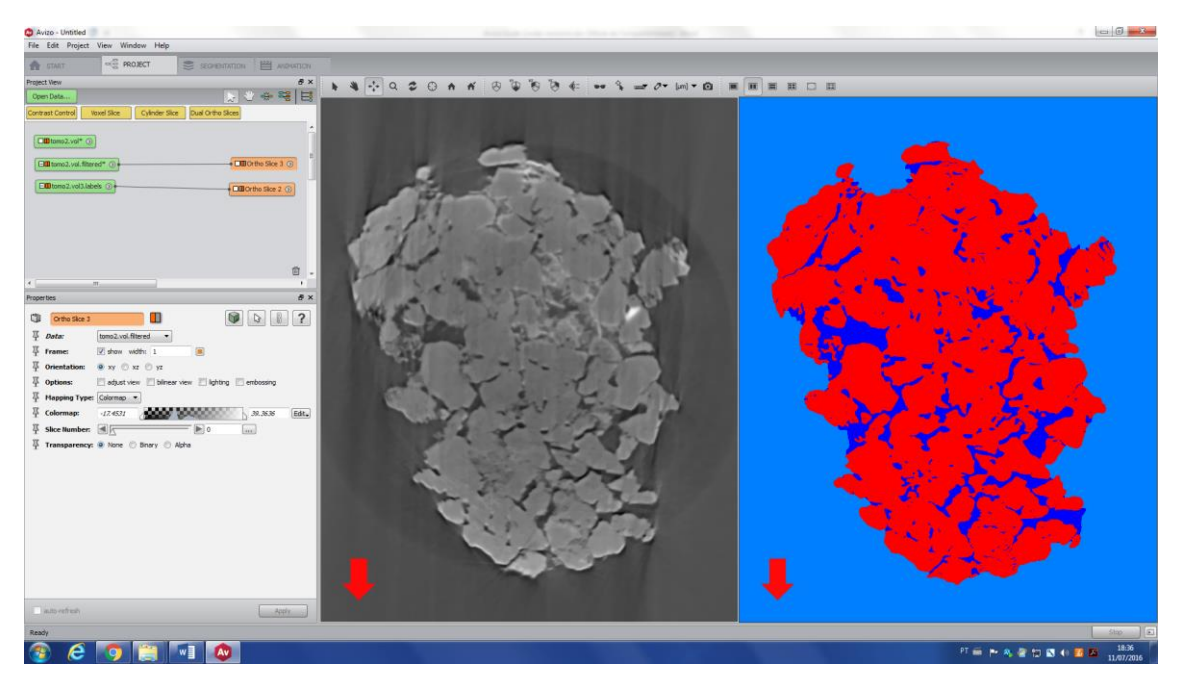

First, move the background to the *Exterior* label, since this is not a region of interest, in this example.

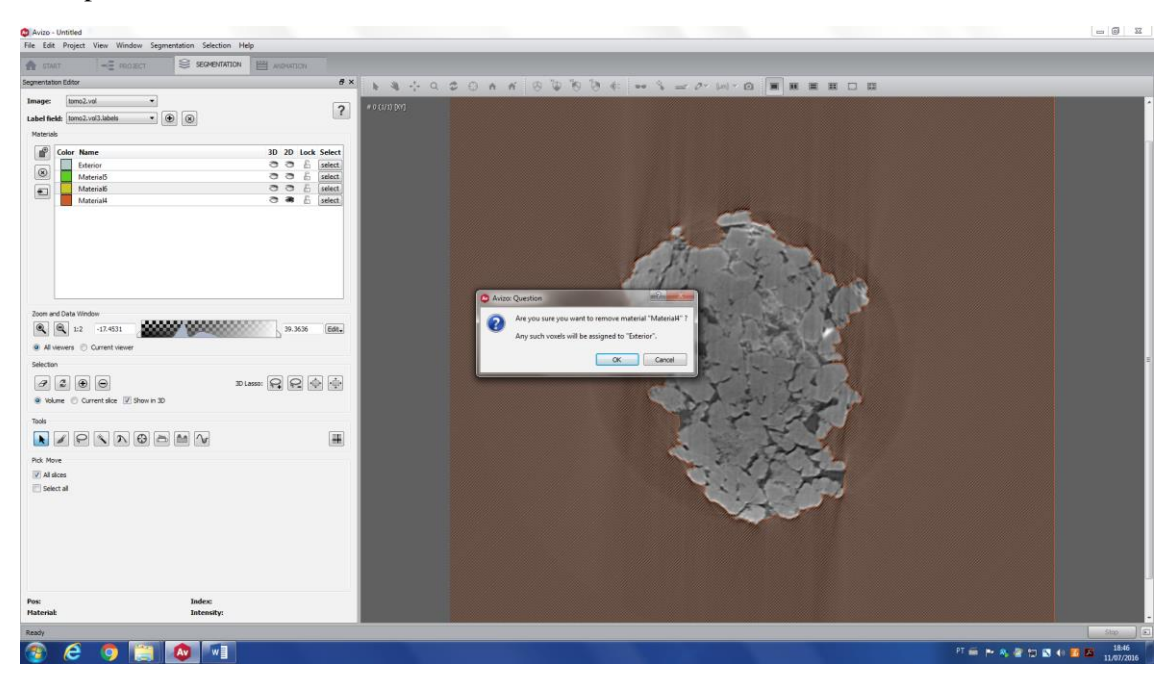

It is possible to rename the label, by double clicking on it. This way is easier to understand the final results.

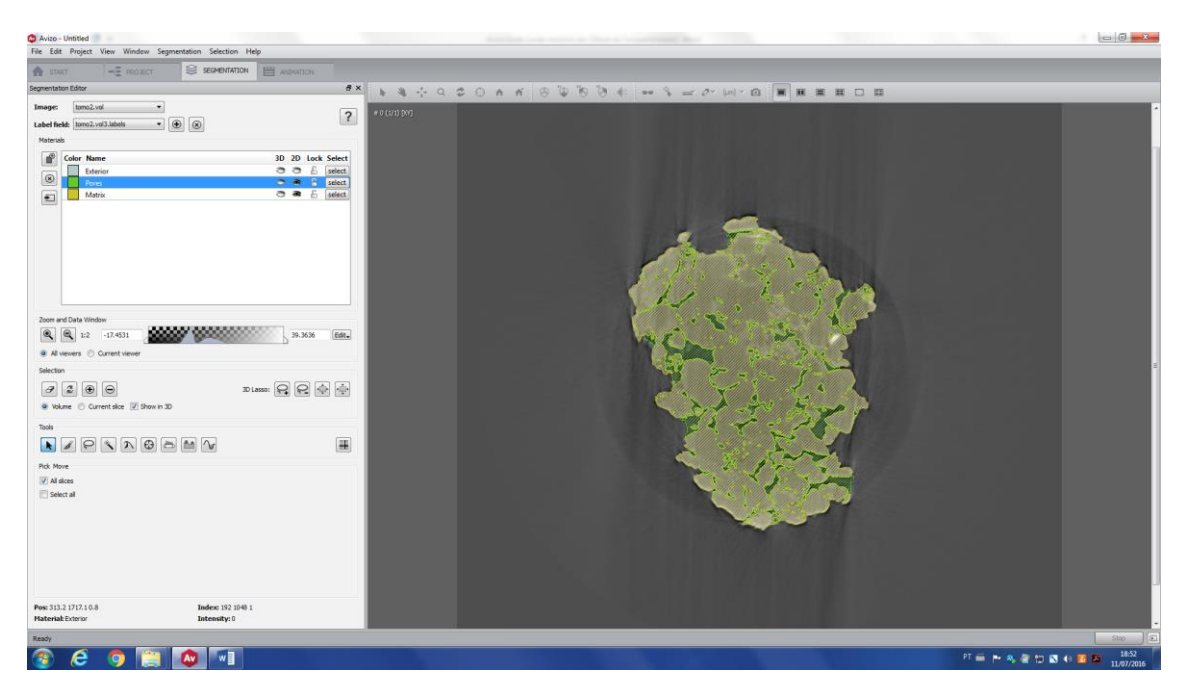

Go to *Project* and check the labeled image (\*.*labels*), the black region represents the background and the sample (with its pore space) is represented by both dark and light blue.

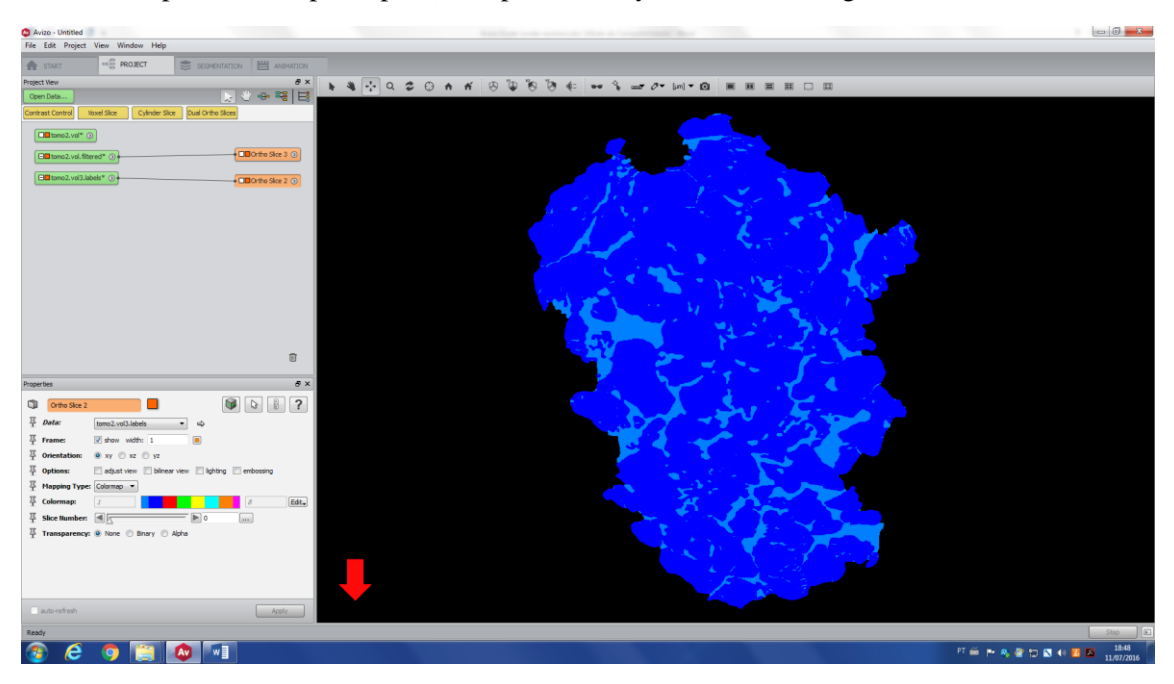

Use the Volume Fraction tool to obtain information of the volume of pores and matrix.

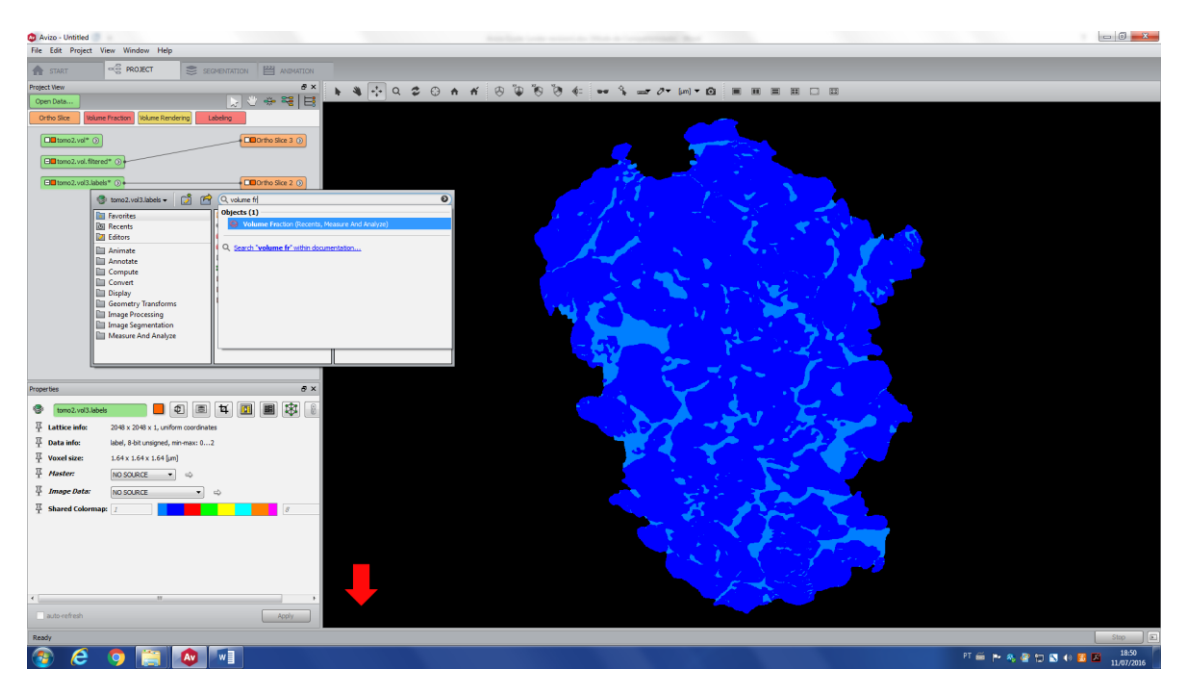

A table will appear with the volume fraction values (red arrow). Adding both of the values, you see that it is not equal to 1 (i.e. 100%), just because the software also considers the background as part of your image, but a simple rule of three can give you the proper fractions.

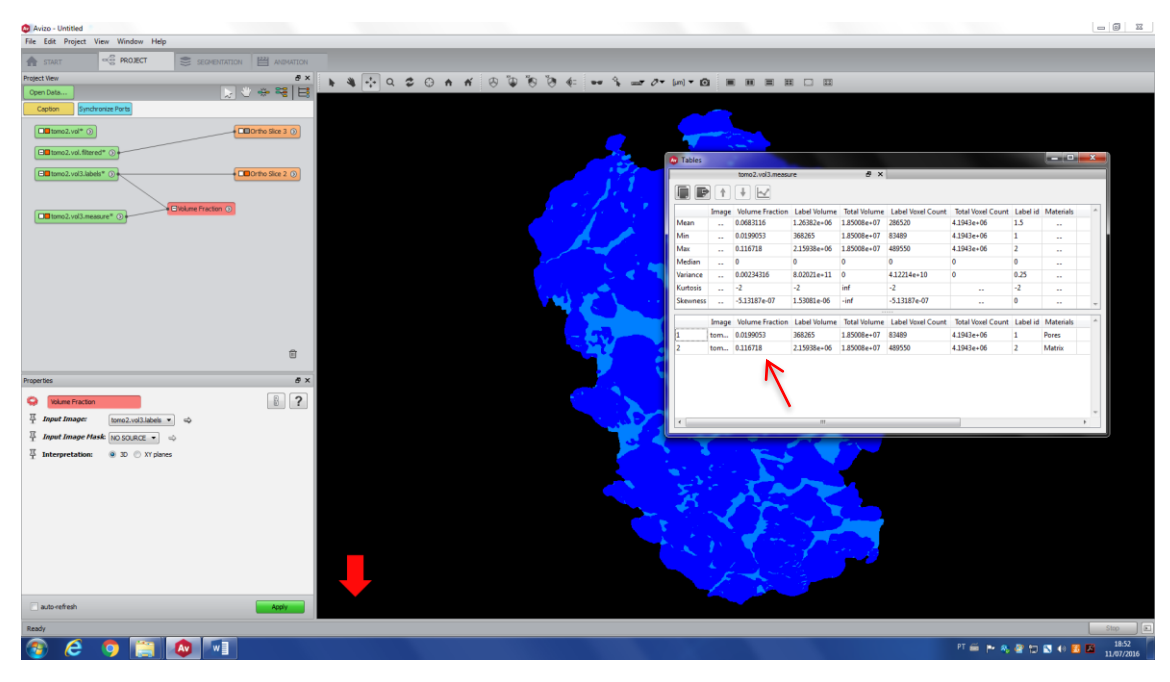

#### b. Separate tool

Separation is a tool to individualize regions of an image, which can be, for example, pores or grains. Let's keep the same image used in the previous example, but now, the idea is to transform the pore space into many individual pores (the same can be done with the matrix). Move all the labels to the exterior, except the one you want to individualize. In this case, Matrix label will be moved to the exterior.

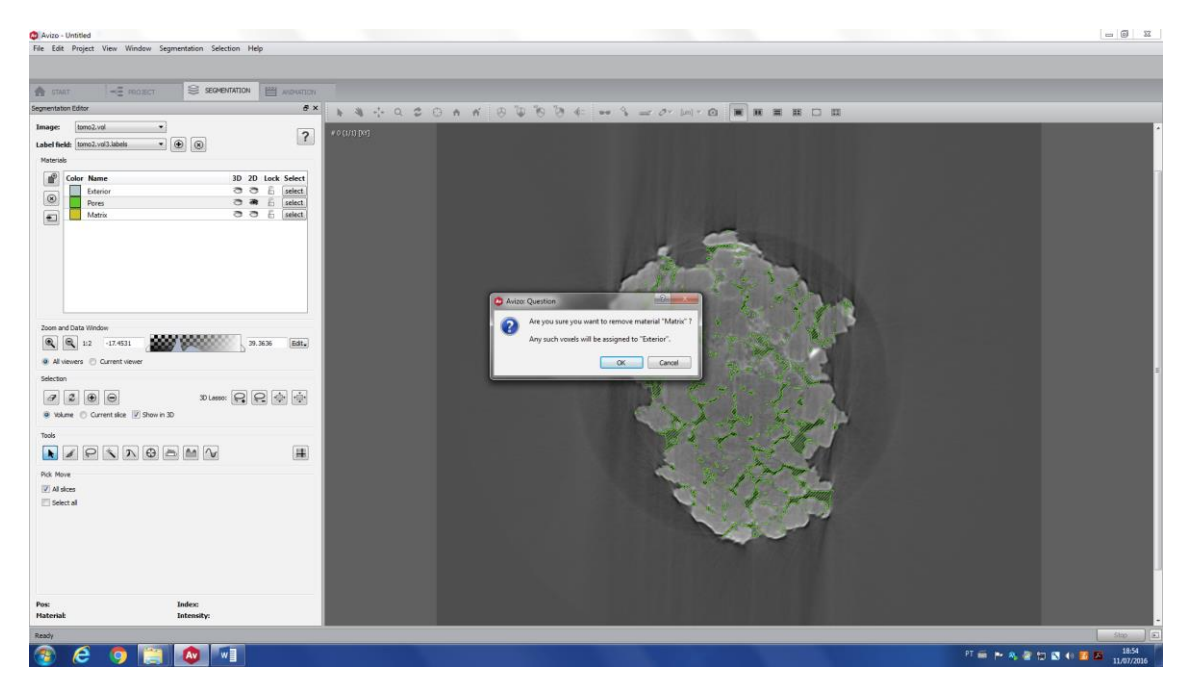

And only the pore space will be left.

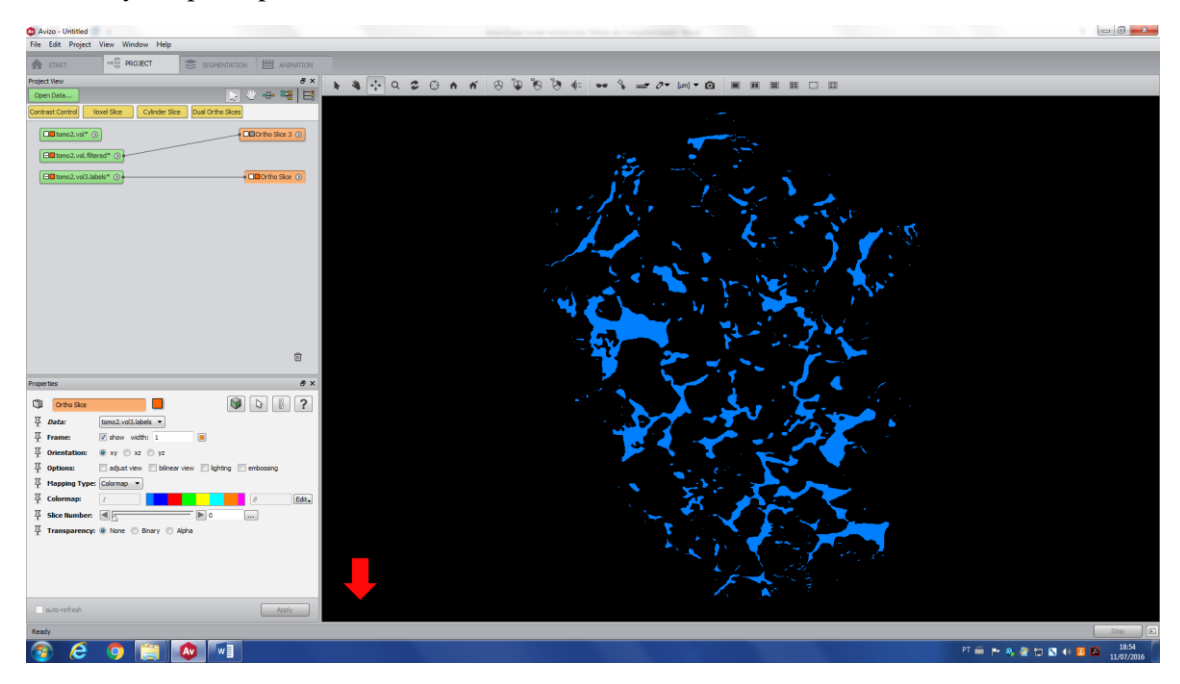

Right click on the image and type Separate Objects.

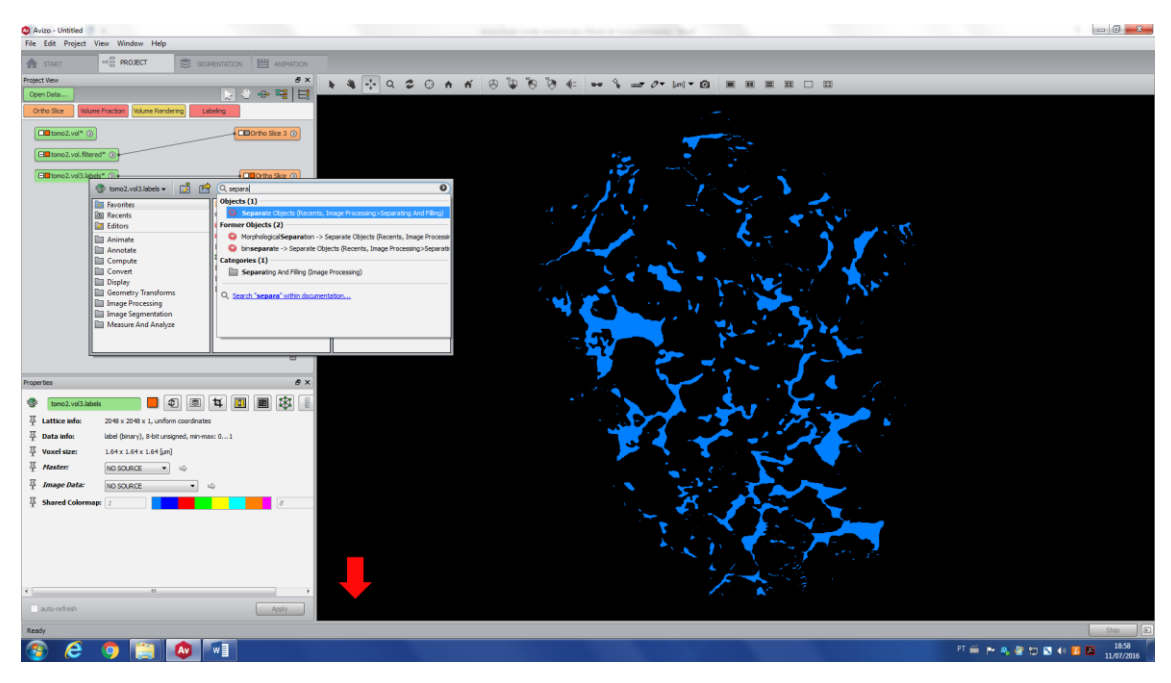

The *Properties* window will open. This tool is very sensitive to the *Marker* value (which works like a seed), so, it might be a good an idea to vary the marker and check the final result, to make the best decision. For that, click on *Auto-refresh* (red arrow) and it will create a new file (\*.*separate*).

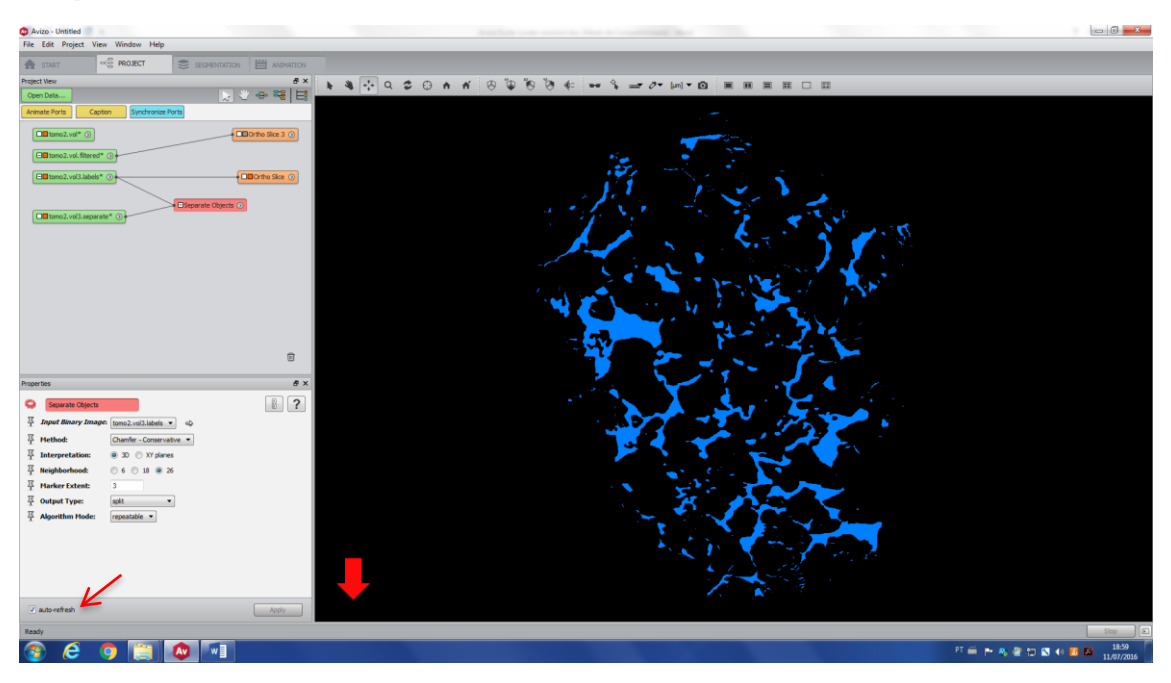

To make it easier to check the final result, click on the \*.*separate* image and type *Labeling*. Now, every pore will receive a different color.

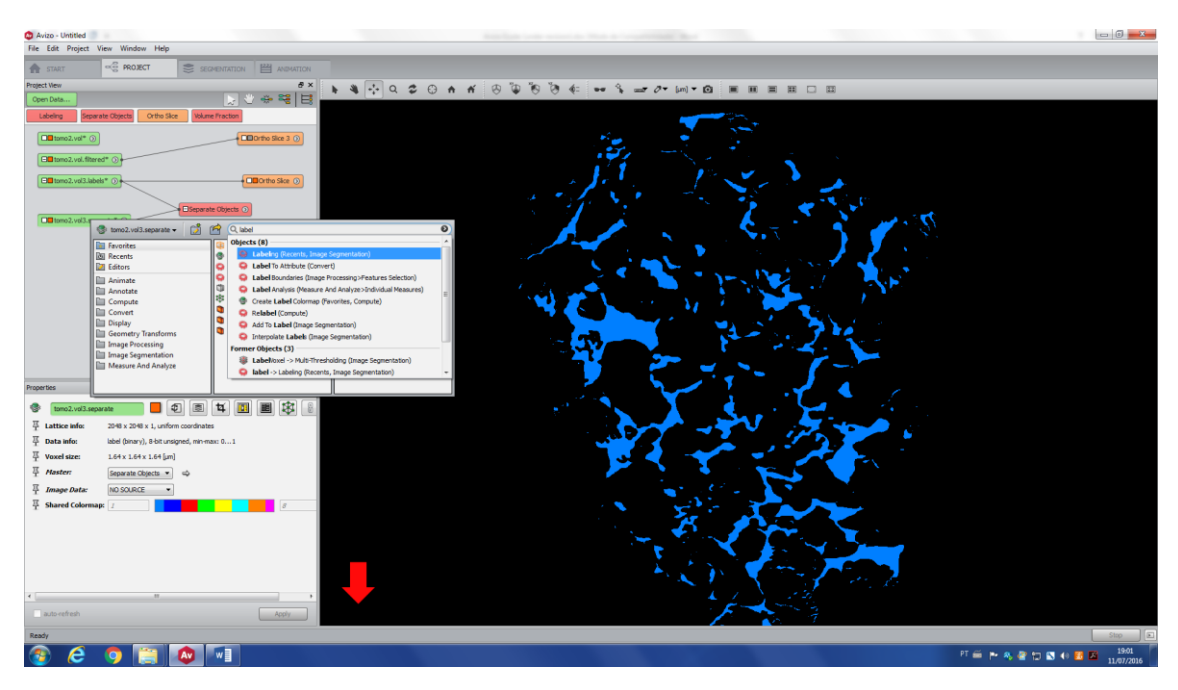

Create an orthoslice for this new image and check the result. There is a repetition of colors, but it does not mean necessarily that they are the same pore (somehow connected in 3D), it is more likely due to the high amount of pores and the lack of enough different colors.

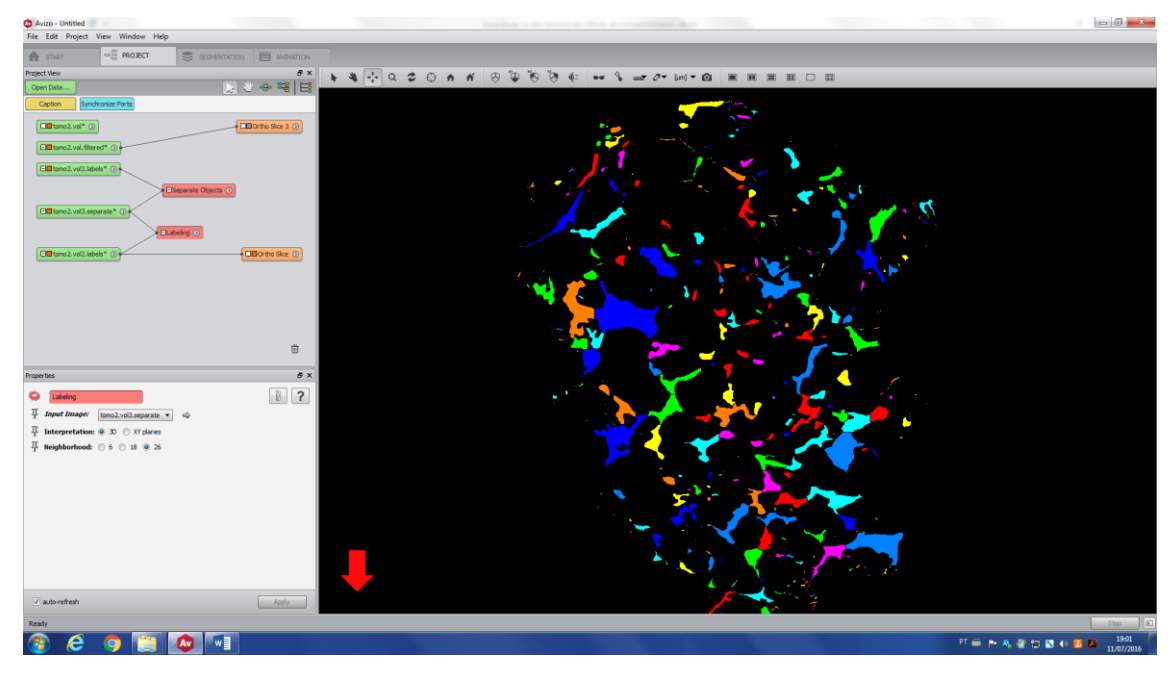

If you go back to the *Separate Object* and change the *Marker Extend*, you will see that the separation changes. The above image was with Marker = 3 and the following image, Marker = 10. Choose the best marker for your case.

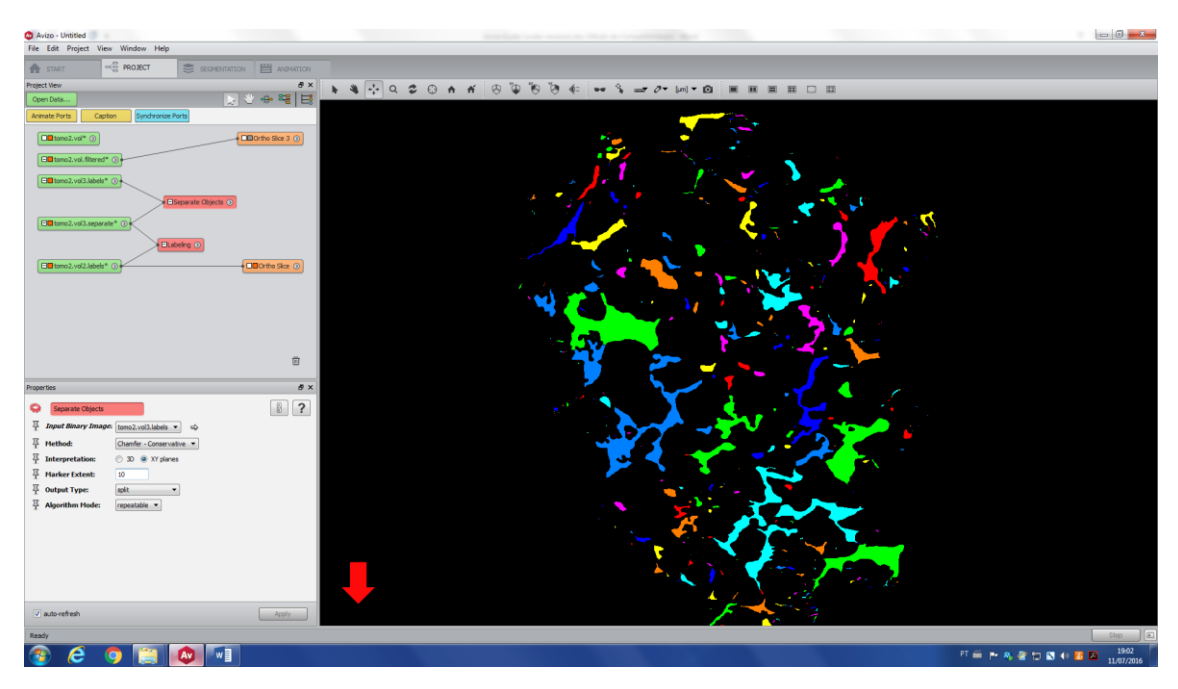

#### c. Label analysis

Label analysis is a tool that permits to quantify your image. In this example, we will use the last image, showed below, to obtain few parameters from each pore. For that, right click on the image and type *Label Analysis*.

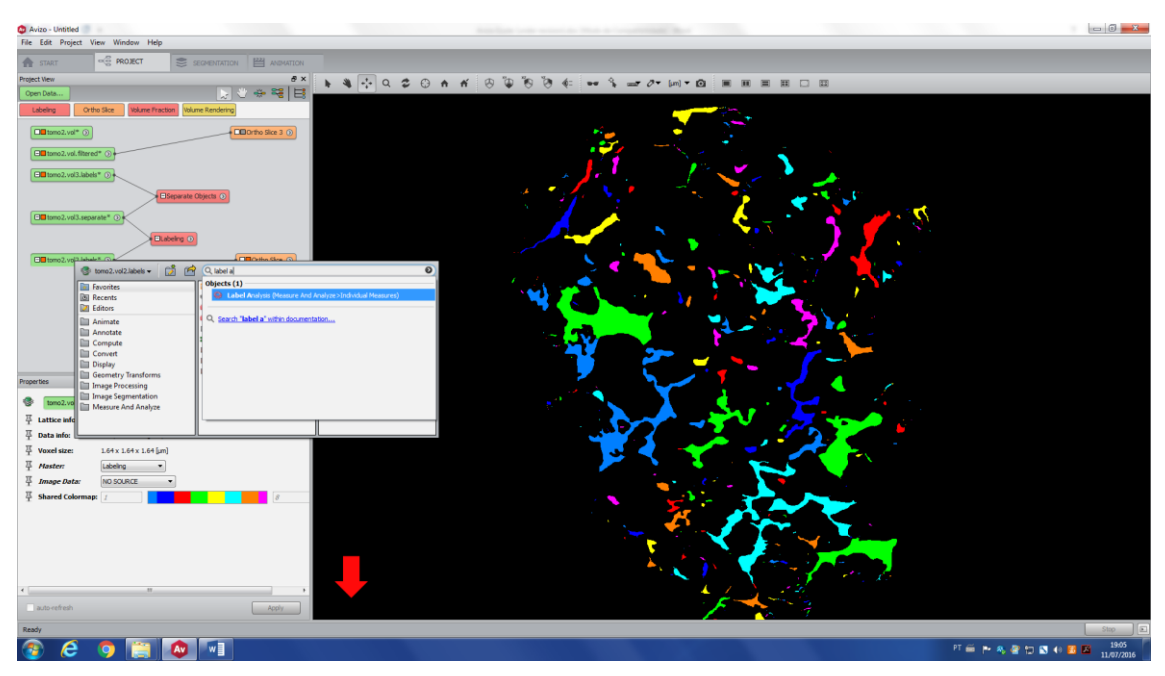

Clicking on '...' (red arrow), you will open all the possibilities of measurements and you will also be able to create your own list of measurements.

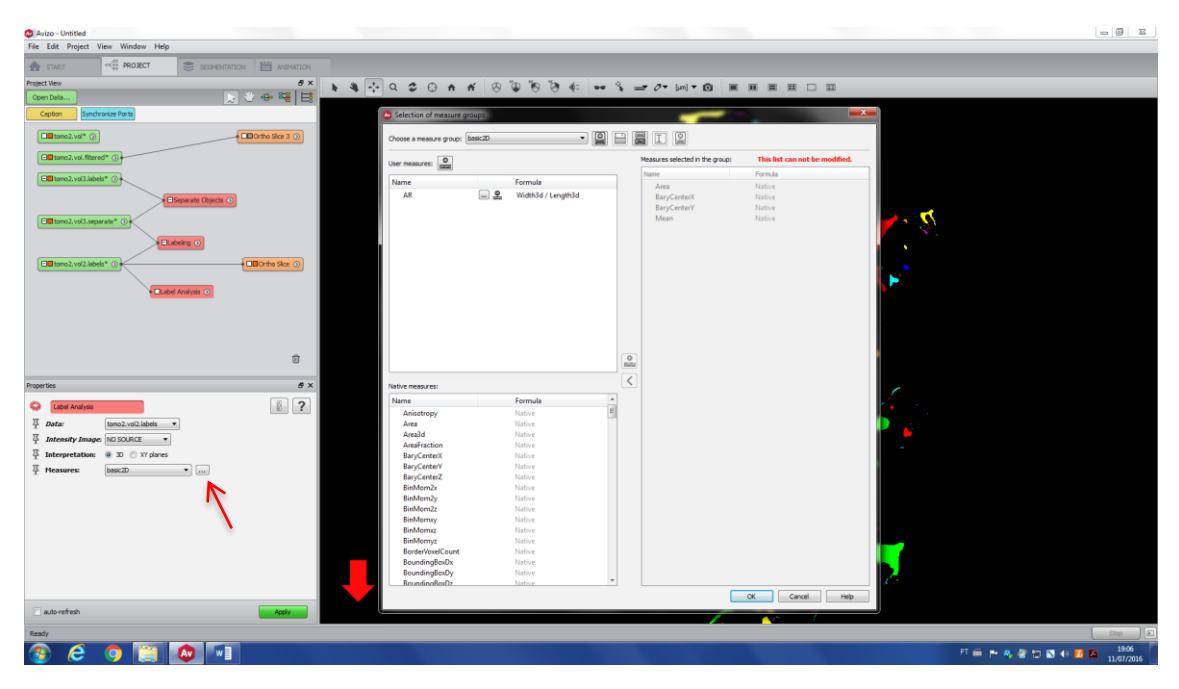

Create your measure group (red arrow) and choose all the properties (from the list) you want to measure.

| 🗢 Avizo - Untitled                                                                                              |                                   |                    |                                  |                           |
|----------------------------------------------------------------------------------------------------|-----------------------------------|--------------------|----------------------------------|---------------------------|
| File Edit Project View Window Help                                                                              |                                   |                    |                                  |                           |
|                                                                                                    |                                   |                    |                                  |                           |
| Project Vew 8 ×                                                                                                 |                                   | D 10 10 4: 9       |                                  | II                        |
| Open Data 💽 🖑 👄 🚟 🗮                                                                                             |                                   |                    |                                  |                           |
| Caption Synchronize Ports                                                                                       | Selection of measure groups       |                    |                                  |                           |
| The temp 2, val * ()                                                                                            | Choose a measure group: NewGroup1 | • 🛛 🗆              |                                  |                           |
| C tamo2, vol. fiber ed* )                                                                                       | User measures:                    | N                  | Measures selected in the group:  |                           |
| Classical tomo2.vol3.labels* ()                                                                                 | Name                              | Formula            | Name Formula                     |                           |
| Beparate Objects ()                                                                                             | AR .                              | Width3d / Length3d | EqDiameter Native<br>Area Native |                           |
| Cill tomo2.vid3.separate* ()                                                                                    |                                   |                    | Perimeter Native                 | M - 20                    |
| Clines vis2 labels* 0                                                                                           |                                   |                    |                                  |                           |
| Im tomo2.vd2.Label-Analysis Of Cabel Analysis O                                                                 |                                   |                    |                                  |                           |
|                                                                                                    |                                   |                    |                                  |                           |
|                                                                                                    |                                   | (                  | 0                                |                           |
| A v                                                                                                    |                                   |                    | <                                |                           |
| Properties B* A                                                                                                 | Native measures:                  |                    |                                  |                           |
| Cabel Analysis                                                                                                  | Name                              | Formula *          |                                  |                           |
| The second second second second second second second second second second second second second second second se | Mean                              | Native             |                                  |                           |
|                                                                                                    | Median                            | Native             |                                  |                           |
| T Intensity Image: NO SOURCE •                                                                                  | Nhidder                           | Native             |                                  |                           |
| 基 Interpretation: ● 3D ① XY planes                                                                              | Orientation                       | Native             |                                  |                           |
| T                                                                                                    | Orientation2Phi                   | Native             |                                  |                           |
| 수 Measures: NewGroup1 ····                                                                                      | Orientation2Theta                 | Native             |                                  |                           |
|                                                                                                    | OrientationPhi                    | Native             |                                  |                           |
|                                                                                                    | OrientationTheta                  | Native             |                                  |                           |
|                                                                                                    | Perimeter                         |                    |                                  |                           |
|                                                                                                    | Rugosity                          | Native             |                                  |                           |
|                                                                                                    | SegArea                           | Native             |                                  |                           |
|                                                                                                    | SegMRA                            | Native             |                                  |                           |
|                                                                                                    | SegMRACenterX                     | Native             |                                  |                           |
|                                                                                                    | SegMRACenterY                     | Native             |                                  |                           |
|                                                                                                    | SegMRALength                      | Native *           |                                  |                           |
|                                                                                                    | - SeoMRAUMENTATION                | native C           |                                  |                           |
| autorefresh Apply                                                                                               |                                   |                    | OK Cancel                        | Help                      |
| Ready                                                                                                    |                                   |                    |                                  | Stop                      |
| 🛞 🤌 🤉 🛅 🔕 💷                                                                                                    |                                   |                    |                                  | PT 🚔 🏞 🎭 🔮 🎲 🖎 👀 🚺 🚺 1942 |

Apply to your image and check the table with the results. Each pore is represented by a different number (red arrow), and you have the selected measures from each one of them. You can also export your table (green arrow).

| e Lat Project View Window Hep                                                                                                    | _                |
|----------------------------------------------------------------------------------------------------|------------------|
| A START                                                                                                    |                  |
| activer                                                                                                    |                  |
|                                                                                                    |                  |
| Copton Syndroxise Ports                                                                                                    |                  |
|                                                                                                    |                  |
|                                                                                                    |                  |
| C Tables 3                                                                                                    | - 0 <u>- x -</u> |
| Tomburg2.vd2.labels* () tom2.vd2.labels* ()                                                                                                    |                  |
|                                                                                                    |                  |
|                                                                                                    |                  |
| C@lumo2.vd3.oppreter (um) Area (um) 22 Perimeter index                                                                                                    | ^ I              |
|                                                                                                    |                  |
| Mar 2004 2004 4 4                                                                                                    |                  |
| Dillorito slac 0 Median 551965 232278 9.06124 227                                                                                                    |                  |
| Variance 456.324 4.1365e-06 20076.7 17100.7                                                                                                    |                  |
| Coll tomo2/v82Label-Analysis* 0 CLabel Analysis 0                                                                                                    |                  |
| Skewness 38038 7.69995 6.26283 2.9514e-65                                                                                                    | -                |
| Enfligenstar (and Area (an 22) Beinster index                                                                                                    |                  |
| 1 11.999 112.991 28 1 1                                                                                                    |                  |
| 2 2.61706 5.3792 2 2                                                                                                    |                  |
| B 3 2.61706 5.3792 2 3                                                                                                    |                  |
| 4 3.70108 10.354 4 4                                                                                                    |                  |
| 5 66107 2837.53 266 5                                                                                                    |                  |
| Label Analysis         6         4.13794         13.448         5         6                                                                                                    |                  |
| 2 Data: 1002.v02.labels •                                                                                                    |                  |
| Intensity Image         N0 SOURCE                                                                                                    <                                                                                                    |                  |
| 5 Intersetation:  9 20 X Values 9 4 15/24 2000 1 9 16 2010 X Values 9 5 10 9 2010 X Values 9 5 10 9 2010 X Values |                  |
| 2 0 00/100 0 2 0 00<br>11 2 20108 10 1244 4 11                                                                                                    |                  |
|                                                                                                    |                  |
| 13 2.61706 5.3792 2 13                                                                                                    |                  |
| 14 12.551 123.722 36 14                                                                                                    |                  |
| 15 1.85054 2.6896 1 15                                                                                                    |                  |
| 16 13,4667 285.546 66 16                                                                                                    |                  |
| 17 10.7004 91.464 33 17                                                                                                    |                  |
| 140 3.4.00.13 0.70000 1 40                                                                                                    |                  |
|                                                                                                    |                  |
|                                                                                                    |                  |
| autoreten Addr                                                                                                    |                  |
|                                                                                                    | Stro             |
|                                                                                                    | 1012             |
|                                                                                                    | 11/07/2016       |

And save this in different formats and work with your data in any other desirable software.

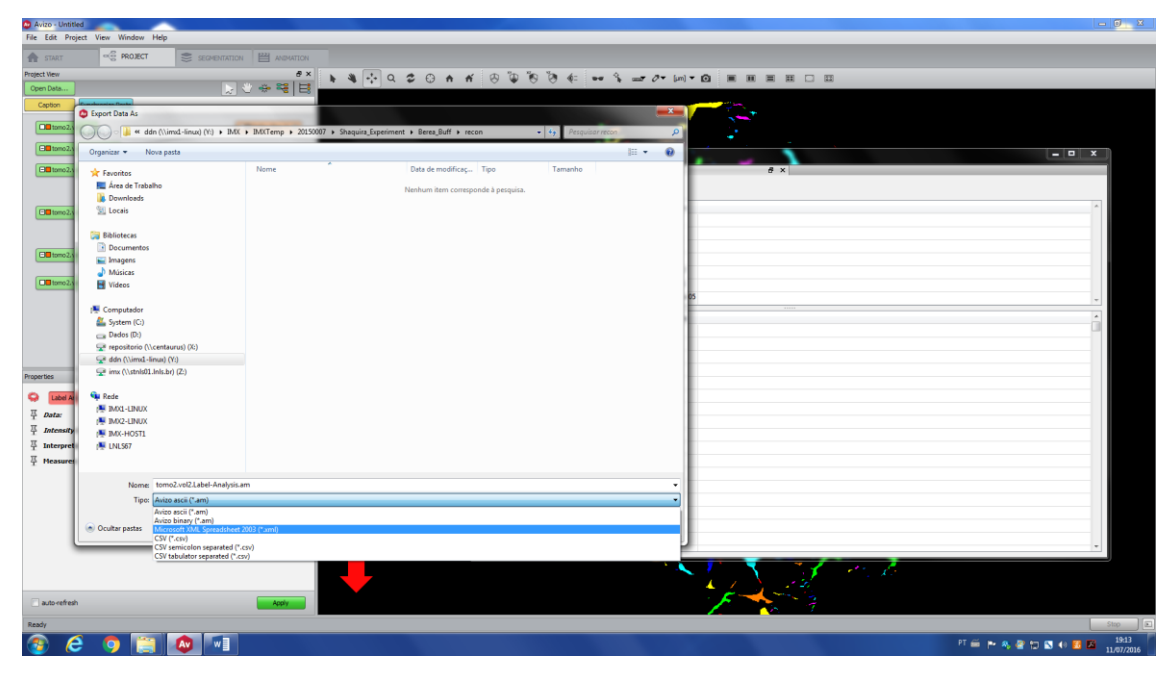

d. Connectivity

The final example of this guide is the connectivity tool, which will give you information of the number of neighbors of each pore (i.e. coordination number of the pore). For that, you must use the first segmentation of your pore space (before the separation) and use the *Auto Skeleton* tool. It will create a new file (\*.*SptGraph*) and to visualize the result, right click on this and type *Spatial Graph View*. The result is shown below. Each single pore is represented by one segment and two dots. The segment represents the pore body and the dots, either an end point (border) or a point of connection to another pore.

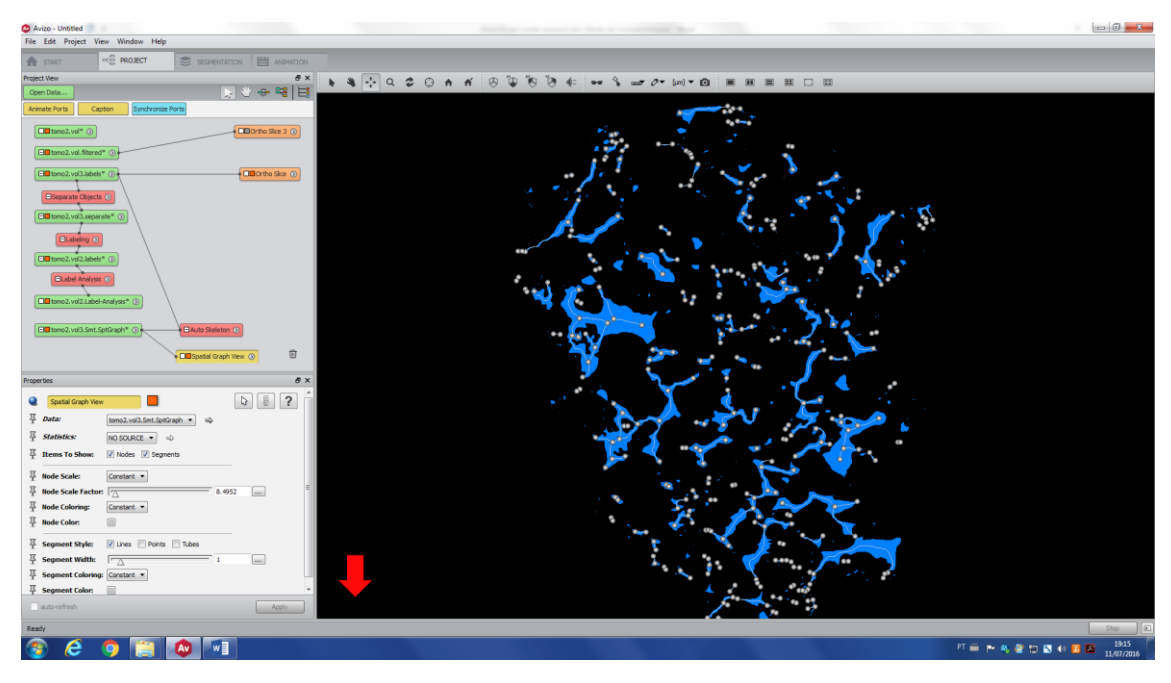

If you click on the \*.*SptGraph* file, you will open its *Properties* window. Go to the Table option (red arrow) and click on *Show* and it will open the table with some information regarding the skeletonization. There you can find information regarding the coordination number of each pore and the size of the segment (pore body) in the three directions. Note: *Z coord* is always zero here because there is just one slice loaded, but in a real 3D image, this number is always bigger than this.

| 🔯 Avizo - Untitled                                |                       |                              |                 |                         |                | - 8 -                                    |
|---------------------------------------------------|-----------------------|------------------------------|-----------------|-------------------------|----------------|------------------------------------------|
| File Edit Project View Window Help                |                       |                              |                 |                         |                |                                          |
| START C PROJECT SECHENTATION                      |                       |                              |                 |                         |                |                                          |
| Project View 8 × 🛊 🖏 🔂 🔿                          | 20 A K                | 6 6 6                        | 4: ** % =* 0*   | (um) - 🖸 🔳 🔳            |                |                                          |
| Open Dets                                         |                       |                              |                 |                         |                |                                          |
| Bounding Box ROI Box Spatial Graph View Histogram |                       |                              |                 |                         |                |                                          |
| tomo2.val* ()                                     |                       |                              | 14 an           | •                       |                |                                          |
| Di tamo2. vol. filtered*                          |                       |                              | • 💝 , –         |                         | 40             |                                          |
| Elliterre2.vol3.isbeis* ()                        | C Tables              |                              | - 1.            | 1                       |                |                                          |
|                                                   |                       | tono 2. vol2. Label-Analysis | Ø X             | tomo2.vol3.Smt.SptGraph | đ×             |                                          |
| Elleparate Objects 💿                              | Node                  | D X Coord                    | Y Coord Z Coord | Coordination Number     |                |                                          |
| CI tomo2.vol3.separate* ()                        | 1 0                   | 1631.8                       | 854.44 0        | 1                       |                |                                          |
| Clabeing ()                                       | 2 1                   | 1600.64                      | 857.72 0        | 1                       |                |                                          |
| Ell tomo2.vol2.labels* ()                         | 3 2                   | 1658.04                      | 931.52 0        | 1                       |                |                                          |
|                                                   | 4 3                   | 1507.16                      | 952.84 0        | 1                       |                |                                          |
|                                                   | 5 4                   | 1674,44                      | 939.72 0        | 1                       |                |                                          |
| La tomo2.vol2.Label-Analysis* ()                  | 6 5                   | 1697.4                       | 939.72 0        | 1                       |                |                                          |
| Ellatoro2.vol3.Smt.SptGraph* ()                   | 7 6                   | 1666.24                      | 947.92 0        | 1                       |                |                                          |
|                                                   | 8 7                   | 1648.2                       | 949.56 0        | 1                       |                |                                          |
| 📜 Spatal Graph Vew 🕥                              | 9 8                   | 1689.2                       | 979.08 0        | 1                       |                |                                          |
| Properties & X                                    | 10 9                  | 1725.28                      | 985.64 0        | 1                       |                |                                          |
| tomo2.vol3.5mt.SptGraph                           | 11 10                 | 1659.68                      | 980.72 0        | 1                       |                |                                          |
| Data Class: HidpatalGraph                         | 12 11                 | 1671.16                      | 987.28 0        | 3                       |                |                                          |
| 平 Vertices: 351                                   | 13 12                 | 1303.8                       | 1020.08 0       | 1                       |                |                                          |
| T Edges: 215                                      | 14 13                 | 1292.32                      | 1023.36 0       | 1                       |                |                                          |
| 至 Points: 5808                                    | 15 14                 | 1323.48                      | 1039.76 0       | 1                       |                |                                          |
| Haster: Auto Skeleton V                           | 16 15                 | 1305.44                      | 1047.96 0       | 3                       |                |                                          |
| Table: Show Export as                             | 17 16                 | 1293.96                      | 1043.04 0       | 1                       |                |                                          |
|                                                   | 18 17                 | 1274.28                      | 1065 0          | 1                       |                |                                          |
|                                                   | 19 18<br>Nordes Dains | 1439.92<br>Segments          | 1051.24 0       | 1                       |                | -                                        |
|                                                   | Pore Pore             | - Seynema                    |                 |                         |                |                                          |
|                                                   | (L                    | _                            |                 |                         | 112 Carlos 100 |                                          |
|                                                   |                       |                              |                 | to a                    | * 16 <b>7</b>  |                                          |
| auto-refresh Apply                                |                       |                              |                 |                         | 1              |                                          |
| Ready                                             |                       |                              |                 |                         |                | Step                                     |
| 🚳 ⋵ 🧿 🛅 🔕 🔽                                       |                       |                              |                 |                         |                | PT 🚎 🏲 🦓 🔐 🏗 🖪 👀 🍱 🎦 19:16<br>11/07/2016 |